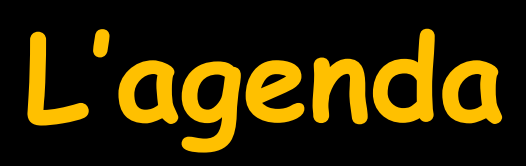

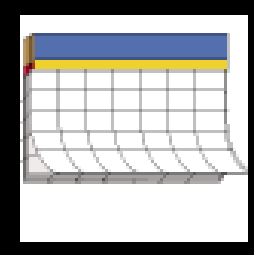

# Cahier de rendez-vous informatique Constitue une application à part entière, quoique intégrée à LOGOSw

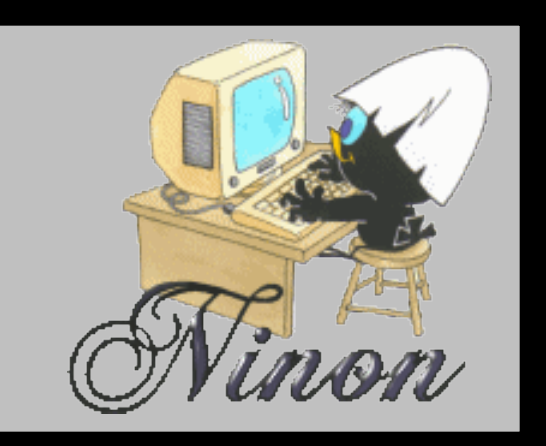

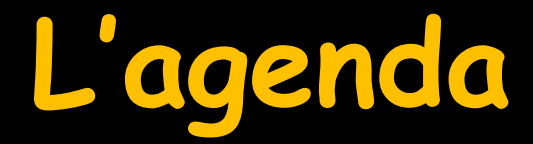

≫♡♥ III ፼ () 80 IV 9 II 2 ?

S'ouvre à partir de l'icône "Agenda" du menu principal

| Agenda LOGOS_w - 8.0.1        | walked words and statistics over                                               |                                     |
|-------------------------------|--------------------------------------------------------------------------------|-------------------------------------|
| Quitter Créer Fiche           | Jappel Rechercher SNS Imprimer Synchro Google                                  | Anonymiser Paramètres Aide          |
| < 17                          | re Novembre Décembre Janvier 2016 Février                                      | Mars                                |
| ✓ Décembre 2015 >             | Semaine du 14/12/2015 [S 51] O aujourd'hui > >                                 | >                                   |
| LMMJVSD                       | Lun. 14 Déc. ••• Mar. 15 Déc. ••• Mer. 16 Déc. ••• Jeu. 17 Déc. ••• Ven. 18 Dé | c. ••• Sam. 19 Déc. ••• Dim. 20 Đếc |
| 30 1 2 3 4 5 6                | 07:00                                                                          | 07:00                               |
| 14 15 16 17 18 19 20          | 30 2////////////////////////////////////                                       | -38<br>-08-00                       |
| 21 22 23 24 25 26 27          |                                                                                |                                     |
| <b>28 29 30 31</b> 1 2 3      | 09:00                                                                          | 09:00                               |
| 4 5 6 7 8 9 10                |                                                                                |                                     |
|                               | 10:00                                                                          |                                     |
| Prochain rendez-vous pour     | 11:00                                                                          | TT [1]:00                           |
| Créer le rendez-vous          |                                                                                |                                     |
|                               | 12:00                                                                          | 12:00                               |
| NC                            |                                                                                | ¥ 30                                |
|                               |                                                                                | Fermé -15:00                        |
| , Liste                       | 14.00 × × × × × × × × ×                                                        | Gusqu'au 14:00                      |
| Prior. Nom                    |                                                                                |                                     |
|                               | 15:00                                                                          |                                     |
|                               | 16 00                                                                          | 30<br>45.00                         |
|                               |                                                                                |                                     |
|                               | 17:00                                                                          | 17:00                               |
|                               | 13045                                                                          |                                     |
|                               | 18:00                                                                          |                                     |
|                               | 19:00                                                                          |                                     |
| calculer les délais d'attente |                                                                                |                                     |
| > A confirmer                 | 20:60                                                                          | 20:00<br>35                         |

C 🖉 💿 🎆 💭

S

03

30

@

# L'agenda

- Il allie les qualités d'un agenda papier avec celles d'un ordinateur
- Vous pouvez grâce à lui, ajouter des rendez-vous, les modifier, les déplacer, les supprimer un par un ou en groupe, avoir un planning du jour, de la semaine, du mois en cours...

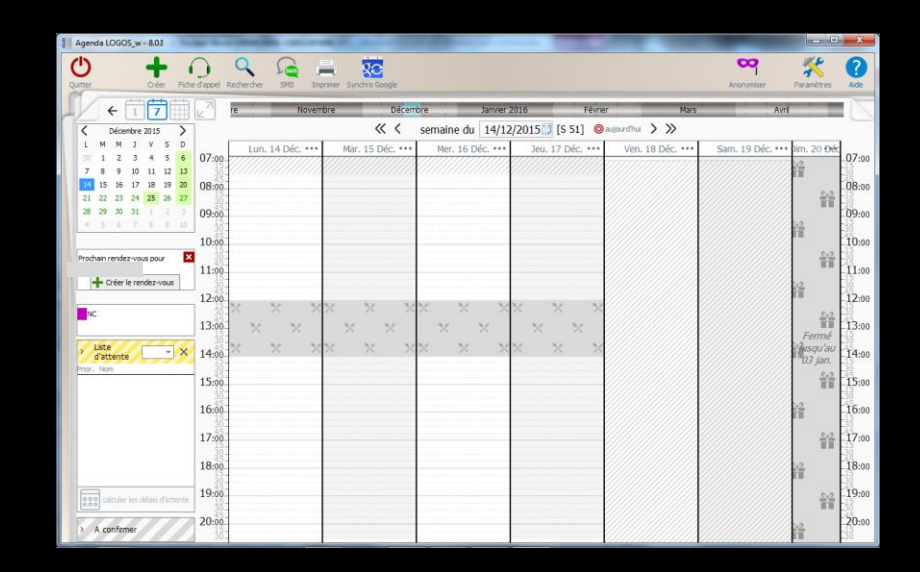

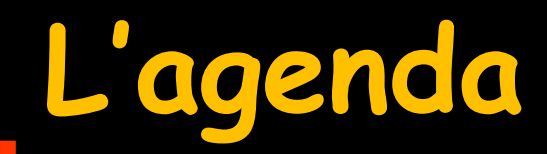

## 

### Multi utilisateurs Multi salles

LOGOSw peut gérer les agendas de plusieurs praticiens. Un même praticien, peut gérer l'occupation de plusieurs salles

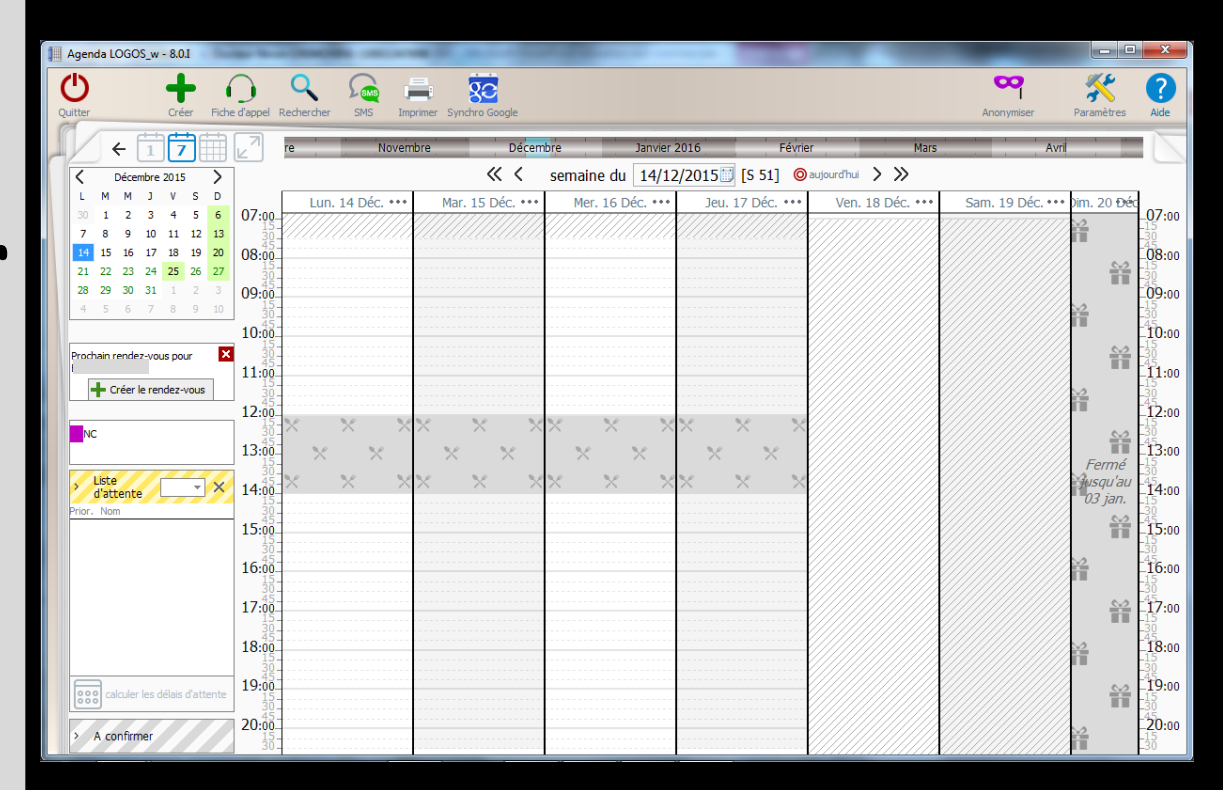

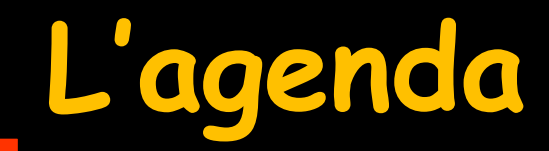

#### 

Configuration Deux praticiens 1 salle chacun

| Agenda LOGOS_w - 8.0.1                      |               |                | -      |        |        | -             |                |        |          |       |        |         |       |                 |       |                   |         |          |     |         |        |        |         |       |                     | • ×         |
|---------------------------------------------|---------------|----------------|--------|--------|--------|---------------|----------------|--------|----------|-------|--------|---------|-------|-----------------|-------|-------------------|---------|----------|-----|---------|--------|--------|---------|-------|---------------------|-------------|
| Quitter Fit                                 | the d'appe    | Q<br>el Recher | cher   | SMS    | Imp    | i<br>primer S | Synchro        | Google |          |       |        |         |       |                 |       |                   |         |          |     |         |        | Anonym | hiser   | Par   | <b>K</b><br>amètres | Aide        |
| <b>↑</b> + 17                               | ier           |                |        | Mars   |        |               |                | Avril  |          | -     | -      | Mai     |       | -               |       | Juin              |         |          |     | Juilet  | _      |        |         | Août  | -                   |             |
| Janvier 2015 >                              |               |                |        |        |        |               |                | « «    | < 9      | semai | ine du | 26/     | 01/20 | 15 🗇            | [S 5] | Ø                 | aujourd | hui 🕽    | >   |         |        |        |         |       |                     |             |
| L M M J V S D<br>29 30 31 1 2 3 4           |               | l              | Lun. 2 | 6 Jan. | ••••   |               | Mar.           | 27 Jan |          | •     | Mer    | . 28 Ja | n. •• | ••              | Jeu   | ı. 29 J           | Jan.    | ••••     | Ven | . 30 Ja | in.••• | Sam    | . 31 Ja | in:** | Dim                 | . 01 Fév.•• |
| 5 6 7 8 9 10 11<br>12 13 14 15 16 17 18     | 07:30         | THC.           | -      | 000    | ~      |               | vc             |        | ~~~      |       | INC.   |         | 0000  |                 | NC.   |                   | 0000    |          |     |         | //     |        |         | ~     |                     |             |
| 19 20 21 22 23 24 25<br>26 27 28 29 30 31 1 | 08:00         |                |        |        |        |               |                |        |          |       |        |         |       |                 |       |                   |         |          |     |         |        |        |         |       |                     |             |
| 2 3 4 5 6 7 8                               | 09:00         |                |        |        |        |               |                |        |          |       |        |         |       |                 |       |                   |         |          |     |         |        |        |         |       |                     |             |
|                                             |               |                |        |        |        |               |                |        |          |       |        |         |       |                 |       |                   |         |          |     |         |        |        |         |       |                     |             |
|                                             | 10:00         |                |        |        |        |               |                |        |          |       |        |         |       |                 |       |                   |         |          |     |         |        |        |         |       |                     |             |
| Viste Viste Viste                           | 11:00         |                |        |        |        |               |                |        |          |       |        |         |       |                 |       |                   |         |          |     |         |        |        |         |       |                     |             |
|                                             | 12:00         |                |        |        |        |               |                |        |          |       |        |         |       |                 |       |                   |         |          |     |         |        |        |         |       |                     |             |
|                                             |               | $\sim$         | , ×    | ×      | , ×    | ×             | ×              |        | ~ ~      |       | ~      |         | ~     | $\times$        | ~     | $\times   \times$ | -<br>   | ×        |     | ×       | ×      |        | ×       | , ×   |                     | ~ ~ ~       |
|                                             | 13:00         | $\times$       | ` ×    | ×      | $\sim$ | $\sim$        | <sup>°</sup> × | : × '  | <u>}</u> | < ×   |        | ××      |       | $\times \times$ |       | $\times \times$   | ;       | $\times$ |     | ×ĺ      | ×      |        | ×       | ×     |                     | ×Ŷ×         |
|                                             | 14:00         | ×              |        | ×      |        | 3             | ×              |        | ×        |       | ×      |         | ×     |                 | ×     | ·                 | ×       |          |     | >       | \$     |        | ×       |       |                     | ×           |
|                                             | 15:00         |                |        |        |        |               |                |        |          |       |        |         |       |                 |       |                   |         |          |     |         |        |        |         |       |                     |             |
|                                             | 16:00         |                |        |        |        |               |                |        |          |       |        |         |       |                 |       |                   |         |          |     |         |        |        |         |       |                     |             |
|                                             | 17:00         |                |        |        |        |               |                |        |          |       |        |         |       |                 |       |                   |         |          |     |         |        |        |         |       |                     |             |
| calculer les délais d'attente               | 18:00         |                |        |        |        |               |                |        |          |       |        |         |       |                 |       |                   |         |          |     |         |        |        |         |       |                     |             |
| > A confirmer                               | 19:00         |                |        |        |        |               |                |        |          |       |        |         |       |                 |       |                   |         |          |     |         |        |        |         |       |                     |             |
|                                             | <b>20</b> :00 |                |        |        |        |               |                |        |          |       |        |         |       |                 |       |                   |         |          |     |         |        |        |         |       |                     |             |

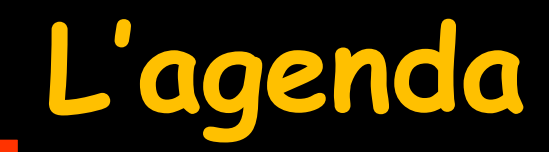

#### ∞ ☞ ⊘ △ ◎ @ <u>@</u> ✿ ♡ ♡ **…** ♀ 【 ♡ ○ ゔ Ⅲ ♥ ⊙ ⊗ ◎

Configuration Deux praticiens 3 salles chacun

| Agenda LOGOS_w - 8.0.I                                                                                                    | -              |              | -   | -         |        | -     |       |       |      |          |          |      |      |     |      |             |            |      |          |      |          |                |          |      |       |       |       | -         |           |        |                     |          |
|----------------------------------------------------------------------------------------------------|----------------|--------------|-----|-----------|--------|-------|-------|-------|------|----------|----------|------|------|-----|------|-------------|------------|------|----------|------|----------|----------------|----------|------|-------|-------|-------|-----------|-----------|--------|---------------------|----------|
| Uitter Créer Fic                                                                                                    | he d'appel     | Rechercher   | SN  | SMS<br>45 | Imp    | imer  | Synch |       | ogle |          |          |      |      |     |      |             |            |      |          |      |          |                |          |      |       |       |       | Anonym    | iser      | Par    | <b>K</b><br>amètres | Air      |
| < 1 7                                                                                                    | Février        |              |     | м         | lars   |       |       |       | 2    | Avril    |          |      |      |     | M    | ai          |            |      |          |      | Jui      | n              |          |      |       | J     | uilet |           |           |        | Août                |          |
| Avril 2015 > L M M J V S D                                                                                                    |                | Avr. (Lund-A |     | м         | ar. 07 | Avr.  | ~^    | <     | < <  | 1er. 0   | sem      | nain | e du | 0 1 | 9/04 | <b>1/20</b> | <b>015</b> | 11 D | s 15]    | C Ve | aujo     | ourdh<br>) Avr | u >      | >>>> | am. 1 | 1 Avr | . de  |           | Dim, 1    | 2 Avr. | ~                   | 1        |
| 30     31     1     2     3     4     5       6     7     8     9     10     11     12                                                                                                    |                | NC WW        | /   | NC        |        | W     | w     |       | NC   |          |          | ww   | 24   |     | NC   |             | ١          | ww   | ~        | NC   |          | ww             | 194      | NC   |       | ww    | 194   | NC        |           | ww     | 24                  |          |
| 13         14         15         16         17         18         19           20         21         22         23         24         25         26           27         28         29         30         1         2         3           4         5         6         7         8         9         10 | 07:30<br>08:00 | 15 2 3 2 1   | S 1 | S 2       | S 3    | S 2 S | 1 5   | 3 S 1 | S 2  | S 3      | S 2      | S 1  | S 3  | S 1 | S 2  | S 3         | S 2        | S 1  | S 3      | 52   | S 2      | S 1            | S 3      | 53   | 3 S 2 | S 1   | S 3   | 5 1 S 2 S | 3 Salle 2 | Salle  | 1 Salle 3           | 07<br>08 |
| NC WW                                                                                                    | 09:00          |              |     |           |        |       |       |       |      |          |          |      |      |     |      |             |            |      |          |      |          |                |          |      |       |       |       |           |           |        |                     | 09       |
| Salle 1<br>Salle 2<br>Salle 3                                                                                                    | 10:00          |              |     |           |        |       |       |       |      |          |          |      |      |     |      |             |            |      |          |      |          |                |          |      |       |       |       |           |           |        |                     | 10       |
| Liste<br>d'attente                                                                                                    | 11:00          |              |     |           |        |       |       |       |      |          |          |      |      |     |      |             |            |      |          |      |          |                |          |      |       |       |       |           |           |        |                     | 11       |
| or. Nom                                                                                                    | 12:00          |              | ×   | ×         | *      | × >   | < ×   | ×     | ×    | ×        | ×        | ×    | ×    | ×   | *    | ×           | ×          | ×    | ×        |      | $\times$ | ×              | ×        |      | ×     | ×     | ×     |           | ×         | ×      | ×                   | 12       |
|                                                                                                    | 13:00          |              | ×   | ×         | ~      | ~ >   | < ×   | ×     | ×    | $\times$ | $\times$ | ~    | ×    | ×   | ~    | ~           | ~          | ~    | $\times$ |      | ×        | $\times$       | $\times$ |      | ×     | ×     | ×     |           | ×         | ×      | × :                 | 13       |
|                                                                                                    | 14:00          |              |     |           |        |       |       |       |      |          |          |      |      |     |      |             |            |      |          |      |          |                |          |      |       |       |       |           |           |        |                     | 14       |
|                                                                                                    | 15:00          |              |     |           |        |       |       |       |      |          |          |      |      |     |      |             |            |      |          |      |          |                |          |      |       |       |       |           |           |        |                     | 15       |
|                                                                                                    | 16:00          |              |     |           |        |       |       |       |      |          |          |      |      |     |      |             |            |      |          |      |          |                |          |      |       |       |       |           |           |        |                     | 16       |
|                                                                                                    | 17:00          |              |     |           |        |       |       |       |      |          |          |      |      |     |      |             |            |      |          |      |          |                |          |      |       |       |       |           |           |        |                     | 17       |
| calculer les délais d'attente                                                                                                    | 18:00          |              |     |           |        |       |       |       |      |          |          |      |      |     |      |             |            |      |          |      |          |                |          |      |       |       |       |           |           |        |                     | 18       |
| A confirmer                                                                                                    | 19:00          |              |     |           |        |       |       |       |      |          |          |      |      |     |      |             |            |      |          |      |          |                |          |      |       |       |       |           |           |        |                     | 19       |
|                                                                                                    | 20:00          |              |     |           |        |       |       |       |      |          |          |      |      |     |      |             |            |      |          |      |          |                |          |      |       |       |       |           |           |        |                     | 20:      |

# Les fonctions liées à l'agenda

1 V S D 07:00 10 11 17 18 08:00. 15 16 24 22 23 30 31 28 20 09:00. 10:00 NC 3% 11:00 Liste - X d'attente 12:00 13:00 14:00 15:00 16:00 17:00 18:00 alculer les délais d'attente 19:00 A confirmer 20:00 21:00 En partie gauche et de haut en bas
En haut à gauche 3 icônes pour
Vue journalière
Vue hebdomadaire
Vue mensuelle

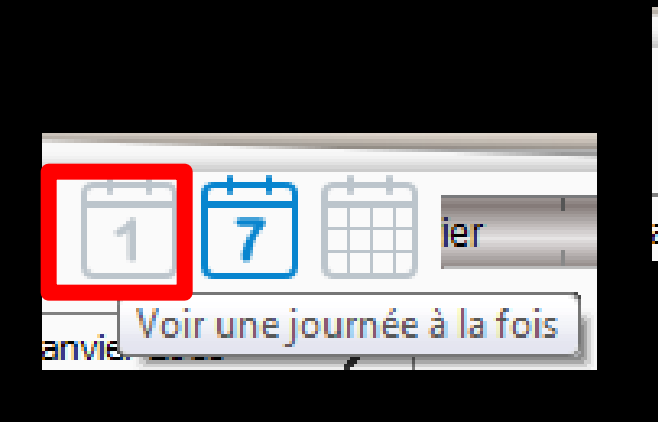

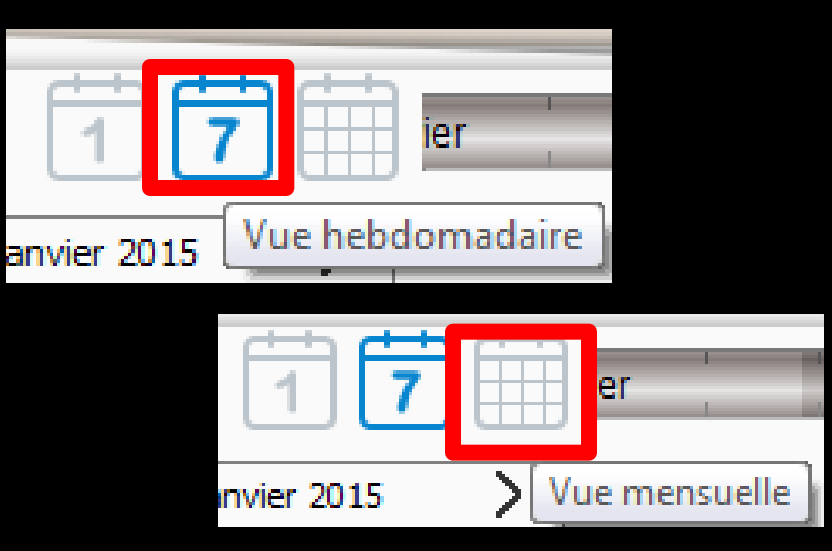

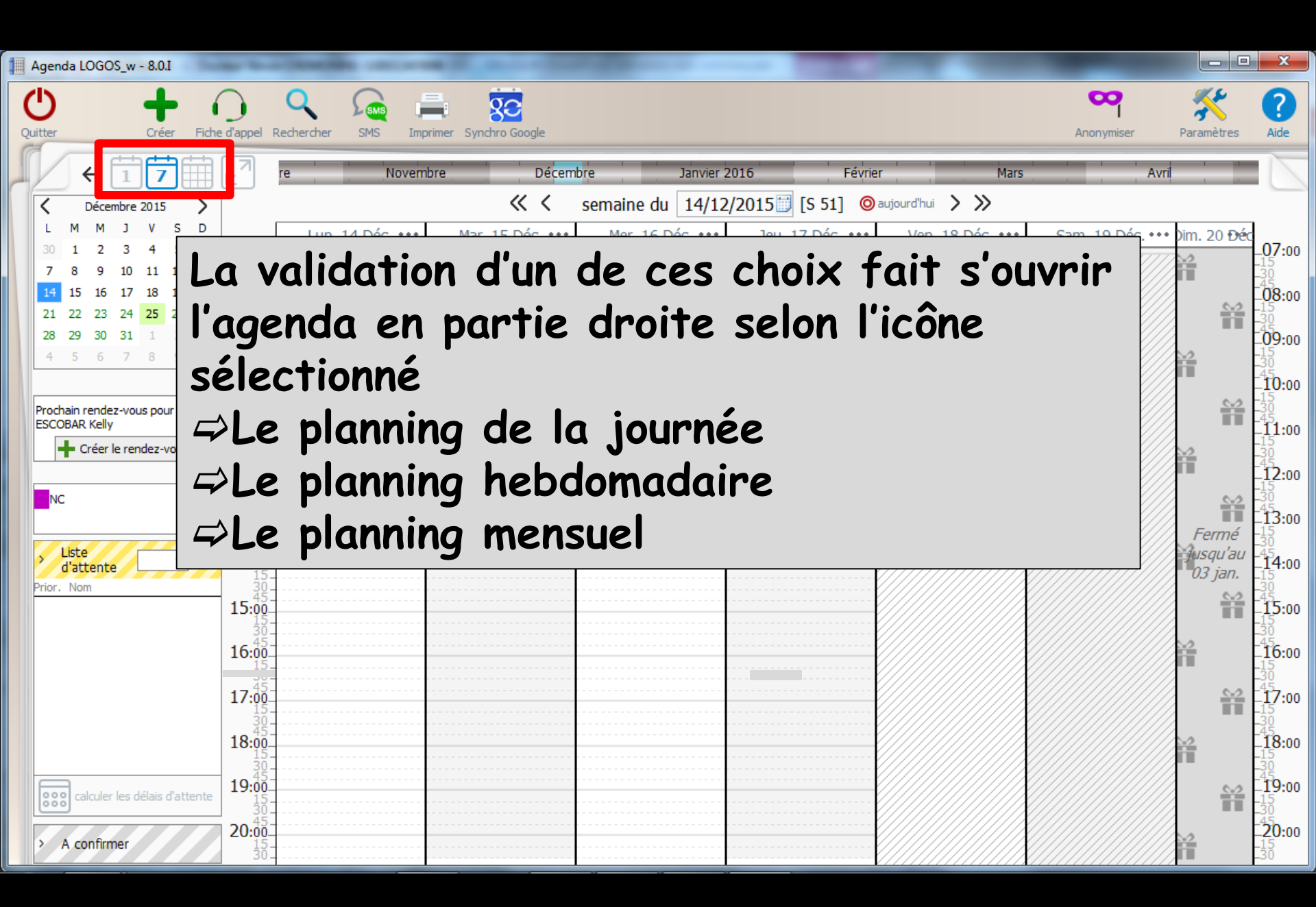

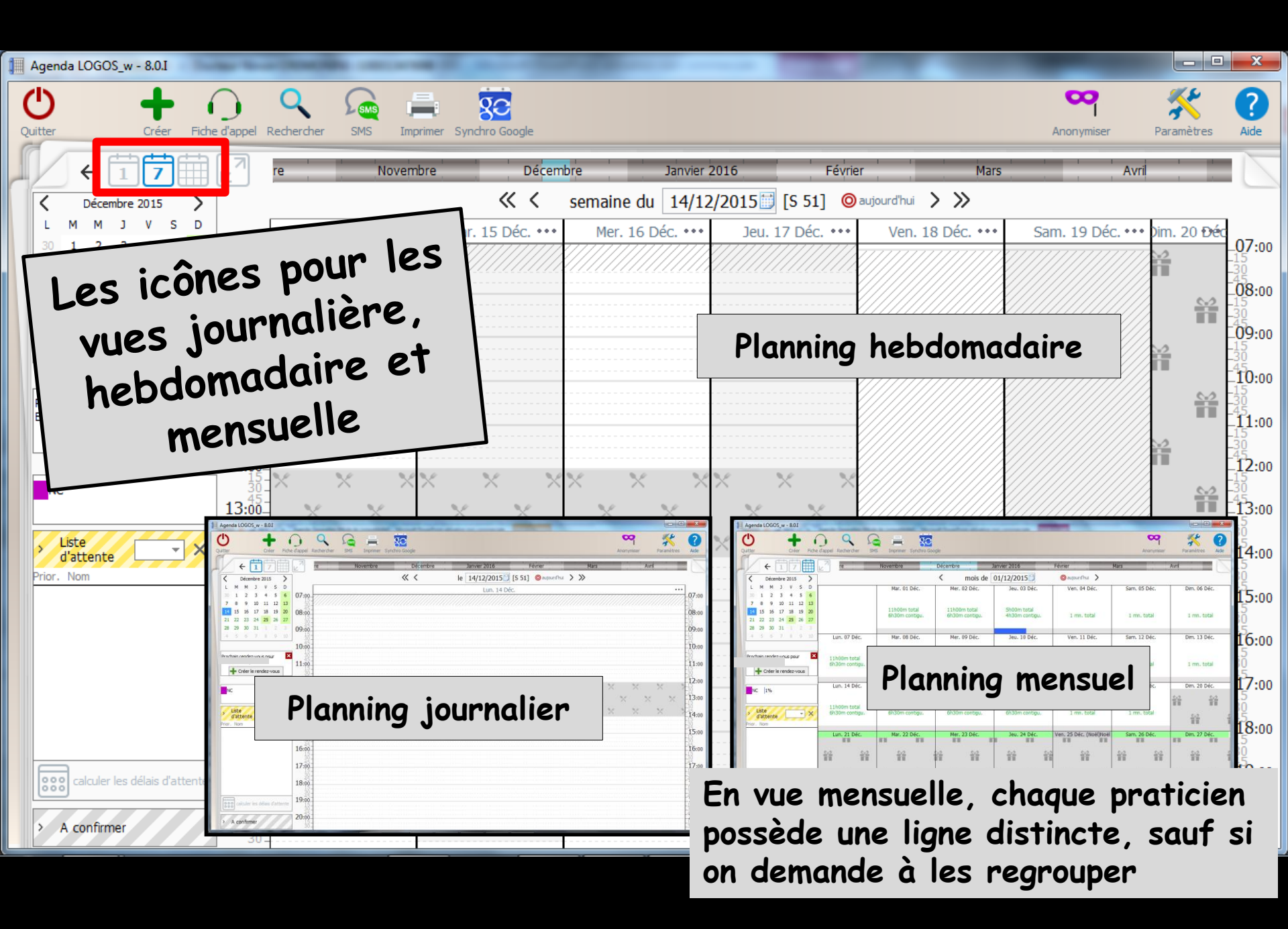

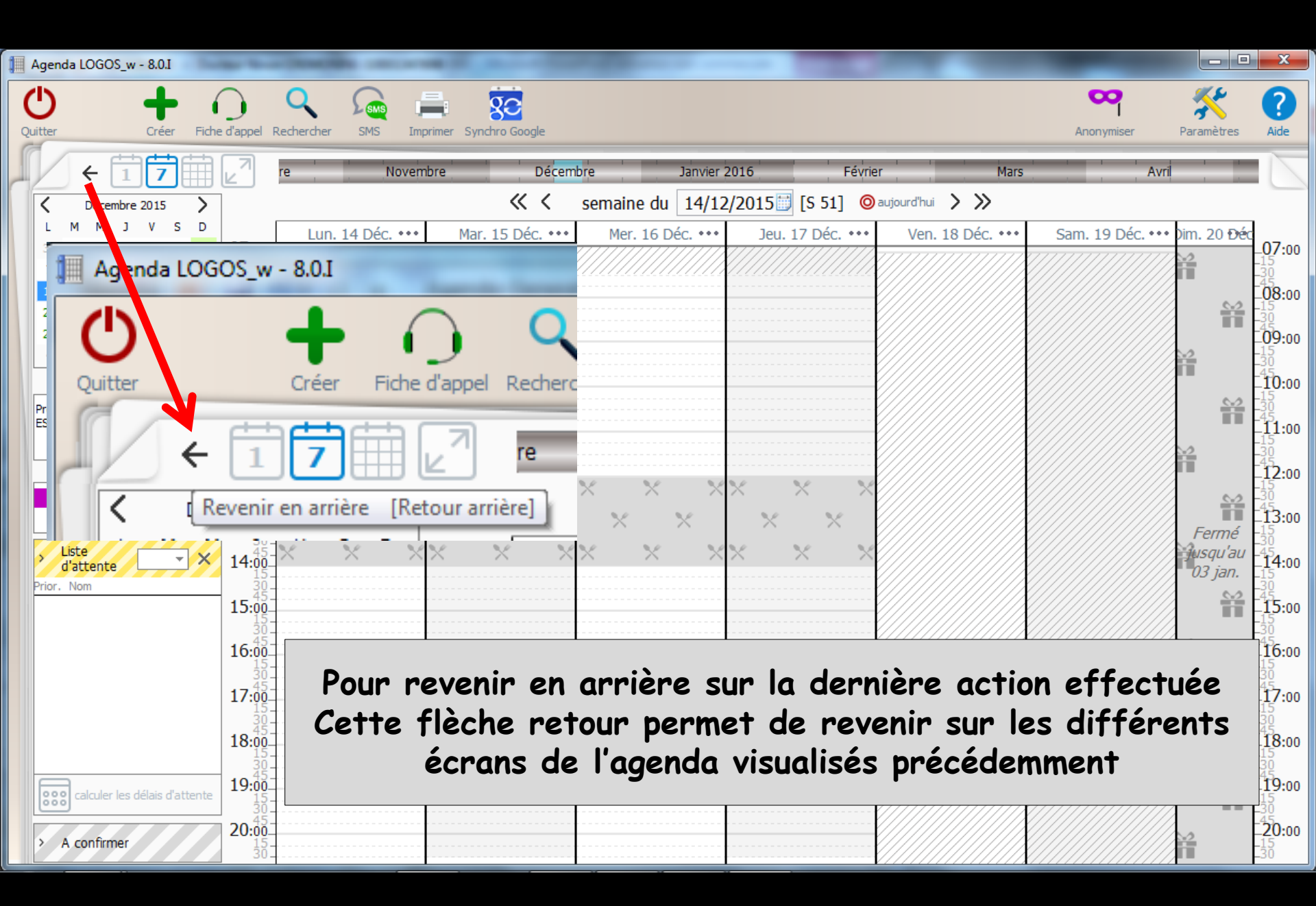

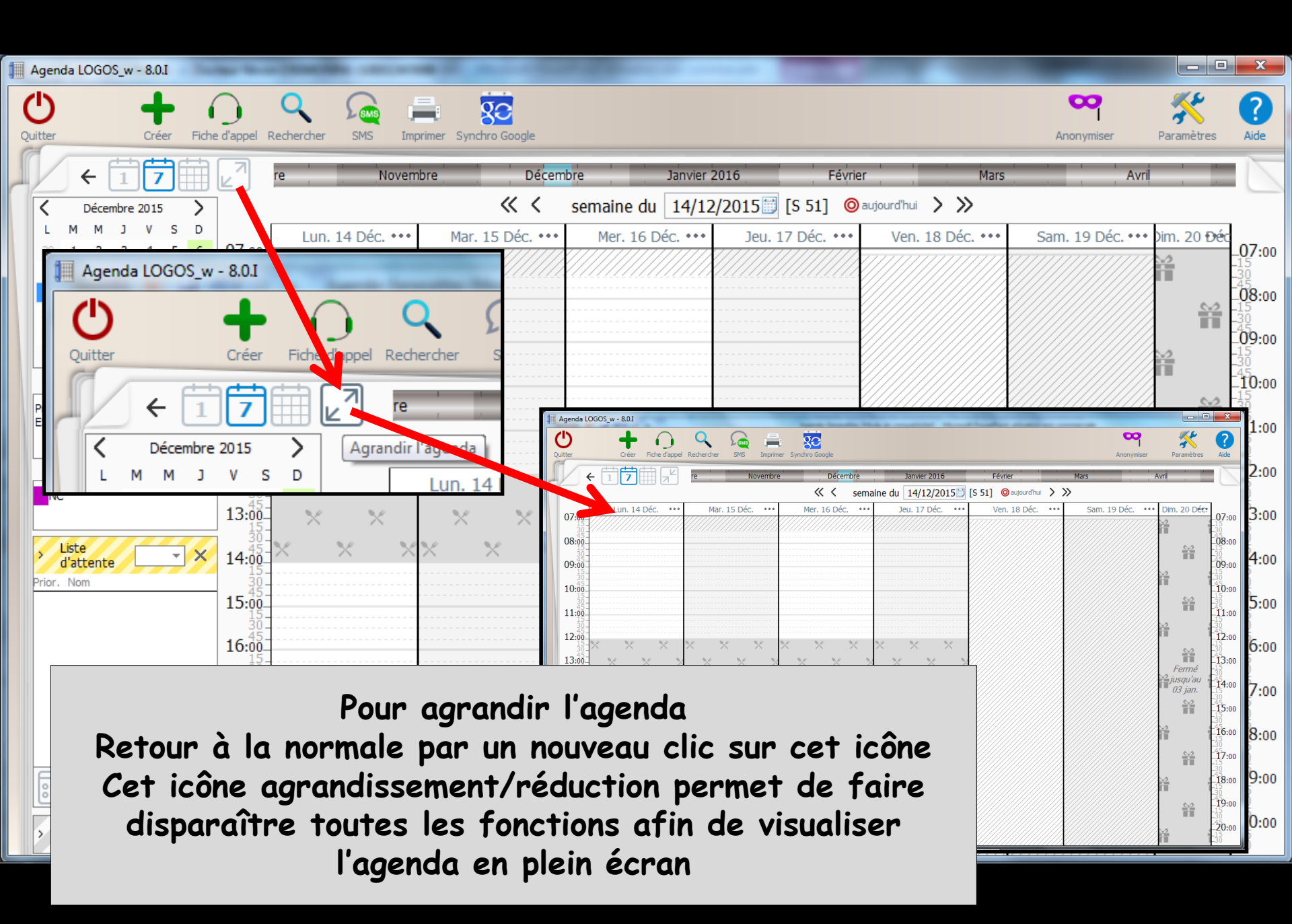

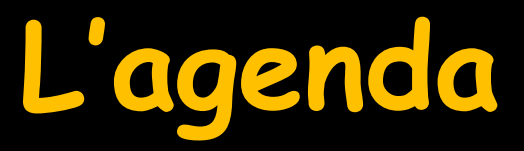

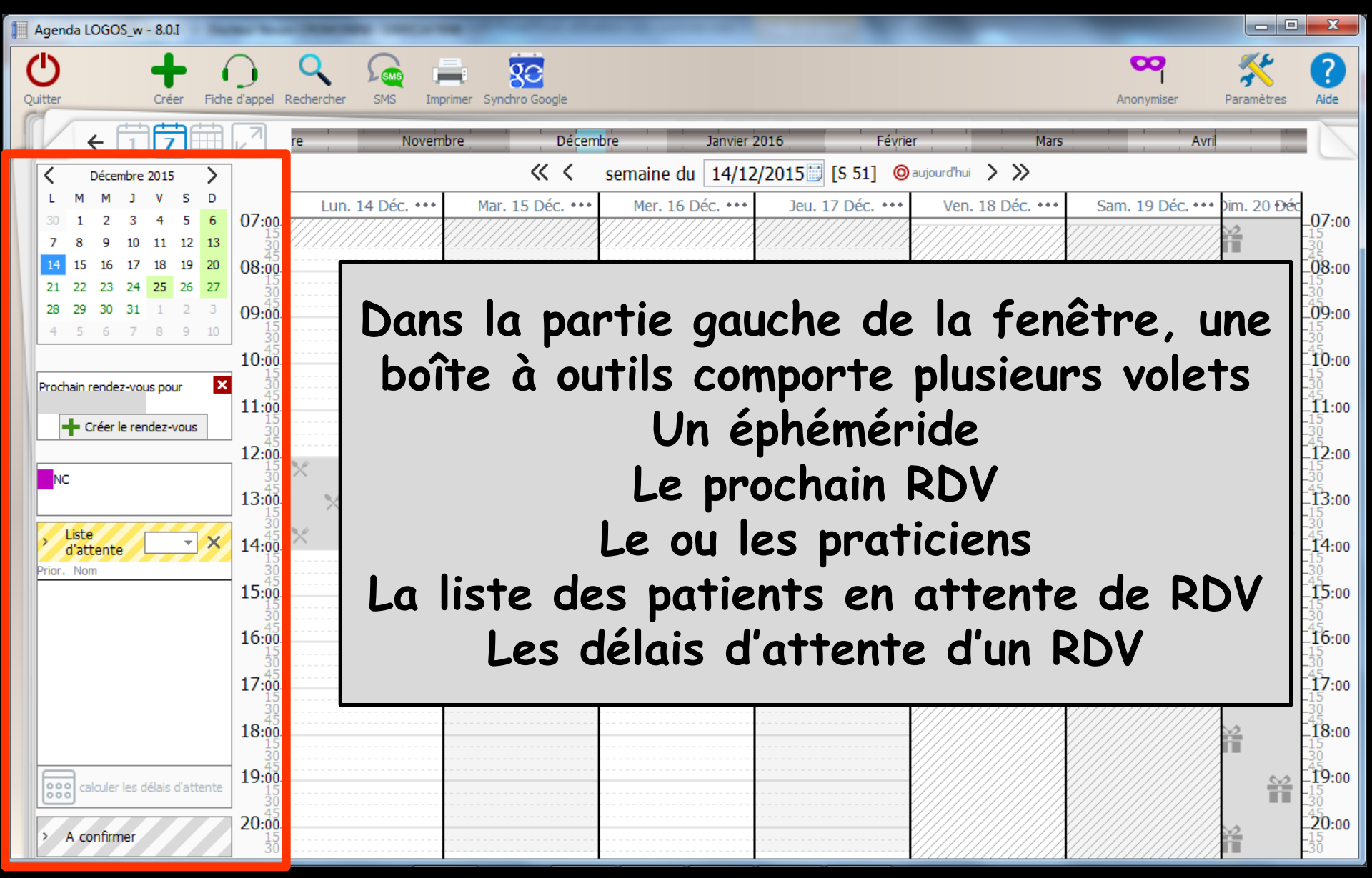

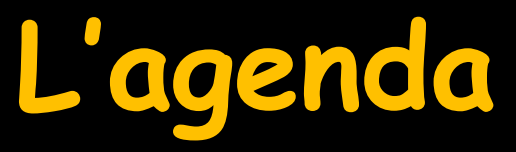

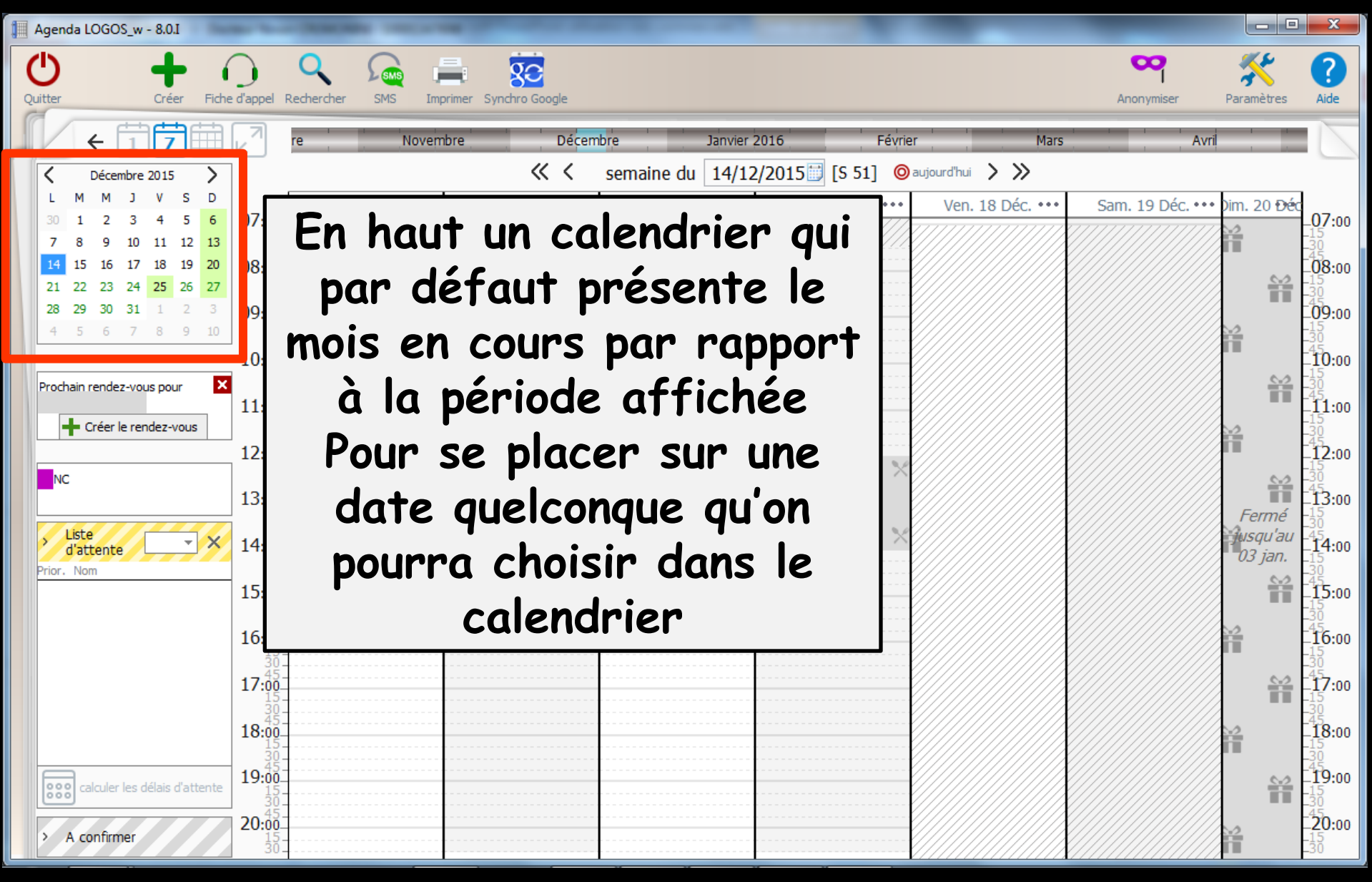

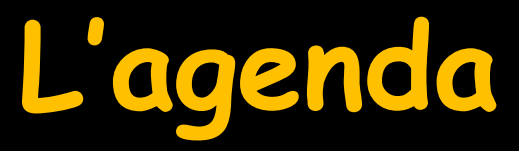

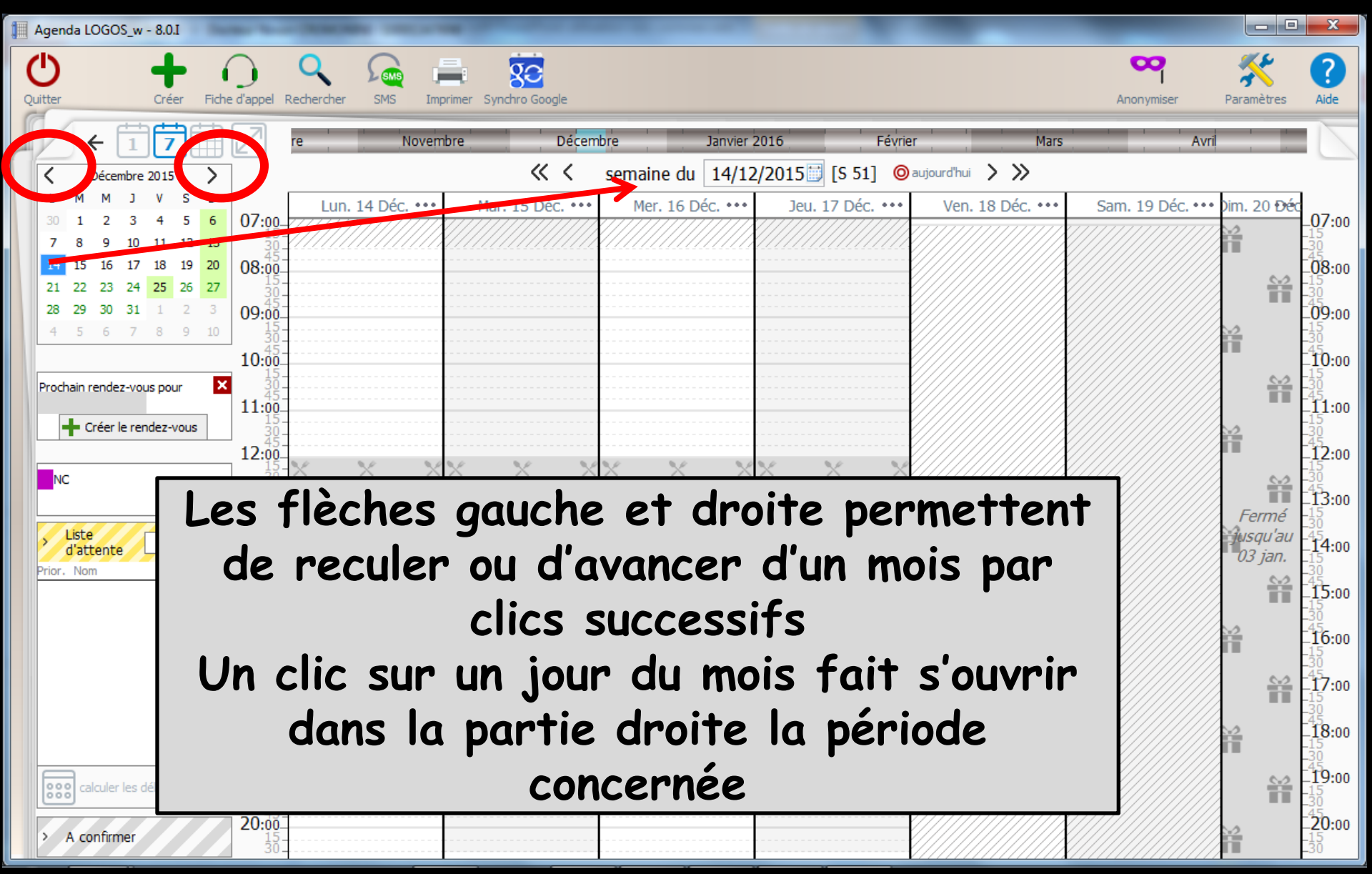

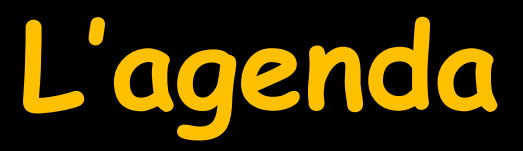

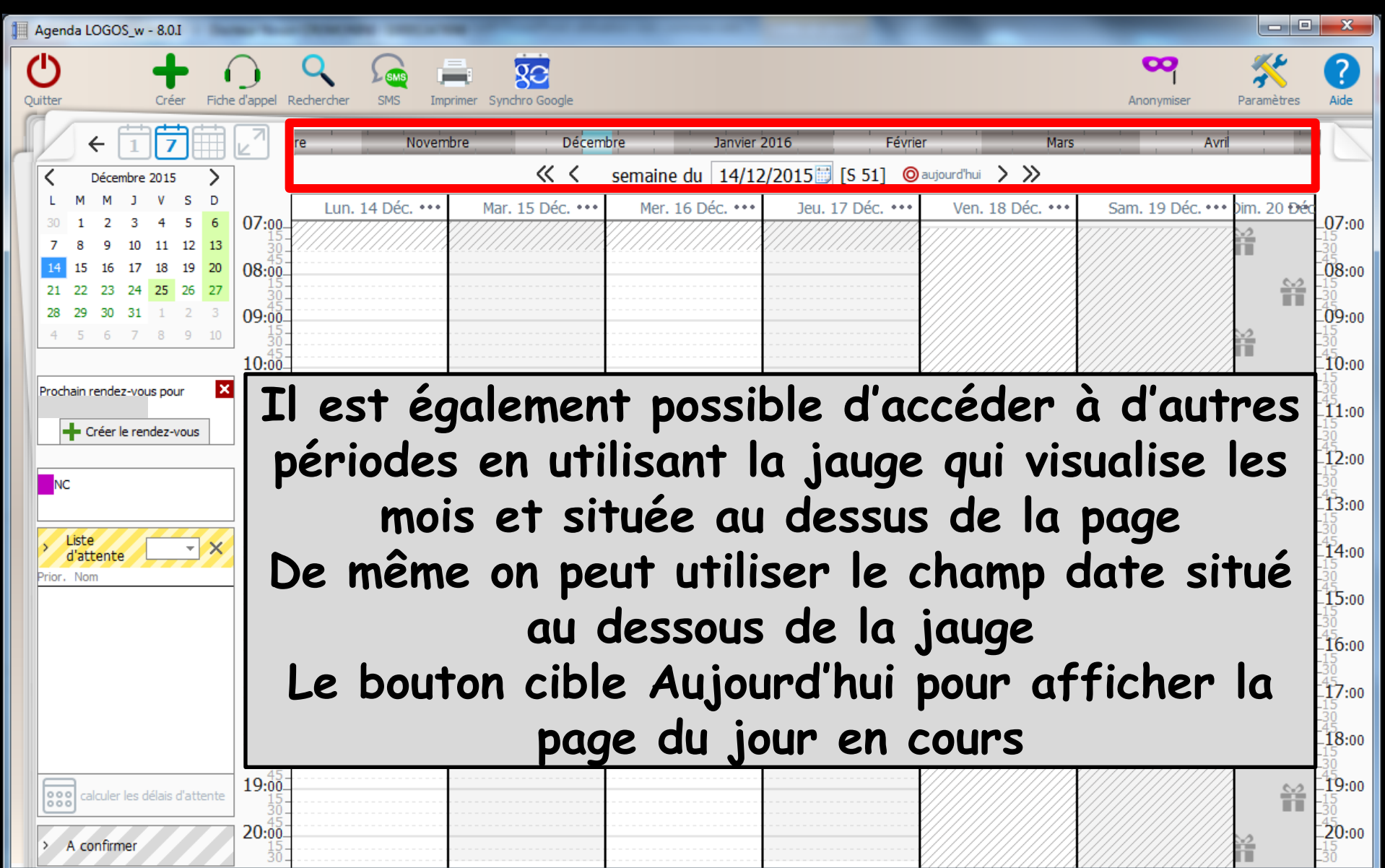

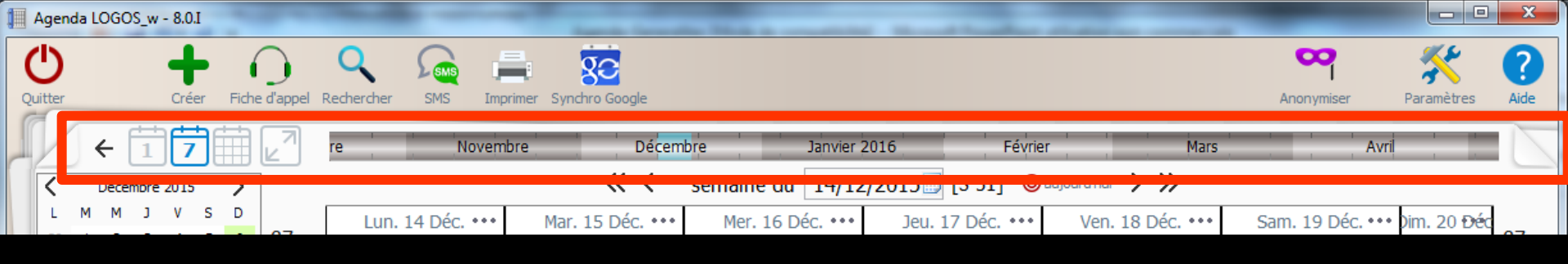

#### ⇒En dessous de la série d'icônes

Des flèches pour passer à la période précédente ou suivante en cliquant sur les flèches gauche et droite situées de part et d'autre

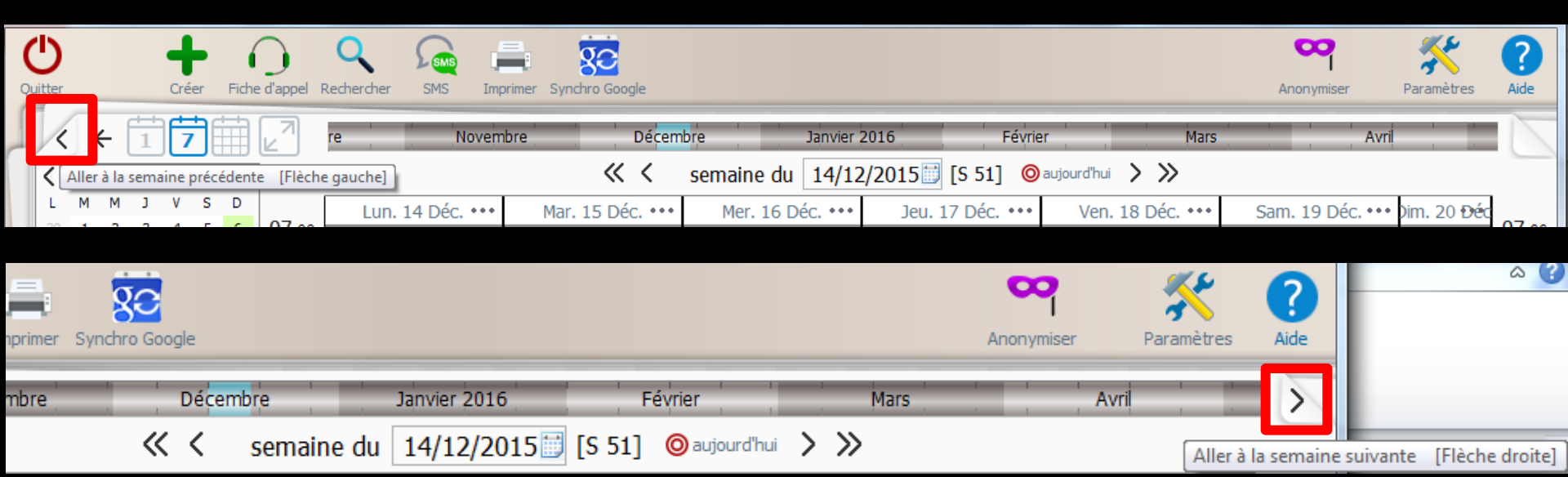

|    | Ageno  | da LOGOS | _w - 8.0.I |              | ļ          |             | Annual Court             | -                | a martine        |                  | _                |               | X    |
|----|--------|----------|------------|--------------|------------|-------------|--------------------------|------------------|------------------|------------------|------------------|---------------|------|
| (  | り      |          | +          | $\bigcirc$   | Q          | <u> </u>    |                          |                  |                  |                  | <b>Solution</b>  | *             | ?    |
| Qu | litter |          | Créer      | Fiche d'appe | Rechercher | SMS Ir      | mprimer Synchro Google   |                  |                  |                  | Anonymiser       | Paramètres    | Aide |
|    |        |          | 17         |              | re         | Nove        | mbre Dé <mark>cem</mark> | bre Janvier 2    | 2016 Févrie      | r Mars           | Avr              |               |      |
|    | <      | Décemb   | ore 2015   | >            |            |             | « <                      | semaine du 14/12 | /2015 🗾 [S 51] 🔘 | aujourd'hui 💙 ≫  |                  |               |      |
|    | L      | M M      | J V S      | D            | Lun.       | 14 Déc. ••• | • Mar. 15 Déc. •••       | Mer. 16 Déc. ••• | Jeu. 17 Déc. ••• | Ven. 18 Déc. ••• | Sam. 19 Déc. ••• | • Dim. 20 Đếc | 07   |

# Les différents mois proches de la période affichée pour y accéder plus rapidement

| re | Novem           | nbre Dé <mark>cem</mark> | bre Janvier 2016          | Févrie                | r Mars           | Avri             |             |
|----|-----------------|--------------------------|---------------------------|-----------------------|------------------|------------------|-------------|
|    |                 | ~ <                      | semaine du 14/12/201      | L5 🗊 [S 51] 🔘         | aujourd'hui 📏 ≫  |                  |             |
| L  | un. 14 Déc. ••• | Mar. 15 Déc. •••         | Cliquez sur une date pour | y accéder directement | Ven. 18 Déc. ••• | Sam. 19 Déc. ••• | Dim. 20 Đếc |

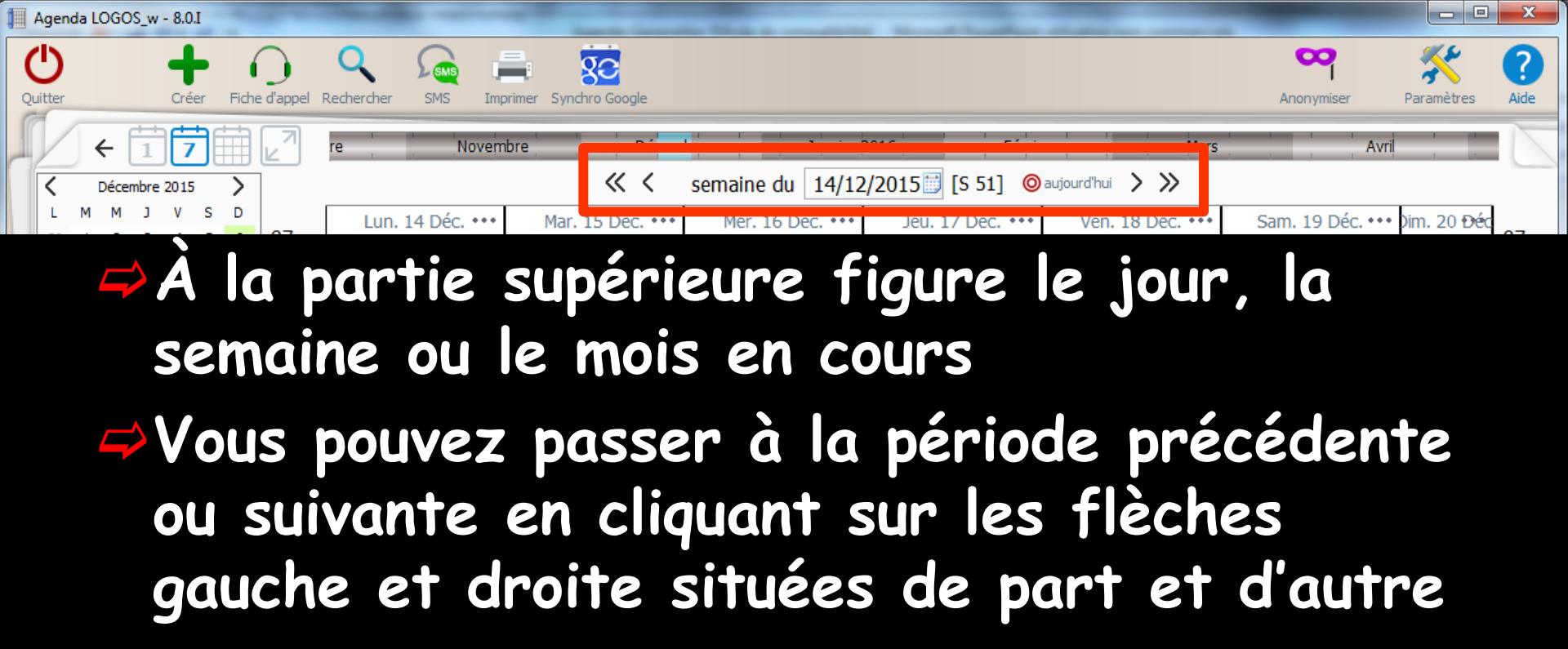

| 1   | Agen                                | nda L                         | .OGC                                       | DS_w                                             | - 8.0                                              | I.                                  |                                     | -                   | -      |                                                   |                                    | and the second second second second                                                                                                    | the state of the state of the s |                                                         |                                                           |                             |            |
|-----|-------------------------------------|-------------------------------|--------------------------------------------|--------------------------------------------------|----------------------------------------------------|-------------------------------------|-------------------------------------|---------------------|--------|---------------------------------------------------|------------------------------------|----------------------------------------------------------------------------------------------------|----------------------------------------------------------------------------------------------------|---------------------------------------------------------|-----------------------------------------------------------|-----------------------------|------------|
| 0   | Uitter                              |                               |                                            |                                                  | Cré                                                | er                                  | Fiche                               | e d'appel Recherch  | er SMS | Imprimer S                                        | Synchro Goo                        | gle                                                                                                    |                                                                                                    |                                                         | Anonymiser                                                | Paramètres                  | ?<br>Aide  |
| 1   | Z                                   | T                             | ←                                          | 1                                                | 7                                                  | Ð                                   |                                     | re re               | -      | Novembre                                          | 1                                  | Décembre                                                                                                    | Janvier 2016                                                                                                    | Février                                                 | Mars                                                      | Avri                        |            |
|     | <                                   |                               | Déce                                       | mbre                                             | 2015                                               | ;                                   | >                                   |                     |        |                                                   | ~                                  | < le                                                                                                    | 01/12/2015 [S                                                                                                    | 49] 🎯 aujourd'hui 💙 🕽                                   | »>                                                        |                             |            |
|     | L                                   | М                             | М                                          | J                                                | V                                                  | S                                   | D                                   | 07                  |        |                                                   |                                    |                                                                                                    | Mar. 01 Déc.                                                                                                    |                                                         |                                                           | •••                         | 07.0       |
|     | 1 30                                |                               | 7                                          | 2                                                | 4                                                  | Ĺ                                   | 6                                   | 11 / .00            |        |                                                   |                                    |                                                                                                    |                                                                                                    |                                                         |                                                           |                             | 111.00     |
| 1   | Agen                                | nda L                         | OGC                                        | OS_w                                             | - 8.0.                                             | I                                   |                                     |                     |        |                                                   |                                    |                                                                                                    |                                                                                                    |                                                         |                                                           |                             | x          |
|     |                                     |                               |                                            |                                                  |                                                    |                                     |                                     |                     |        |                                                   |                                    |                                                                                                    |                                                                                                    |                                                         |                                                           |                             |            |
| Q   | <b>D</b><br>uitter                  |                               |                                            |                                                  | Crée                                               | er                                  | Fiche                               | e d'appel Recherche | er SMS | Imprimer Sy                                       | ynchro Goog                        | jle                                                                                                    |                                                                                                    |                                                         | Anonymiser                                                | <b>Paramètres</b>           | ?<br>Aide  |
|     | Uitter                              | J.                            | ÷                                          | 1                                                | Crée                                               | er                                  | Fiche                               | e d'appel Recherche | er SMS | Imprimer Sy                                       | ynchro Goog                        | je<br>Déçembre                                                                                                    | Janvier 2016                                                                                                    | Février                                                 | Anonymiser                                                | Paramètres                  | ?<br>Aide  |
| 0   | Uitter                              | 5.                            | ←<br>Déce                                  | nbre                                             | Crée<br>2015                                       | er                                  | Fiche                               | e d'appel Recherche | er SMS | Imprimer Sy                                       | ynchro Goog                        | Décembre de la composición de la composición de la composicinda composición de la composición de la composición de la co | Janvier 2016<br>01/12/2015                                                                                                    | Février                                                 | Anonymiser<br>Mars 1 1                                    | Paramètres                  | Aide       |
|     |                                     | M                             | ←<br>Déce<br>M                             | mbre<br>J                                        | Crée<br>7<br>2015<br>V                             | er<br>S                             | Fiche                               | e d'appel Recherch  | er SMS | Imprimer Sy<br>Novembre<br>Mar. 01 De             | ynchro Goog                        | Décembre de la composition de la composition de  | Janvier 2016<br>01/12/2015<br>Jeu. 03 Déc.                                                                                                    | Février                                                 | Anonymiser<br>Mars : : :                                  | Paramètres Avril Dim. 06 Dé | Aide       |
| Q Q | Uitter                              | M<br>1<br>8                   | ←<br>Déce<br>M<br>2<br>9                   | 1<br>mbre<br>J<br>3<br>10                        | Crée<br>2015<br>V<br>4<br>11                       | er<br>S<br>5<br>12                  | Fiche                               | e d'appel Recherchu | er SMS | Imprimer Sy<br>Novembre<br>Mar. 01 De             | ýnchro Goog                        | Décembre de la composition de la composition de  | Janvier 2016<br>01/12/2015                                                                                                    | Février                                                 | Anonymiser<br>Mars 1 1 1                                  | Paramètres Avri Dim. 06 Dé  | Aide       |
|     | U<br>uitter                         | M<br>1<br>8<br>15             | ←<br>Déce<br>M<br>2<br>9<br>16             | 1<br>mbre<br>J<br>3<br>10<br>17                  | Crée<br>2015<br>V<br>4<br>11<br>18                 | er<br>S<br>5<br>12<br>19            | Fiche                               | e d'appel Recherch  | er SMS | Mar. 01 De<br>11h00m tot<br>6h30m con             | éc.                                | Je<br>Décembre / Mois de<br>Mer. 02 Déc.<br>11h00m total<br>6h30m contigu.                                                                                                    | Janvier 2016<br>01/12/2015<br>Jeu. 03 Déc.<br>Sh00m total<br>4h30m contigu.                                                                                                    | Février                                                 | Anonymiser<br>Mars Sam. 05 Déc.                           | Paramètres Avri Dim. 06 Dé  | Aide       |
|     | C<br>L<br>30<br>7<br>14<br>21<br>28 | M<br>1<br>8<br>15<br>22       | ←<br>Déce<br>M<br>2<br>9<br>16<br>23       | 1<br>mbre<br>J<br>3<br>10<br>17<br>24<br>31      | Crée<br>2015<br>V<br>4<br>11<br>18<br>25           | er<br>5<br>5<br>12<br>19<br>26      | Fichee  Fichee  D  6  13  20  27  3 | e d'appel Recherch  | er SMS | Novembre<br>Mar. 01 De<br>11h00m tot<br>6h30m con | ýnchro Goog<br>éc.<br>tal          | Décembre de mois de mois de Mer. 02 Déc.<br>11h00m total 6h30m contigu.                                                                                                    | Janvier 2016<br>01/12/2015<br>Jeu. 03 Déc.<br>5h00m total<br>4h30m contigu.                                                                                                    | Février<br>aujourd'hui ><br>Ven. 04 Déc.<br>1 mn. total | Anonymiser<br>Mars : : : :<br>Sam. 05 Déc.<br>1 mn. total | Avri<br>Dim. 06 Dé          | C.         |
|     | Uitter                              | M<br>1<br>8<br>15<br>22<br>29 | ←<br>Déce<br>M<br>2<br>9<br>16<br>23<br>30 | 1<br>mbre<br>J<br>3<br>10<br>17<br>24<br>31<br>7 | Crée<br>2015<br>V<br>4<br>11<br>18<br>25<br>1<br>8 | er<br>S<br>5<br>12<br>19<br>26<br>2 | Ficher                              | e d'appel Recherch  | r SMS  | Mar. 01 De<br>11h00m tot<br>6h30m con             | ýnchro Goog<br>éc.<br>tal<br>tigu. | Décembre de mois de mois de mois de Mer. 02 Déc.                                                                                                    | Janvier 2016<br>01/12/2015<br>Jeu. 03 Déc.<br>5h00m total<br>4h30m contigu.                                                                                                    | Février                                                 | Anonymiser<br>Mars : : : :<br>Sam. 05 Déc.<br>1 mn. total | Avri<br>Dim. 06 Dé          | Aide<br>c. |

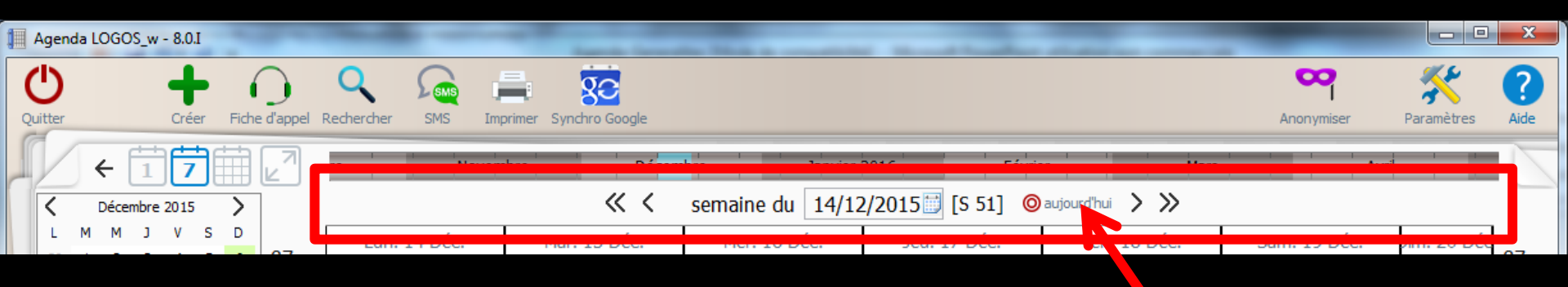

## En dessous la période du planning affichée Un calendrier en bout de champ pour modifier la date rapidement

Le bouton Aujourd'hui permet le retour pour se placer sur la date du jour

| ( | Ŀ      |    |       |      | +    | •  | 6     |               | Q 👰 .              |                      |       |       |      |         |       |      |                                         |                  | 8               | *                                       | 0               |
|---|--------|----|-------|------|------|----|-------|---------------|--------------------|----------------------|-------|-------|------|---------|-------|------|-----------------------------------------|------------------|-----------------|-----------------------------------------|-----------------|
| Q | utter  | _  |       |      | Cree | er | Fiche | d'appel I     | Rechercher SMS Imp | rimer Synchro Google |       |       |      |         |       |      |                                         |                  | Anonymiser      | Parametres                              | Aide            |
|   | $\vee$ | •  | ← [   | 1    | 7    | ٦Ē | 1     | 27            | re Novem           | bre Décem            | bre   |       | Ja   | nvier   | 2016  | _    | Févrie                                  | r Mars           | Avi             |                                         |                 |
|   | <      | -  | Décer | mbre | 2015 |    | >     |               |                    | « <                  | semai | ne di | u 1  | 4/12    | 2/201 | 15 🖽 | [ <mark>5</mark> 51] 🔘                  | aujourd'hui 💙 ≫  |                 |                                         |                 |
|   | L      | м  | М     | J    | V    | s  | D     |               | Lun. 14 Déc. •••   | Mar. 15 Déc. •••     | M     | •     | Déce | mbre 2  | 2015  | +    | 17 Déc. •••                             | Ven. 18 Déc. ••• | Sam. 19 Déc. •• | Dim. 20 Đếc                             |                 |
|   | 30     | 1  | 2     | 3    | 4    | 5  | 6     | 07:00-        |                    |                      |       | L M   | Μ    | J       | V S   | D    | 7////////////////////////////////////// |                  |                 | 7.52                                    | _ <b>07:</b> 00 |
|   | 7      | 8  | 9     | 10   | 11   | 12 | 13    | 30-           |                    |                      |       | 30 1  | 2    | 3       | 4 5   | 6    |                                         |                  |                 | ii .                                    | _30<br>_45      |
|   | 14     | 15 | 16    | 17   | 18   | 19 | 20    | <b>08:</b> 00 |                    |                      |       | 4 15  | 5 16 | 17      | 18 19 | 20   |                                         |                  |                 | ~~~~~~~~~~~~~~~~~~~~~~~~~~~~~~~~~~~~~~~ | _ <b>08</b> :00 |
|   | 21     | 22 | 23    | 24   | 25   | 26 | 27    | 30-           |                    |                      |       | 21 22 | 2 23 | 24      | 25 26 | 27   |                                         |                  |                 |                                         | -30             |
|   | 28     | 29 | 30    | 31   | 1    | 2  | 3     | 09:00         |                    |                      |       | 28 29 | 9 30 | 31      | 1 2   |      |                                         |                  |                 |                                         | 09:00           |
|   | 4      | 5  | 6     | 7    | 8    | 9  | 10    | 15 -<br>30 -  |                    |                      |       | 4 5   | 6    | 7       | 8 9   | 10   |                                         |                  |                 | ¥                                       | -15<br>-30      |
|   |        |    |       |      |      |    |       | <b>10:00</b>  |                    |                      |       |       | au   | jourd'h | nui   |      |                                         |                  |                 |                                         | 10:00           |

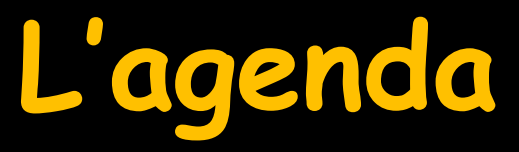

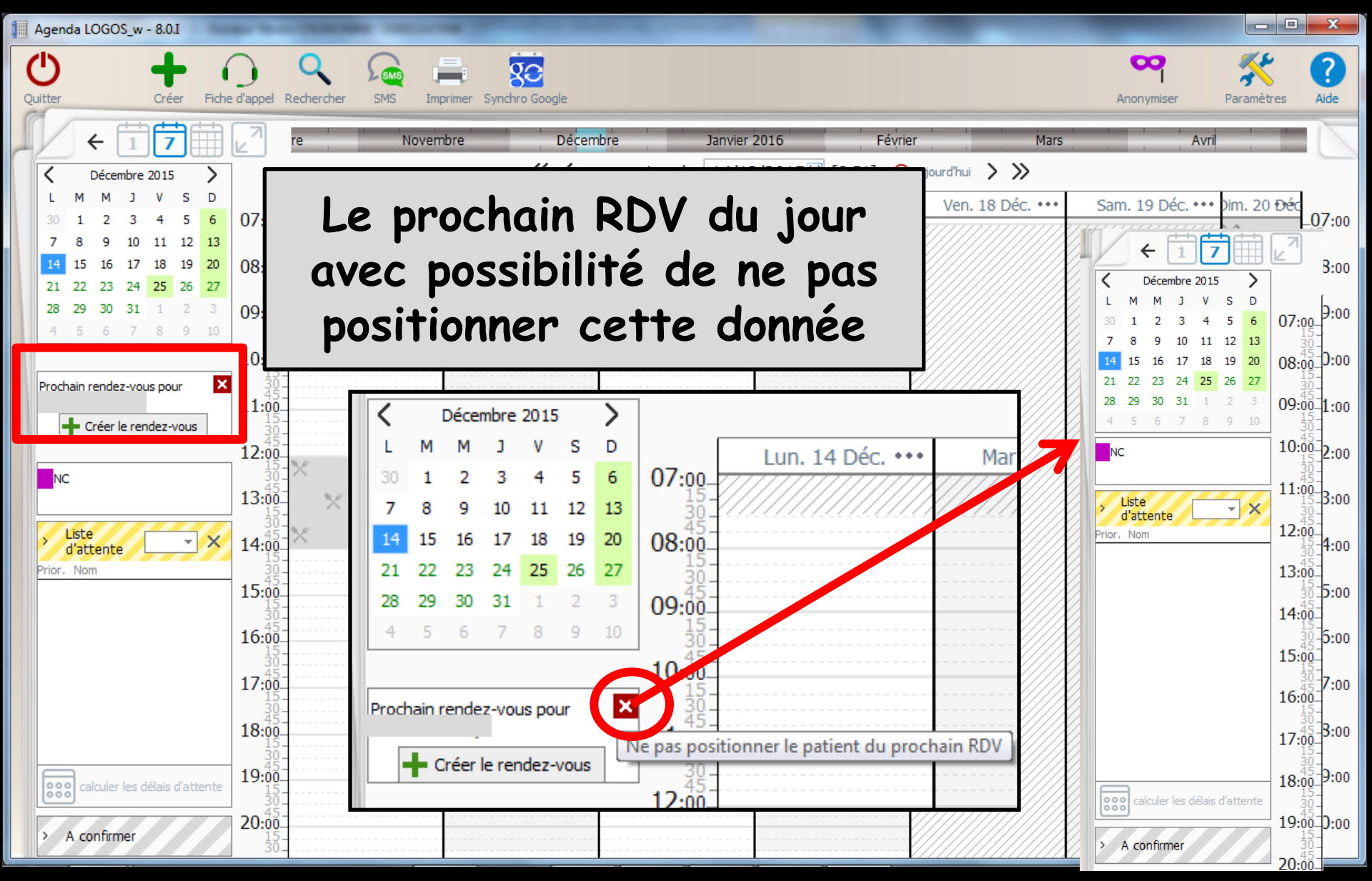

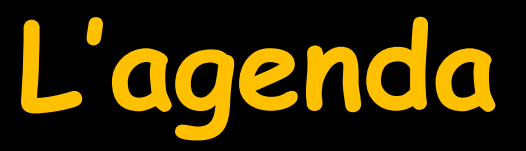

| 📕 Agenda LOGOS_w - 8.0.I                                                                                                    | And Personne Personne Pe | STATE OF TAXABLE PARTY.                                              | -                                                                                                    |                                                           |                                           |                   | x                                             |
|----------------------------------------------------------------------------------------------------|----------------------------------------------------------------------------------------------------|----------------------------------------------------------------------|----------------------------------------------------------------------------------------------------|-----------------------------------------------------------|-------------------------------------------|-------------------|-----------------------------------------------|
| Quitter Créer Fic                                                                                                    | che d'appel Rechercher S                                                                                                    | MS Imprimer Synchro Google                                           |                                                                                                    |                                                           | Anonymiser                                | <b>Paramètres</b> | ?<br>Aide                                     |
|                                                                                                    | re !                                                                                                    | Novembre Décem                                                       | bre Janvier 2016 Févri                                                                                  | er Mars                                                   | Av                                        | ri                | N                                             |
| C Décembre 2015                                                                                                    |                                                                                                    | « <                                                                  | semaine du 14/12/2015 [S 51] @                                                                          | aujourd'hui 📏 ≫                                           |                                           |                   |                                               |
|                                                                                                    | <b>v</b> w                                                                                                    | c. ••• Mar. 15 Déc. •••                                              | Mer. 16 Déc. ••• Jeu. 17 Déc. •••                                                                       | Ven. 18 Déc. •••                                          | Sam. 19 Déc. ••                           | • Dim. 20 Đếc     | 07.00                                         |
| 30         1         2         3         4         5         6           7         8         9         10         11         12         13           14         15         16         17         18         19         20 | Sale 1                                                                                                    |                                                                      |                                                                                                    |                                                           |                                           | Ĭ                 | _07:00<br>_15<br>_30<br>_45<br>_ <b>08:00</b> |
| 21 22 23 24 25 26 27                                                                                                    | Salle 2                                                                                                    |                                                                      |                                                                                                    |                                                           |                                           | <b>H</b>          | -15<br>-30<br>-45                             |
| <b>28 29 30 31</b> 1 2 3<br>4 5 6 7 8 9 10                                                                                                    | Salle 3                                                                                                    |                                                                      |                                                                                                    |                                                           |                                           | 22                | - <b>09:00</b>                                |
|                                                                                                    | 45-                                                                                                    |                                                                      |                                                                                                    |                                                           |                                           | ii                | 10:00                                         |
| Prochain rendez-vous pour Créer le rendez-rous NC Liste d'attente Prior. Nom                                                                                                    | Lorsqu<br>ensem<br>pern                                                                                                    | u'il y a plusio<br>salles sont<br>nble/découpo<br>net de visua<br>pe | eurs praticiens e<br>utilisées, un con<br>age par praticien<br>liser l'agenda sel<br>ersonne qui le con | t/ou lorsa<br>nbo-box<br>/découpag<br>on les be<br>nsulte | que plus<br>(tout<br>ge par s<br>soins de | salle)<br>e la    | 00<br>00<br>00<br>00<br>00<br>00              |
| > A confirmer                                                                                                    | 30<br>45<br>20:00<br>15                                                                                                    |                                                                      |                                                                                                    |                                                           |                                           | ~                 | _3ŏ<br>45<br>- <b>20:00</b><br>-15            |
|                                                                                                    | 30                                                                                                    |                                                                      |                                                                                                    | V/////////////////////////////////////                    |                                           |                   | _30                                           |

# L'agenda

- Tout ensemble permet de visualiser les RDV de tous les praticiens du cabinet
- Découpage par praticien présente les différents praticiens avec chacun son identifiant et sa couleur
  - La sélection d'un ou plusieurs praticiens affiche autant de colonnes par journée que de praticiens sélectionnés
  - Un sous découpage par salle est proposé et dans ce cas chacune des colonnes praticien est subdivisée en autant de salles qu'il utilise
- Découpage par salle présente les différentes salles avec leur nom
- La sélection d'une ou plusieurs salles affiche autant de colonnes par journée que de salles sélectionnées
- Un sous découpage par praticien est proposé et dans ce cas, les colonnes de chacune des salles sont subdivisées en autant de praticiens qui les utilisent

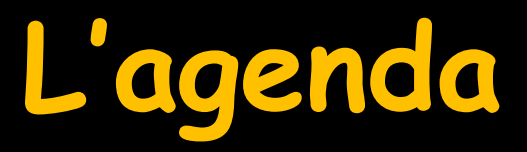

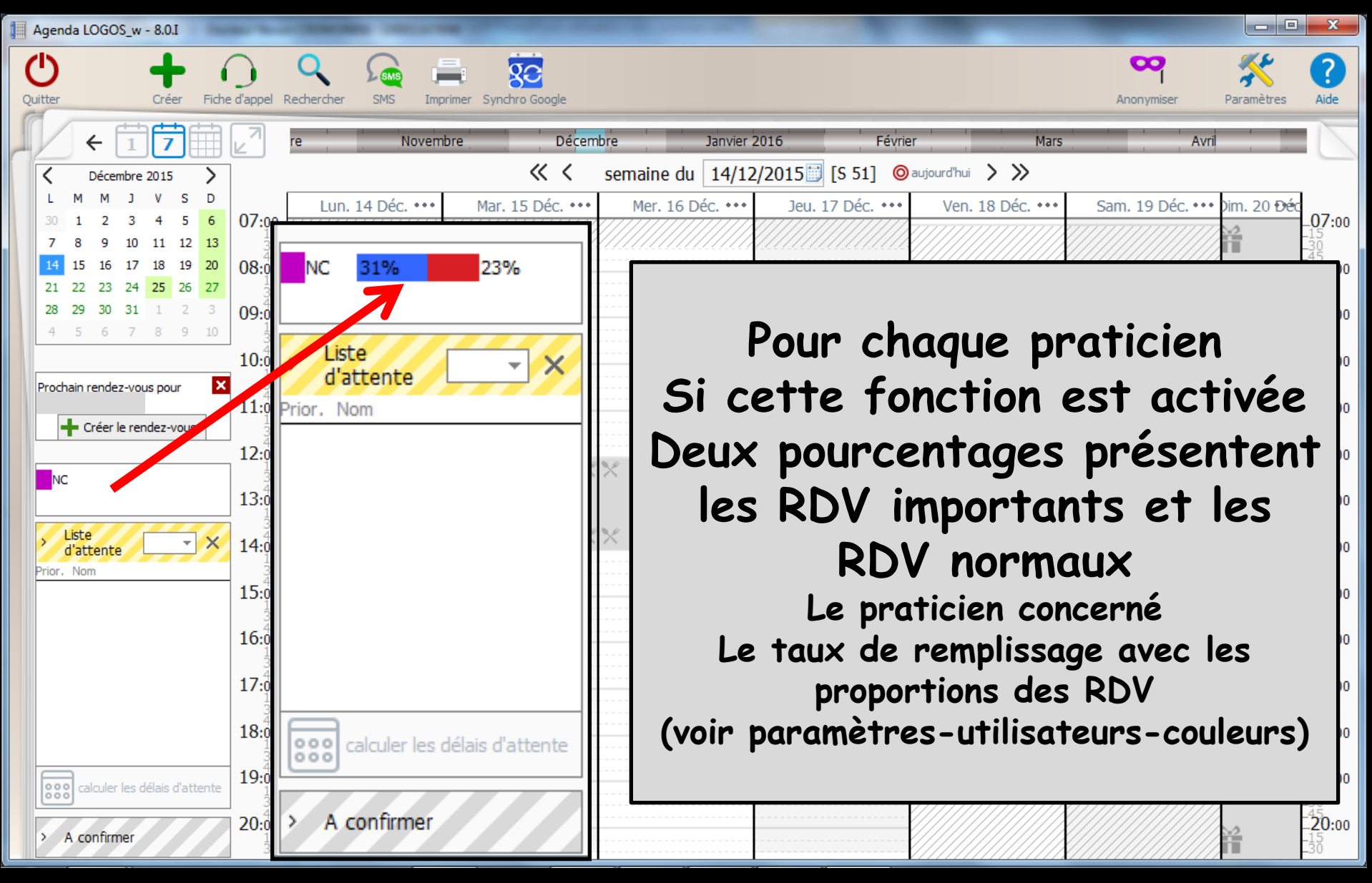

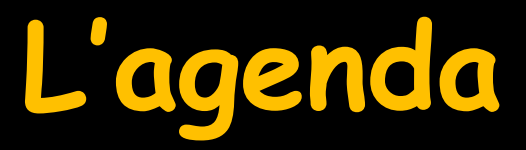

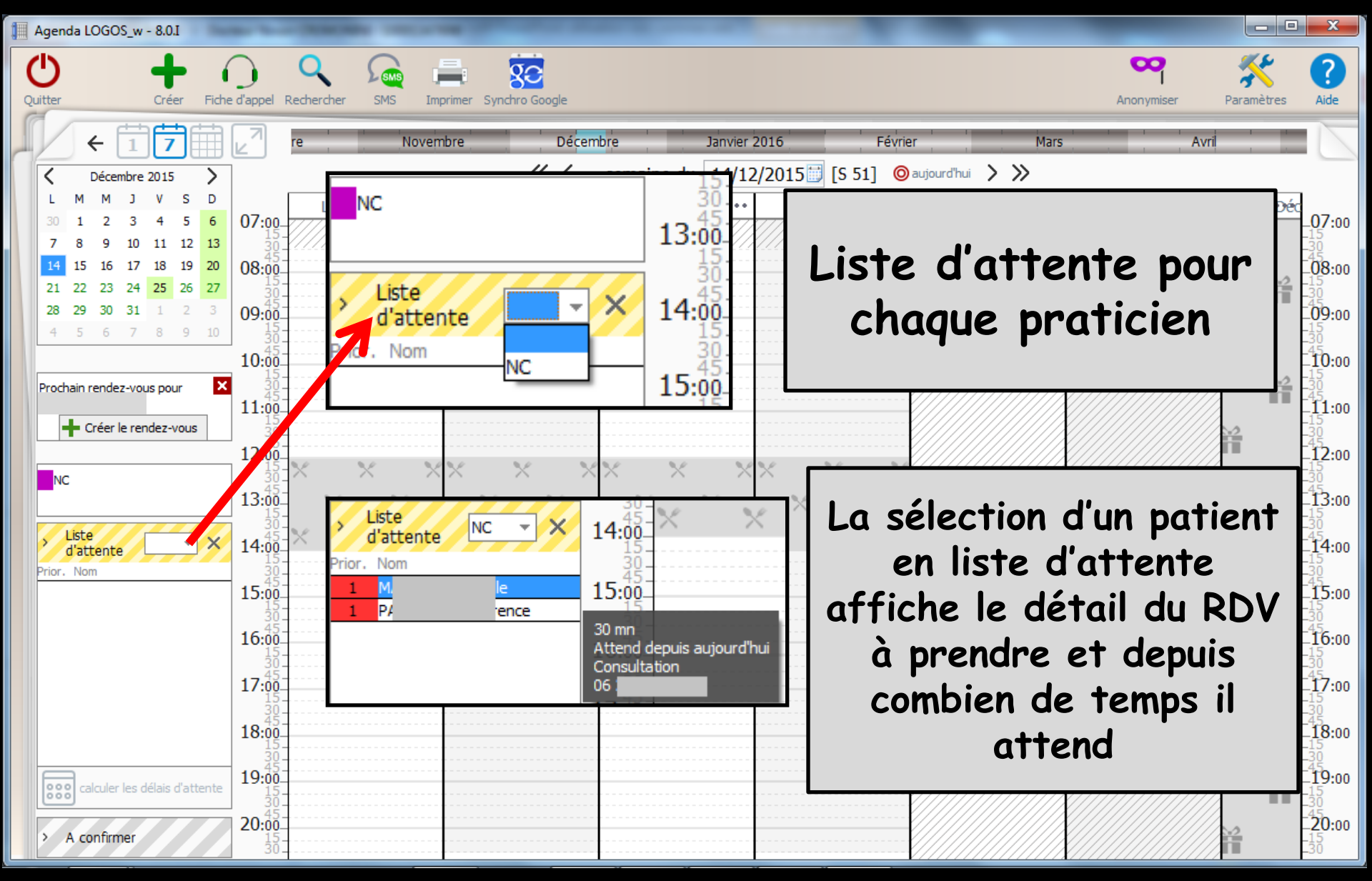

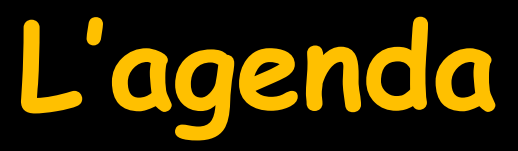

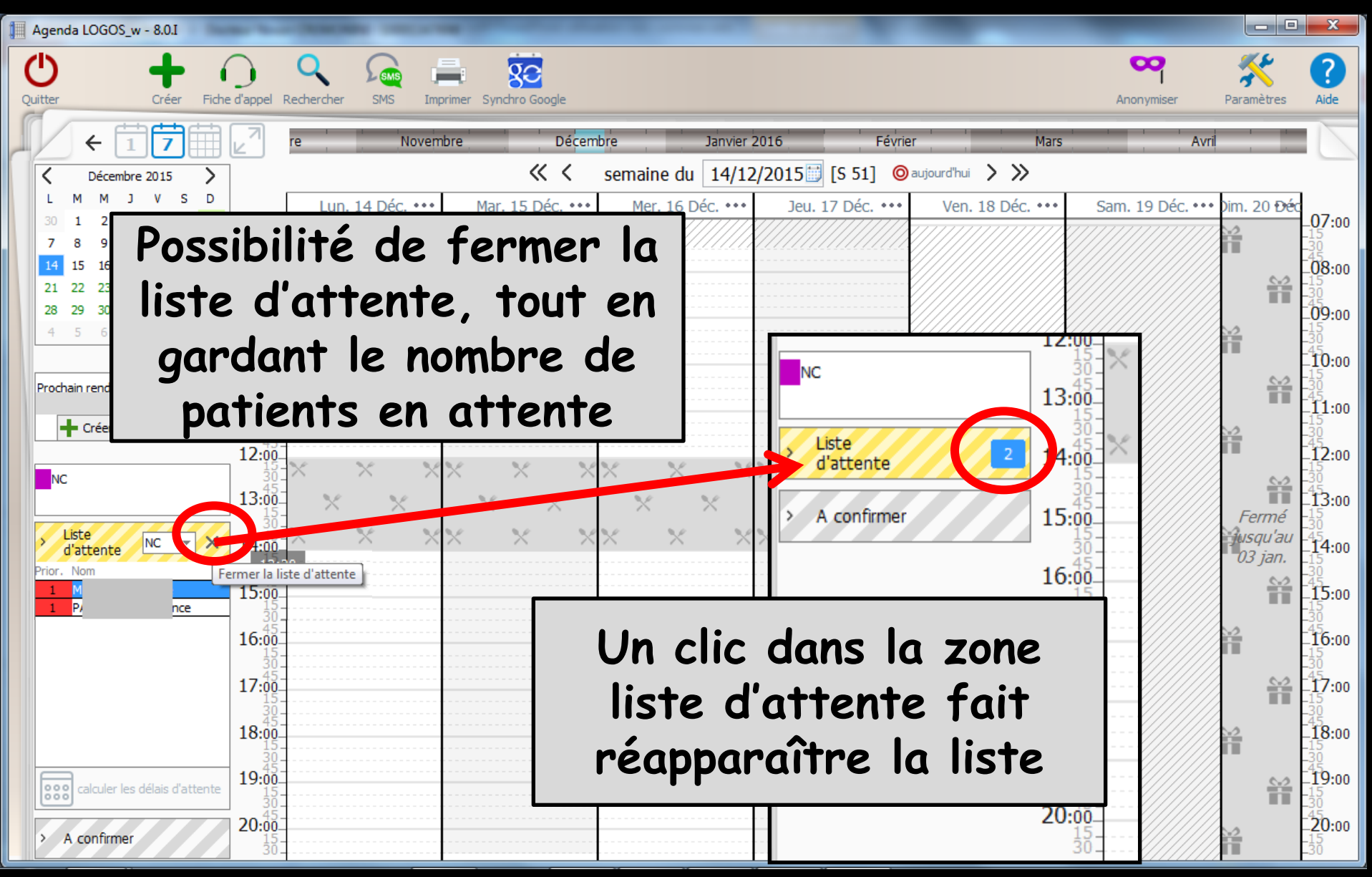

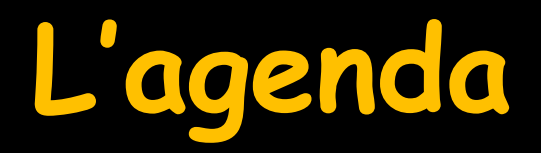

Un bouton Calculer les délais d'attente permet de connaître le laps de temps écoulé entre la demande de RDV et la date du jour du RDV (délais d'attente pour avoir un RDV)

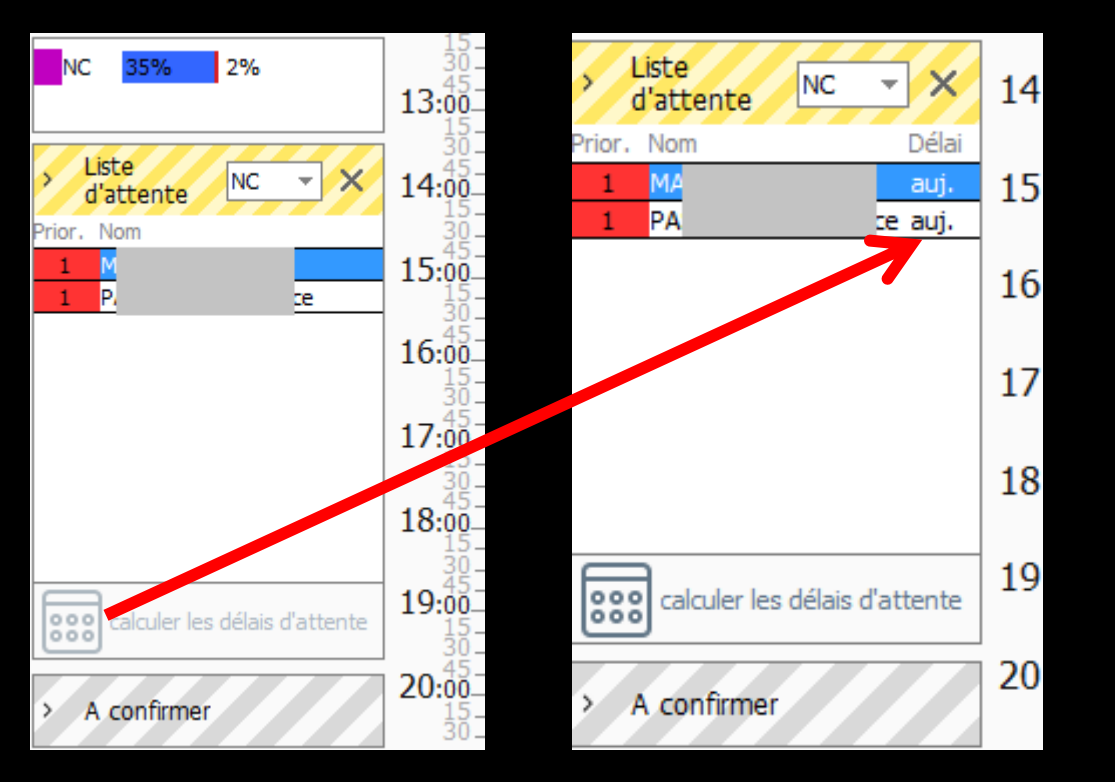

|                               | 18:00_<br>15_       |      | <br> | <br> |  |
|-------------------------------|---------------------|------|------|------|--|
| calculer les délais d'attente | <b>19:00</b><br>15- |      |      |      |  |
| Afficher les délais d         | attente             | <br> |      |      |  |
| A Commissi                    | 3ŏ-                 | <br> |      |      |  |

# L'agenda

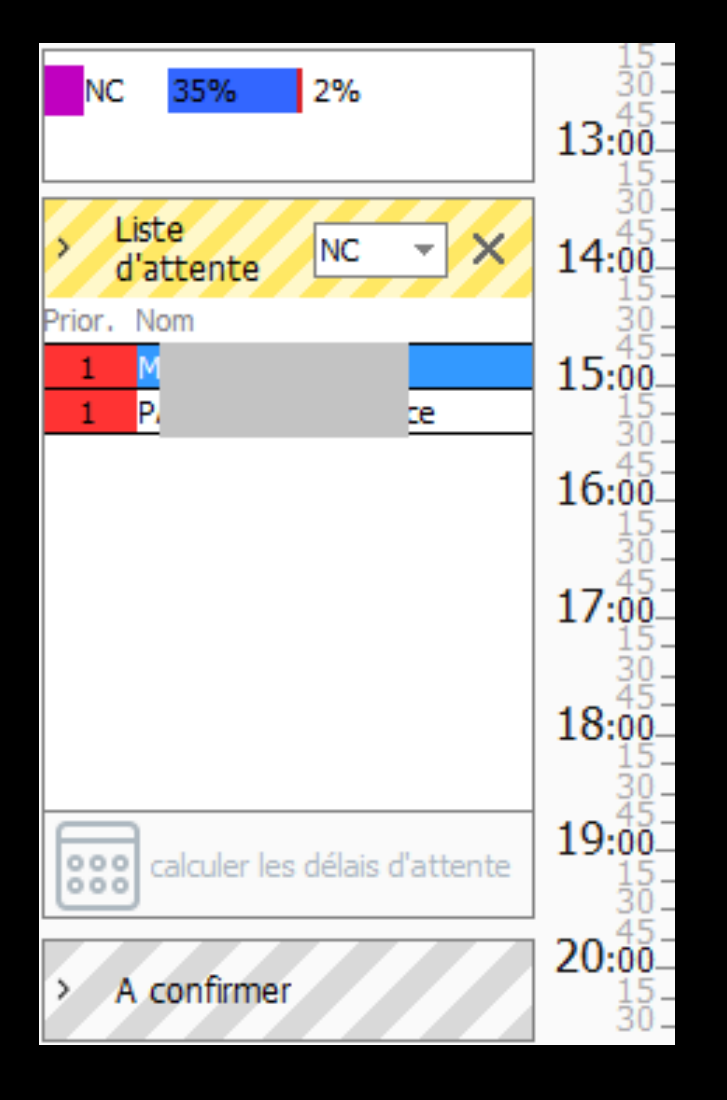

Un bouton A confirmer présente les mêmes caractéristiques que le précédent (calcul les délais d'attente) mais son activation donne la liste de tous les patients dont les RDV doivent être confirmés

# Partie supérieure

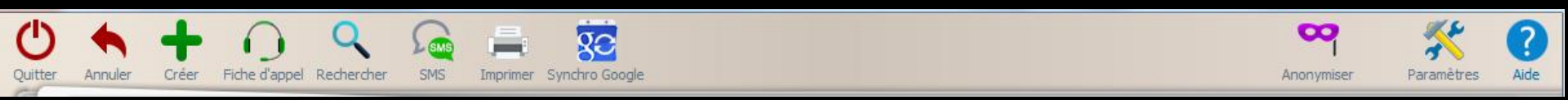

→Créer un nouveau RDV Créer une fiche d'appel téléphonique → Rechercher un RDV →Créer un SMS de rappel de RDV →Imprimer l'agenda Synchroniser avec Google agenda ou Outlook

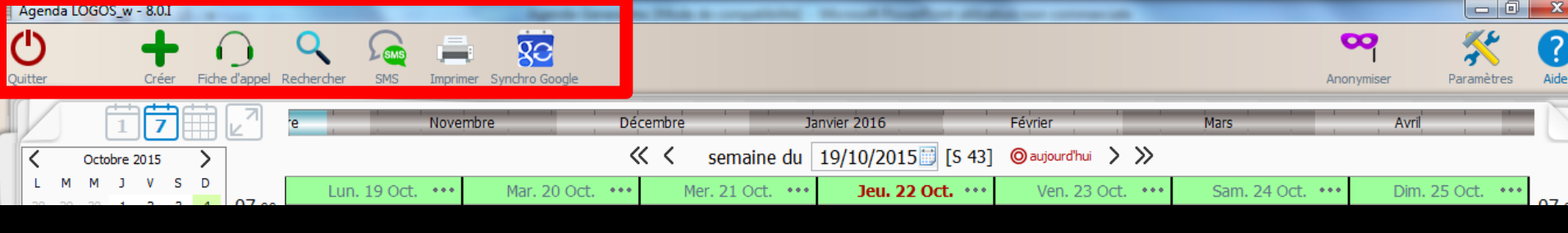

## Dans la partie supérieure une série d'icônes

## De gauche à droite

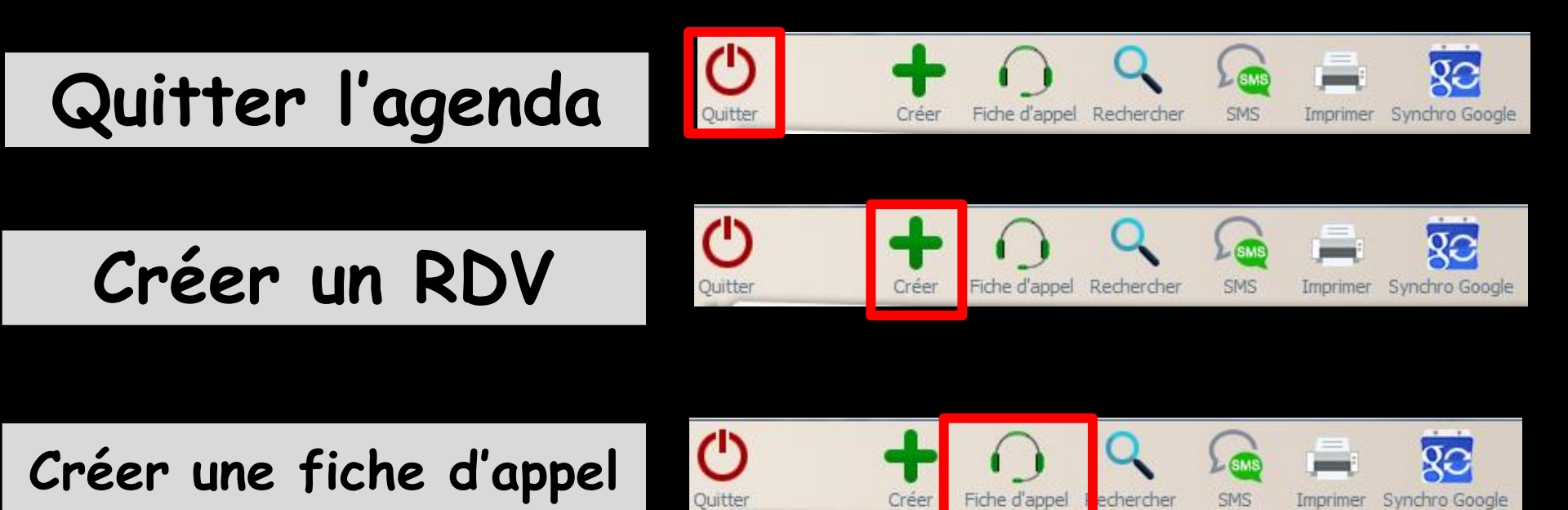

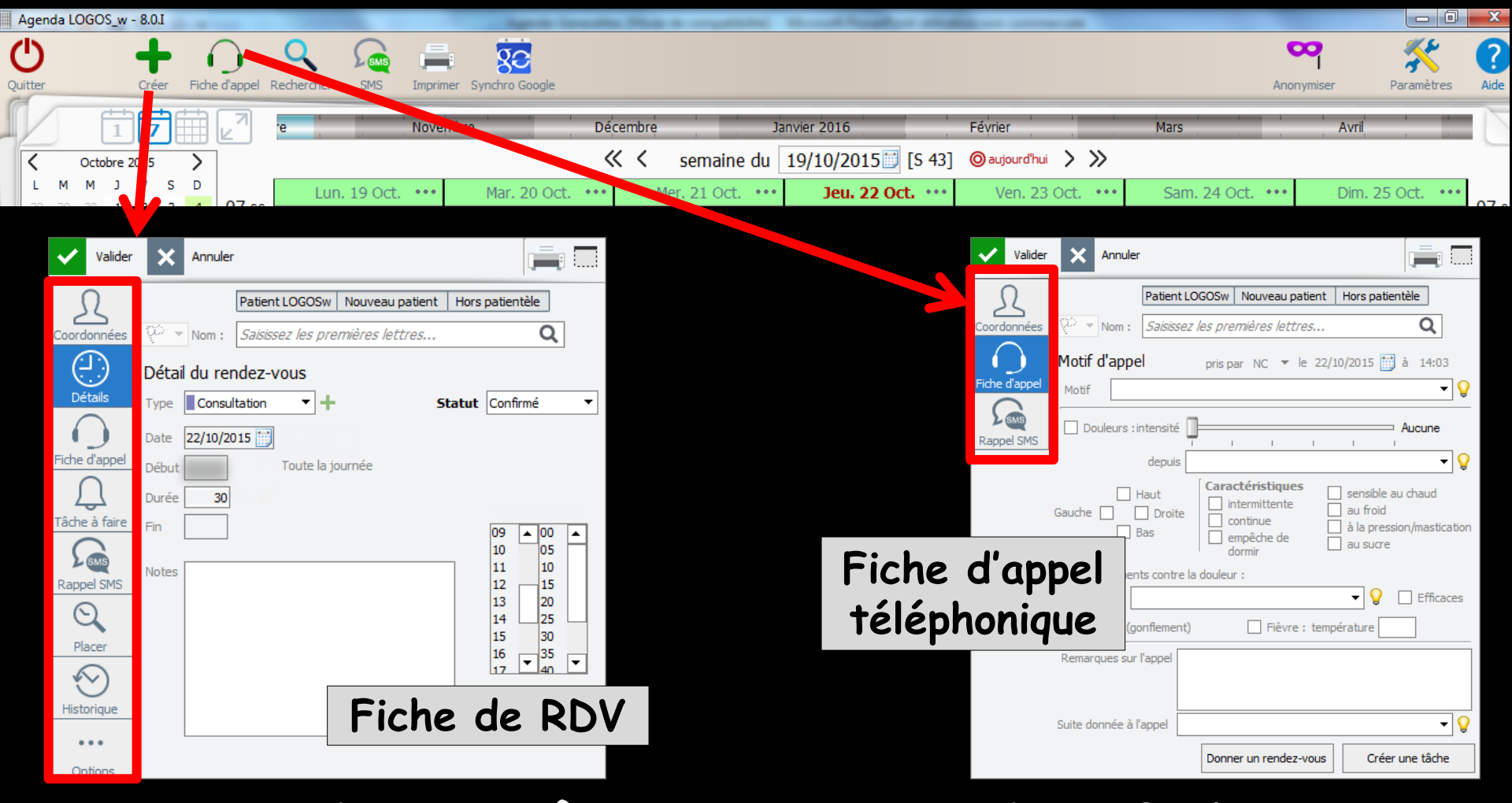

Ces deux icônes ouvrent des fiches qui se différencient par le nombre d'onglets dont elles disposent

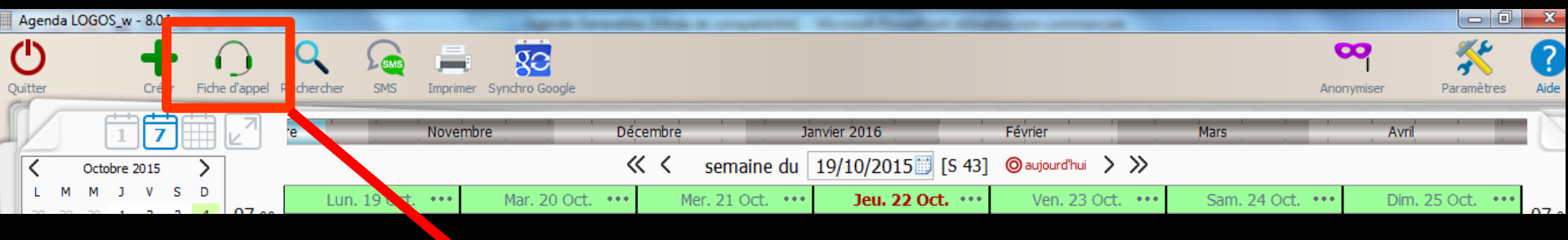

## Les fiches d'appels téléphoniques

Pour créer une fiche d'appel à renseigner lors de l'appel téléphonique d'un patient

Voir fichiers Accessoires : fiche d'appel téléphonique et gestionnaire de fiches d'appels téléphoniques

| Valider     | Annuler                                                                                                    |
|-------------|----------------------------------------------------------------------------------------------------|
| 0           | Dernier dossier Patient LOGOSw Nouveau patient Hors patientèle                                                             |
| oordonnées  | V v Nom : Saisissez les premières lettres Q                                                                                |
| $\bigcirc$  | Motif d'appel pris par NC ▼ le 19/10/2015 📑 à 12:56                                                                        |
| che d'appel | Motif                                                                                                    |
| appel SMS   | Douleurs : intensité                                                                                                    |
|             | depuis 🗾 👻 💡                                                                                                    |
|             | Gauche Haut Haut Audentieur Caractéristiques sensible au chaud au froid au froid à la pression/mastication dormin au sucre |
|             | Médicaments contre la douleur :                                                                                            |
|             | lesquels 🔄 🗸 🔽 Efficaces                                                                                                   |
|             | Œdème (gonflement)     Fièvre : température                                                                                |
|             | Remarques sur l'appel                                                                                                    |
|             |                                                                                                    |
|             | Suite donnée à l'appel 🔹 🗸                                                                                                 |
|             | Donner un rendez-vous Créer une tâche                                                                                      |

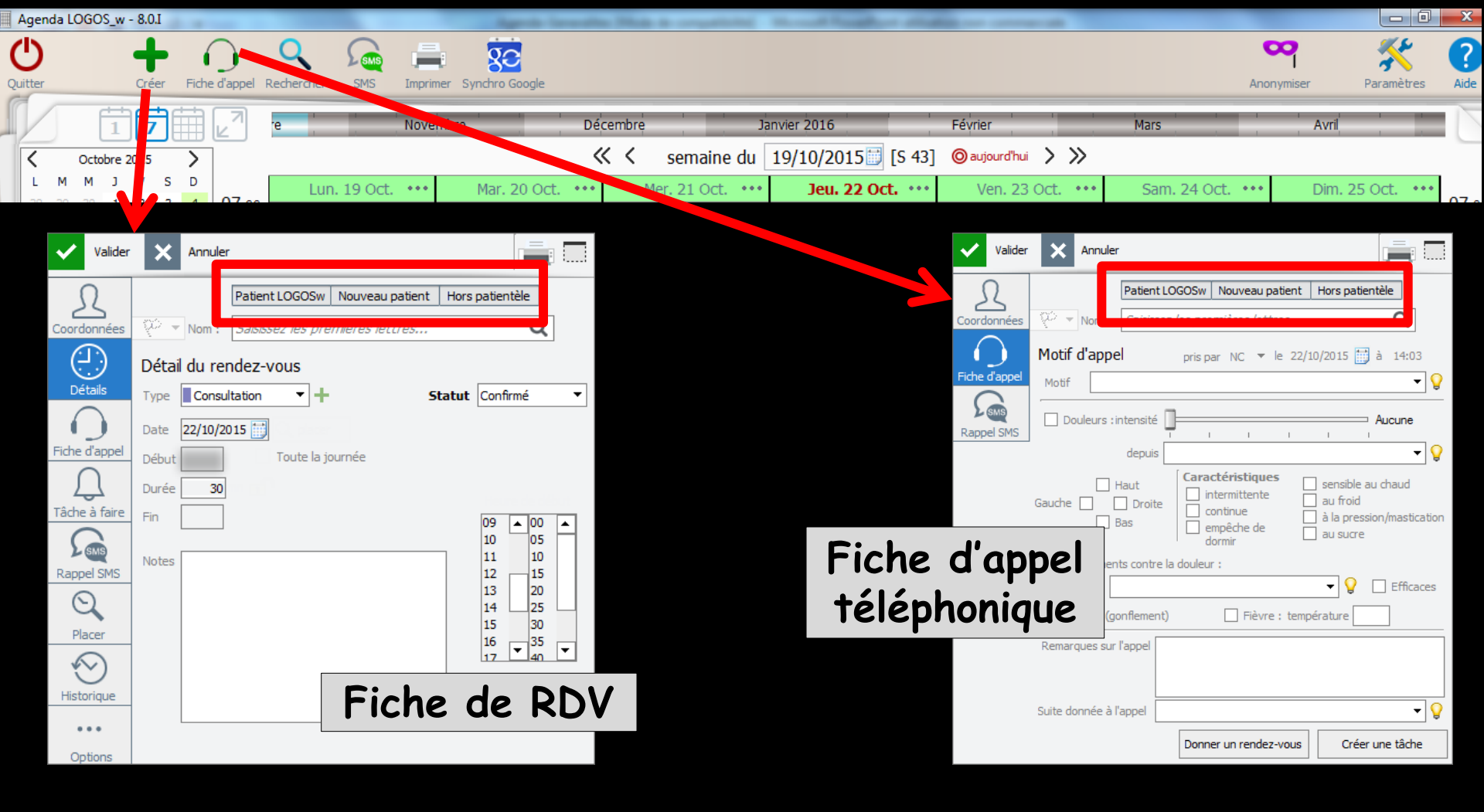

#### Les RDV peuvent concerner

- Des patients faisant partie du fichier LOGOSw
- Des nouveaux patients
- Des tiers pour des raisons professionnelles ou personnelles

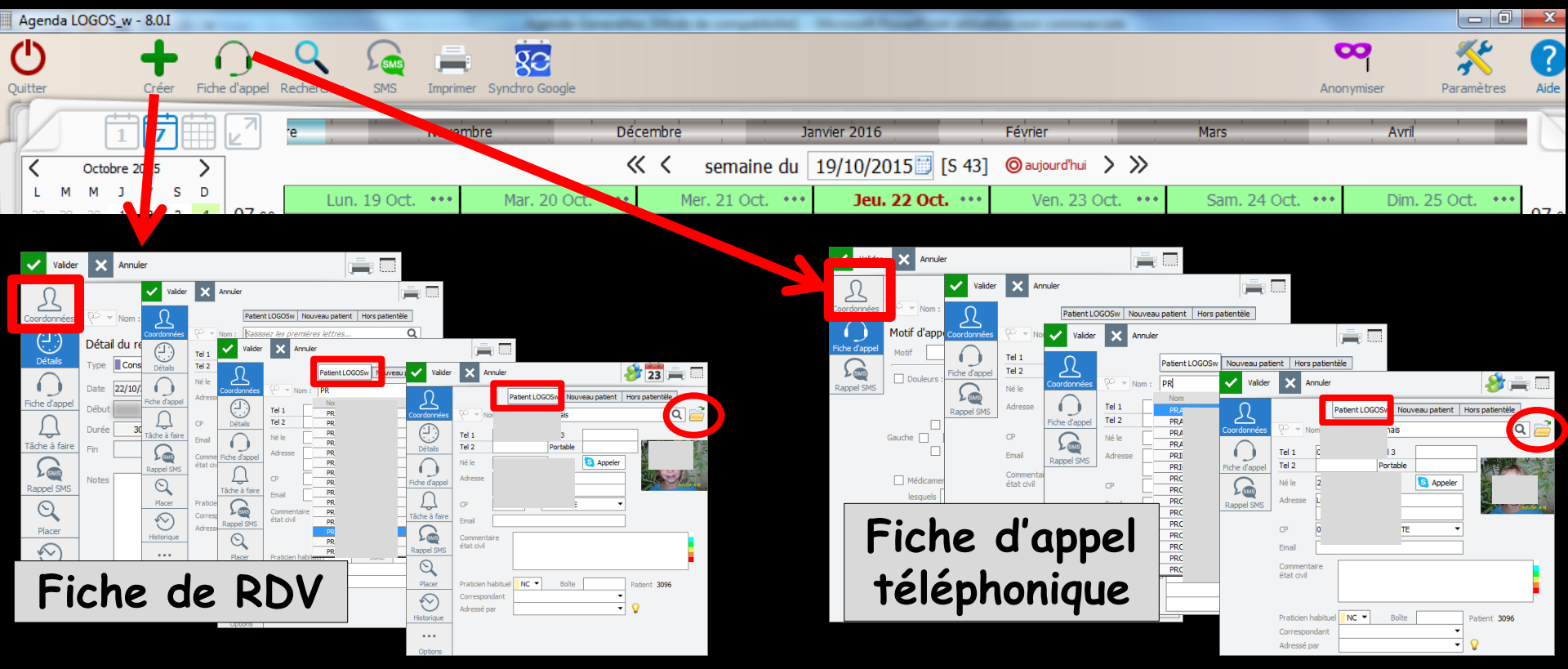

#### L'onglet Coordonnées reprend ou permet de noter l'état civil de l'appelant

- S'il s'agit d'un patient de votre base, il suffit de taper les premières lettres de son nom pour qu'apparaissent la liste des patients LOGOSw qui peuvent correspondre
- ⇒ Un double clic sur l'un d'eux permet de le sélectionner
- Un petit fichier situé en bout de ligne permet d'ouvrir son dossier

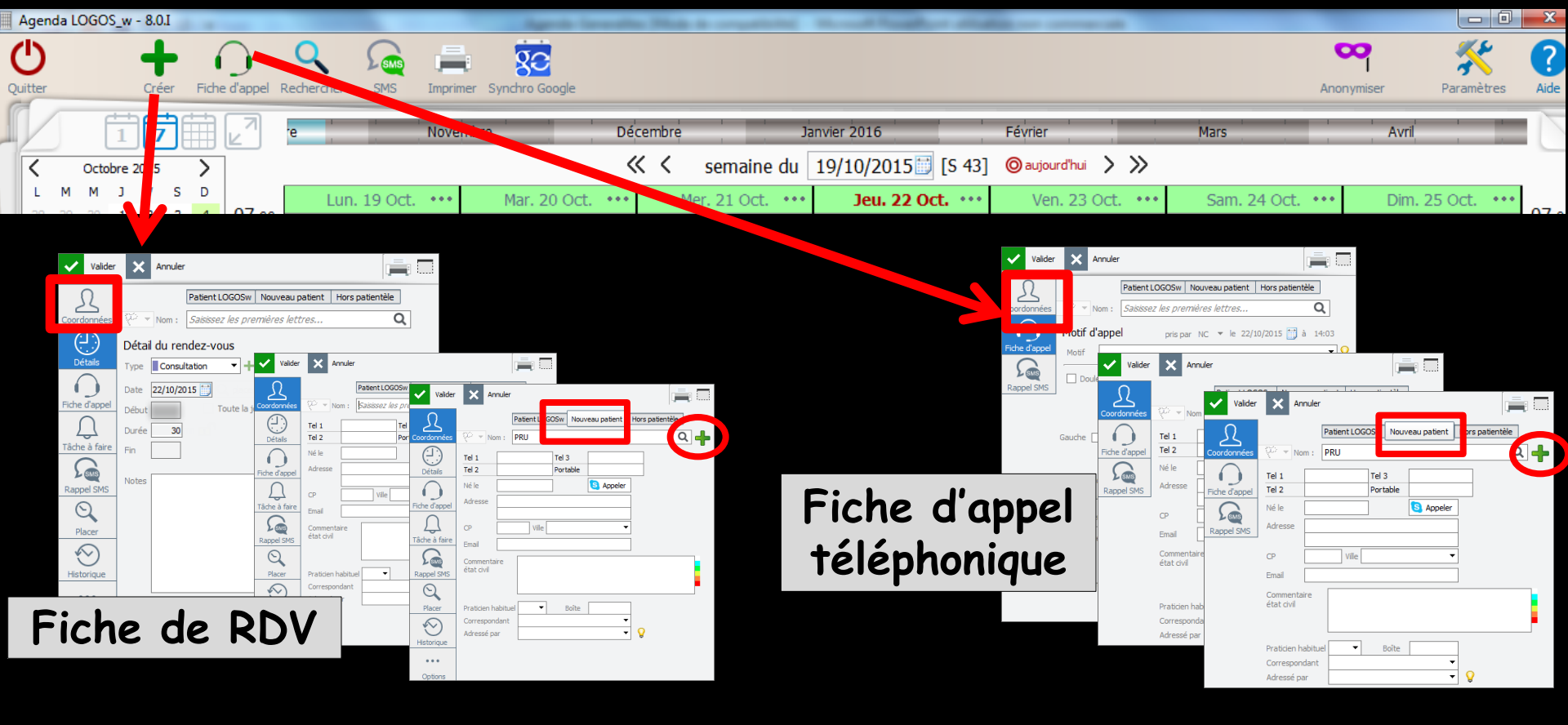

#### L'onglet Coordonnées reprend ou permet de noter l'état civil de l'appelant

S'il s'agit d'un nouveau patient, à la place du petit fichier, un icône + vert vous proposera à condition qu'un RDV soit donné, de créer et de renseigner un nouveau dossier patient

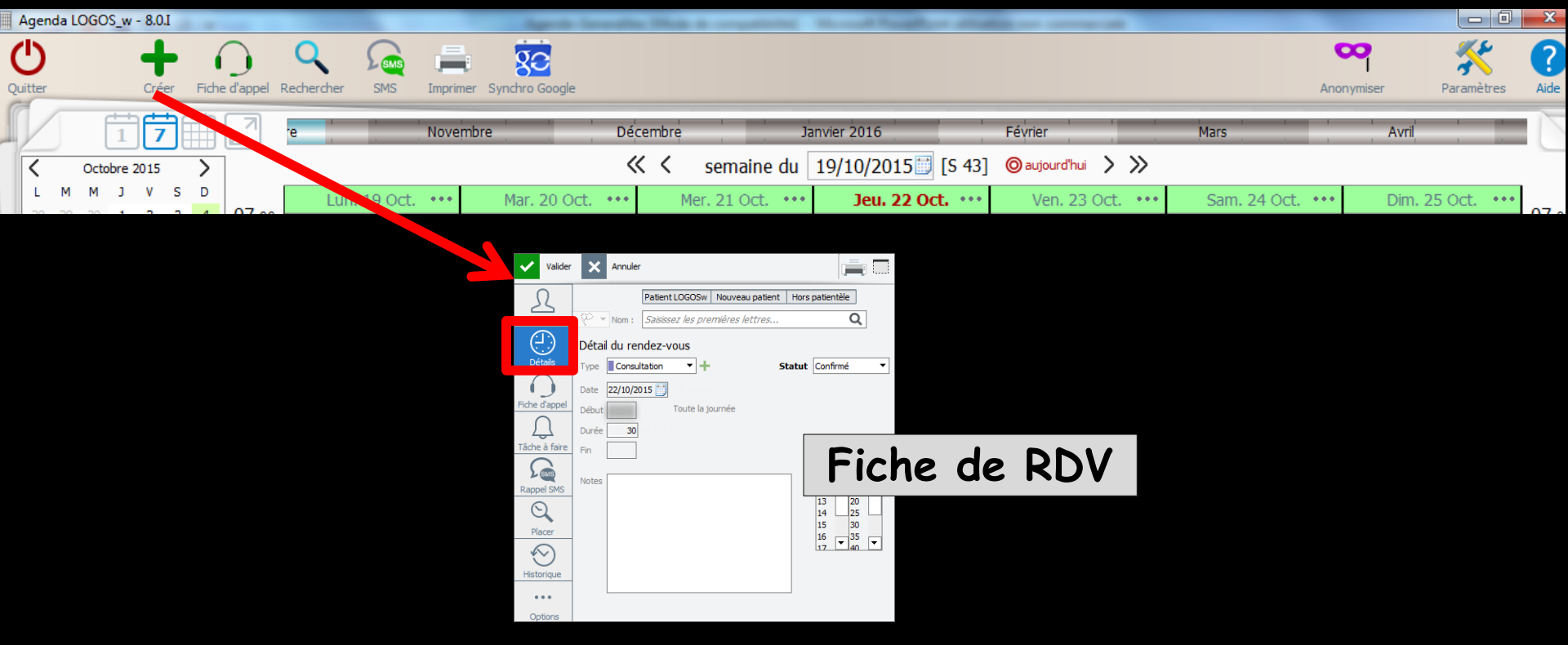

#### ⇒ L'onglet Détails

Permet de savoir si l'appelant a déjà des RDV (point d'exclamation dans l'onglet détails) ou un devis en cours (étoile jaune sur icône travaux)

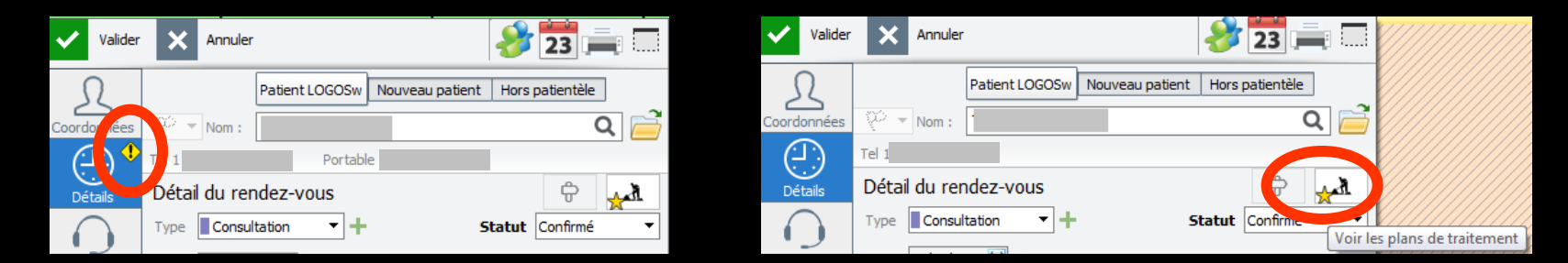

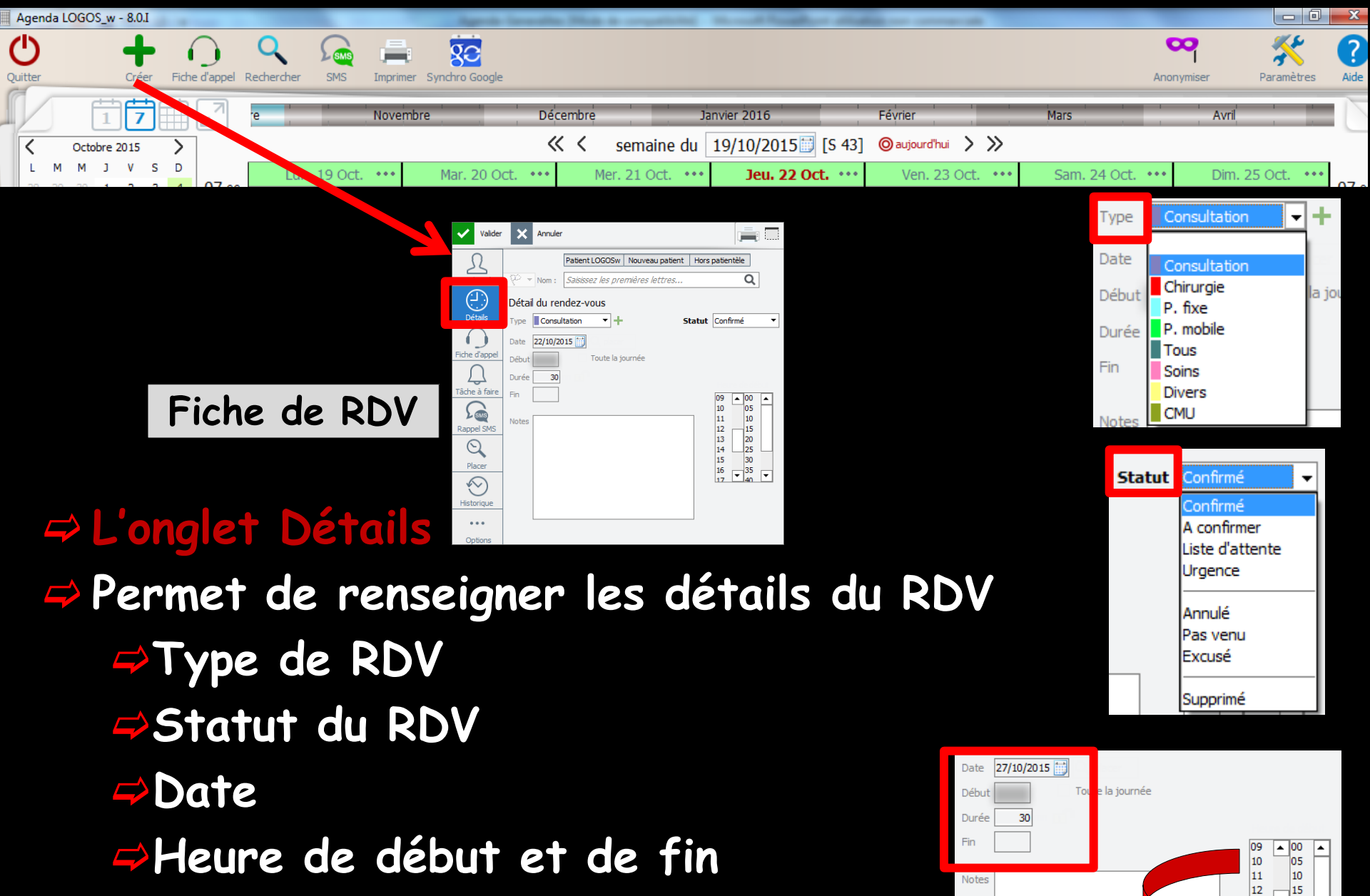

40 •

- ⇒Durée du RDV
- ⇒Notes éventuelles
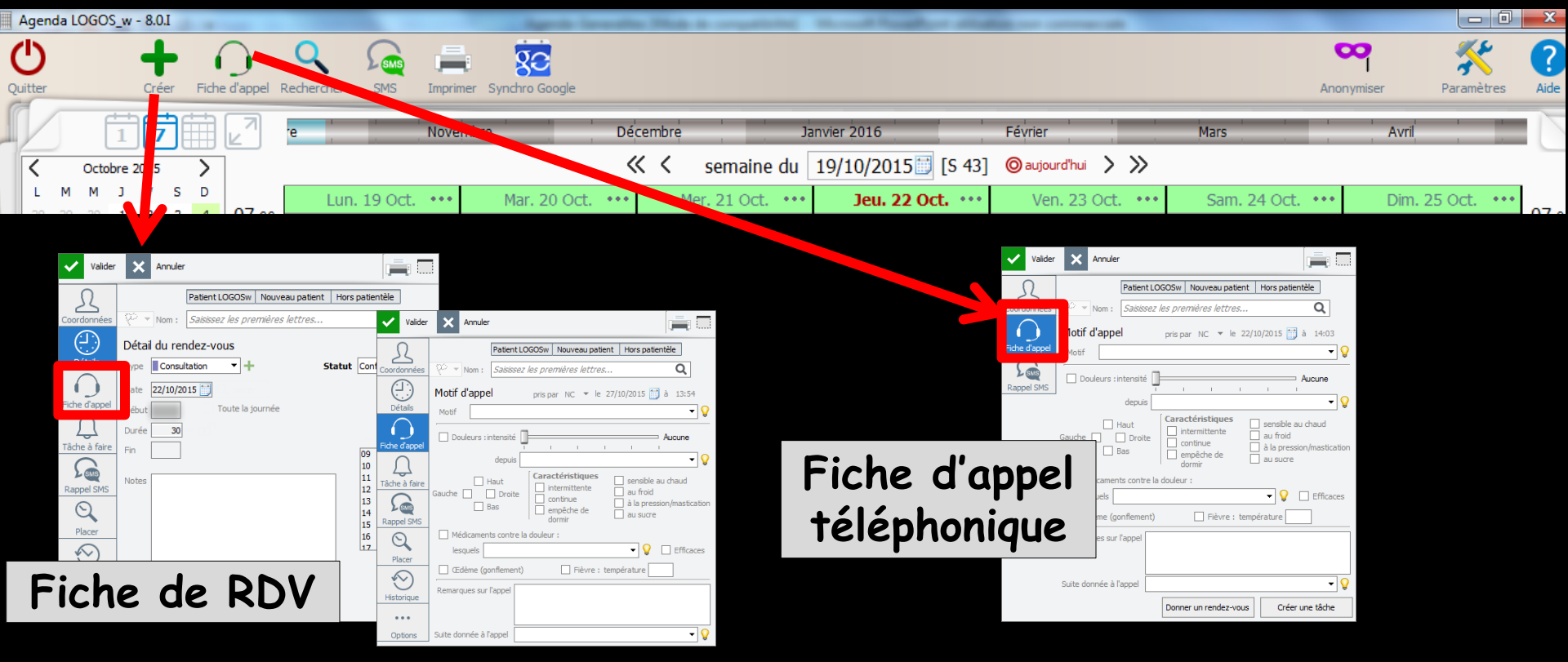

L'onglet Fiche d'appel, sous le nom de l'appelant, comporte le nom de la personne qui a donné le RDV ainsi que la date et l'heure de l'appel vider x Ander

| Valider         | X Annuler    |                   |                 |                   |
|-----------------|--------------|-------------------|-----------------|-------------------|
| 5               |              | Patient LOGOSw    | Nouveau patient | Hors patientèle   |
| Coordonnées     | 🖓 👻 Nom :    | Saisissez les pre | mières lettres  | Q                 |
| $\bigcirc$      | Motif d'appe | pris p            | ar NC 🔻 le 27/: | 10/2015 📑 à 13:16 |
| Fiche d'appel   | Motif        |                   |                 | <b>▼ ∨</b>        |
| $\left(\right)$ |              |                   |                 | 0                 |

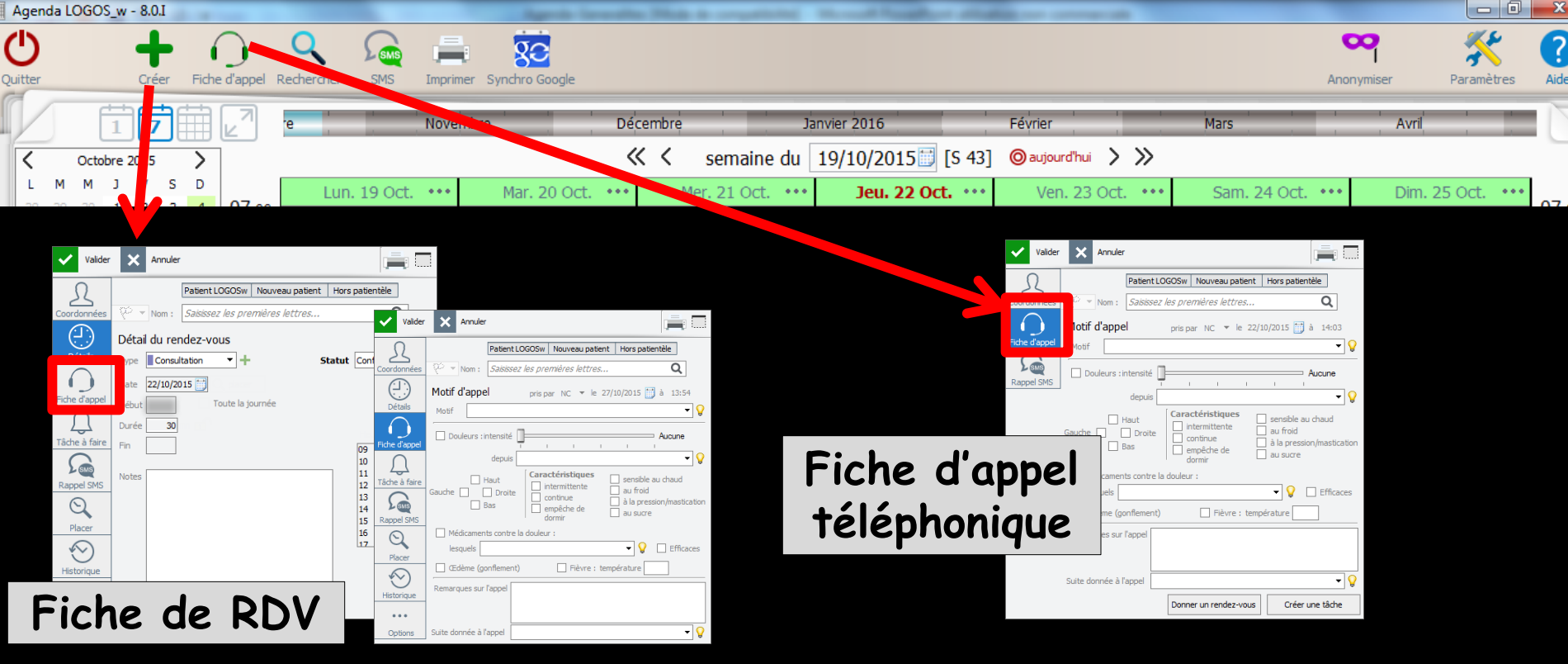

⇒ L'onglet Fiche d'appel, permet de renseigner le motif de l'appel

L'ampoule en bout de champ permet de stocker et d'extraire les motifs les plus fréquents

| $\bigcirc$    | Motif d'a | appel pris par NC 🔻 le 27/10/2015 📑 à 13:16    |   |  |
|---------------|-----------|------------------------------------------------|---|--|
| Fiche d'appel | Motif     | •                                              | 8 |  |
| <b>S</b>      | Doule     | un RDV de bilan dentaire<br>un RDV de contrôle |   |  |
| Rappel SMS    |           | un RDV d'urgence                               |   |  |

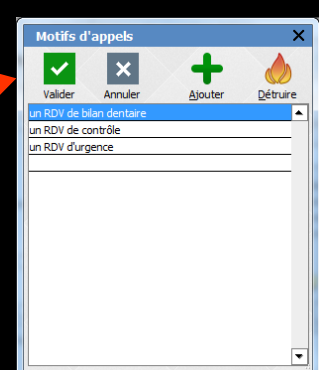

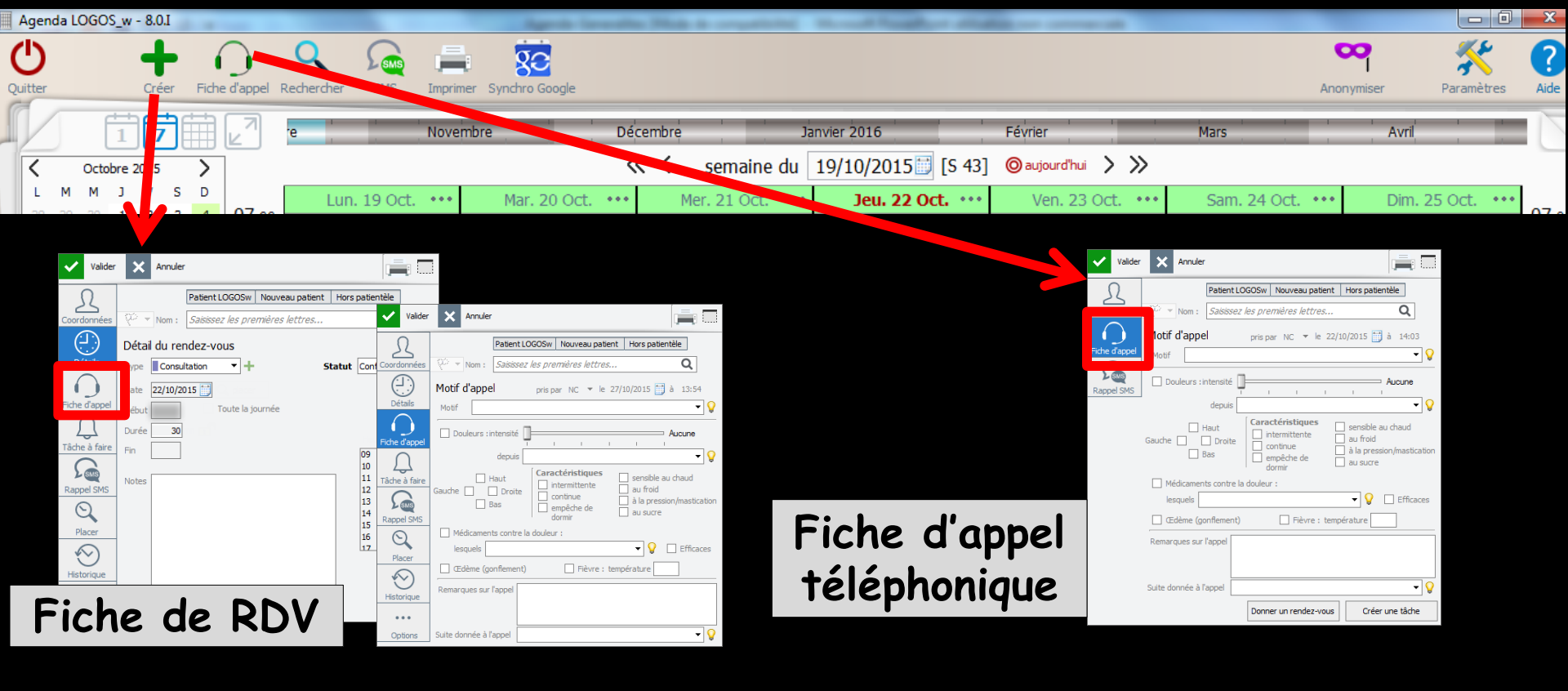

#### ⇒ L'onglet Fiche d'appel

Viennent ensuite quelques appréciations et renseignements concernant les douleurs

| 🗌 Douleurs : intensité 📗 | ]                | Aucune                                                                                                    |
|--------------------------|------------------|----------------------------------------------------------------------------------------------------|
| denuis                   | - I I            | · · · ·                                                                                                    |
| Gauche Droite Bas        | Caractéristiques | <ul> <li>sensible au chaud</li> <li>au froid</li> <li>à la pression/mastication</li> <li>au sucre</li> </ul> |
| Médicaments contre la    | douleur :        |                                                                                                    |
| lesquels                 |                  | 🗕 💡 🗌 Efficaces                                                                                              |
| CEdème (gonflement)      | Fièvre :         | température                                                                                                  |

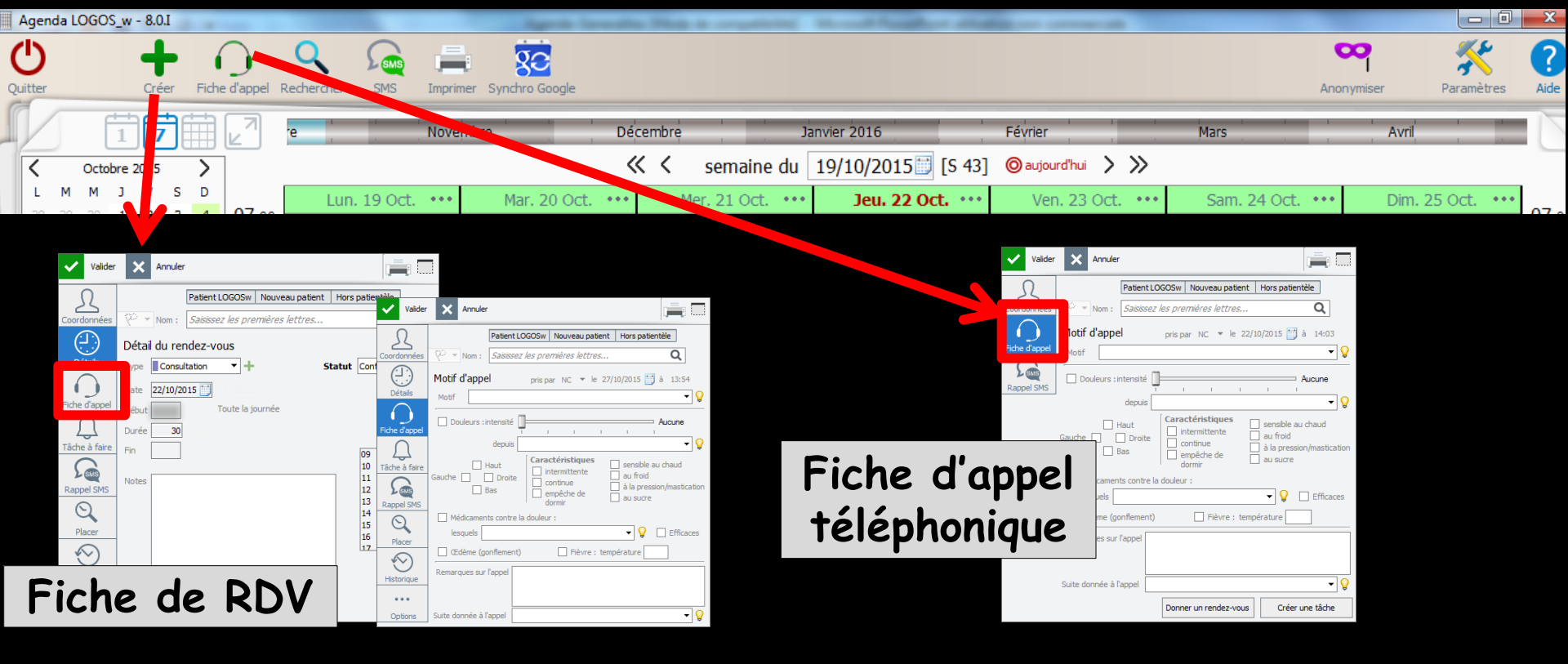

#### ⇒L'onglet Fiche d'appel

- Des remarques sur l'appel peuvent être indiquées ainsi que la suite donnée à celui-ci
- Ainsi un appel non suivi d'un RDV mais sujet à conseils ou à une demande de rappel ultérieur sera conservé

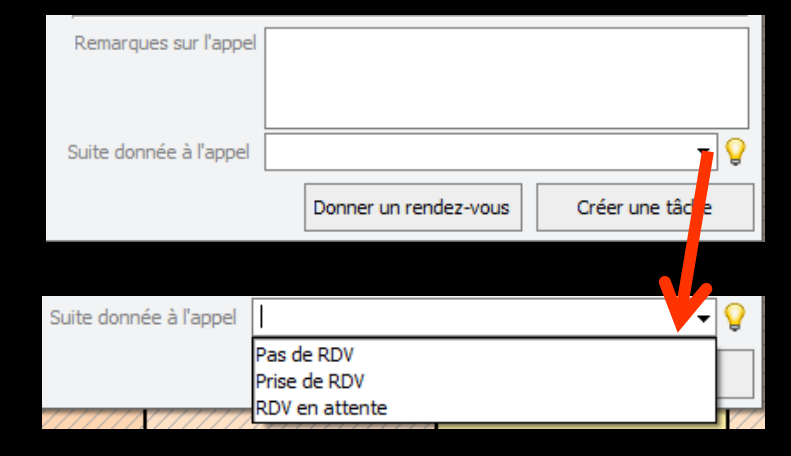

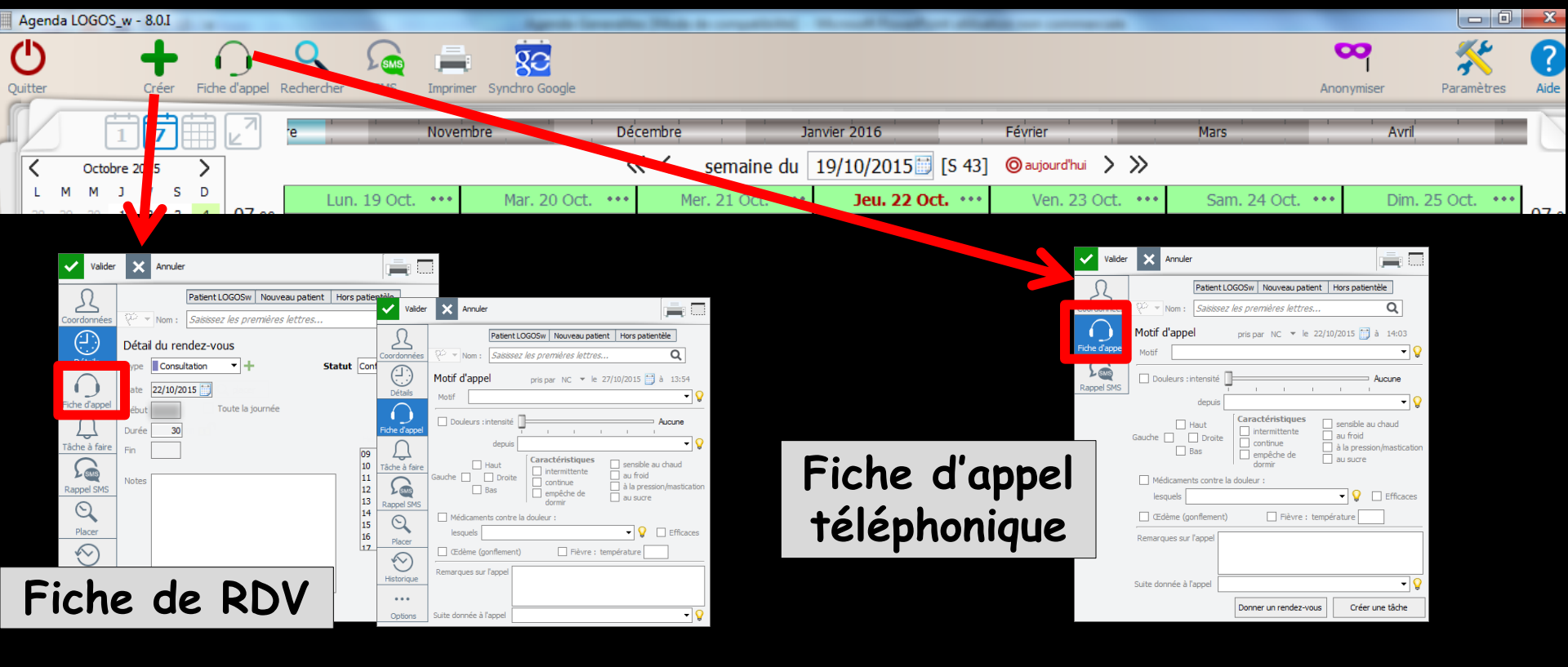

#### ⇒ L'onglet Fiche d'appel

- Pour un nouveau texte de suite d'appel, un message proposera de le conserver comme modèle
- L'ampoule en bout de champ permettra de le réutiliser plus tard ou d'en créer ou détruire d'autres

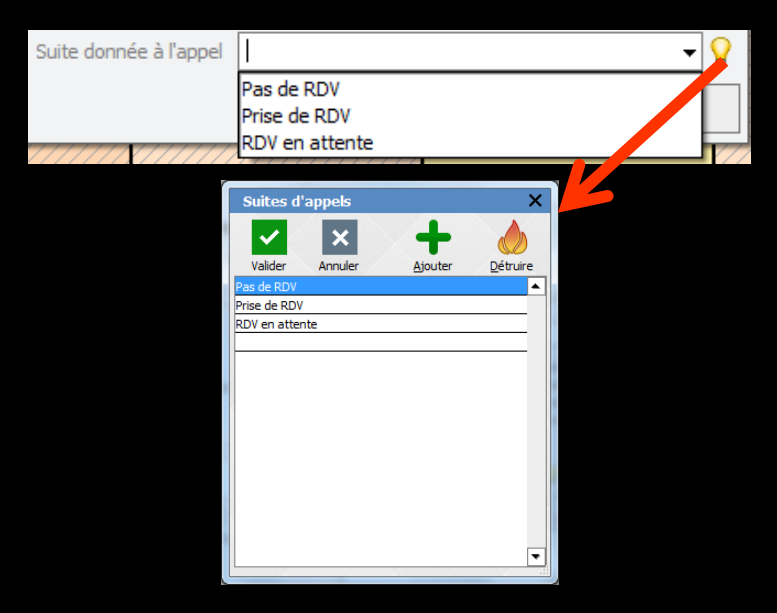

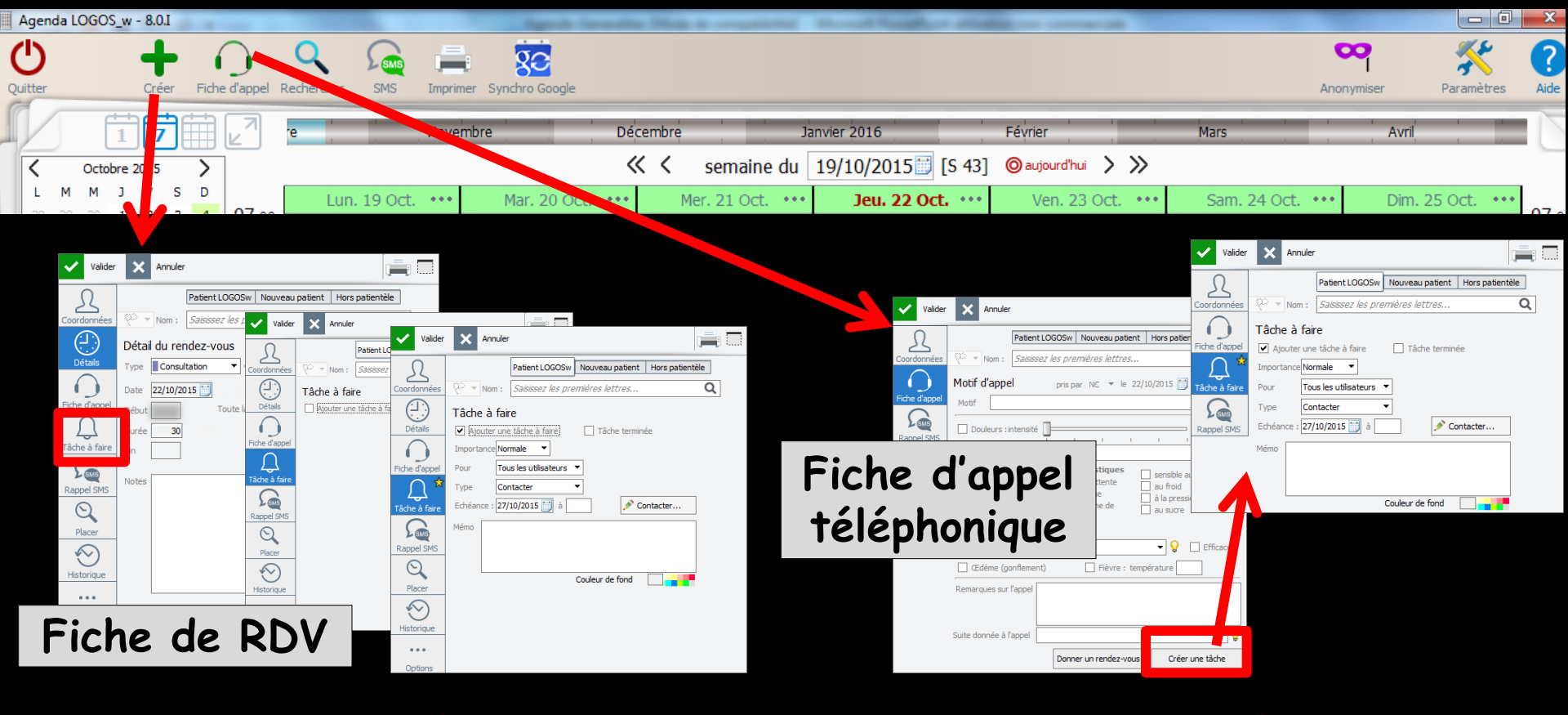

#### ⇒L'onglet Tâche à faire ou créer une tâche

Permet sans sortir de l'agenda d'ajouter dans le GEL (gestionnaire d'événements LOGOSw) des tâches à accomplir à partir de la fiche de RDV ou de la fiche d'appel

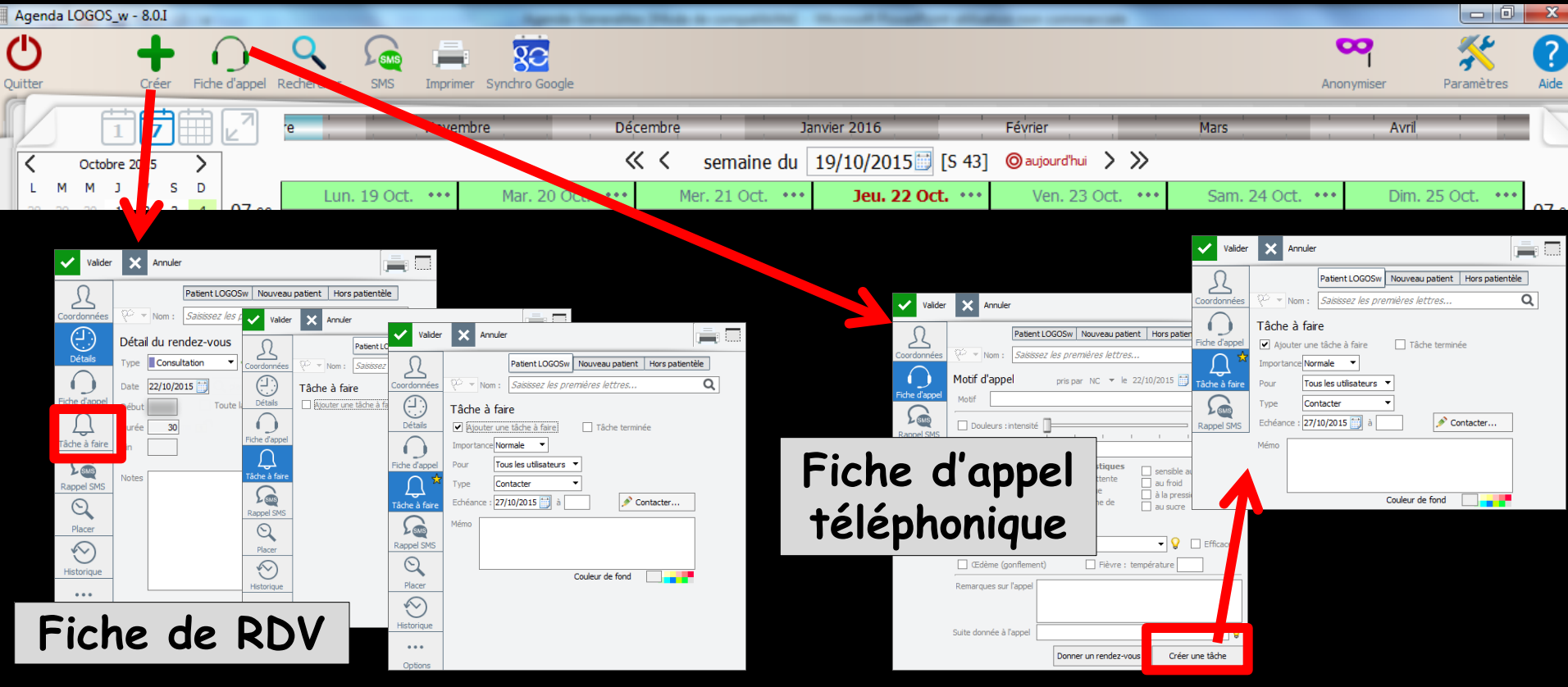

#### ⇒ L'onglet Tâche à faire ou créer une tâche

→ Ces tâches apparaîtront dans l'icône cloche de l'horloge
 → Elles sont stockées dans le GEL (voir accessoires GEL)

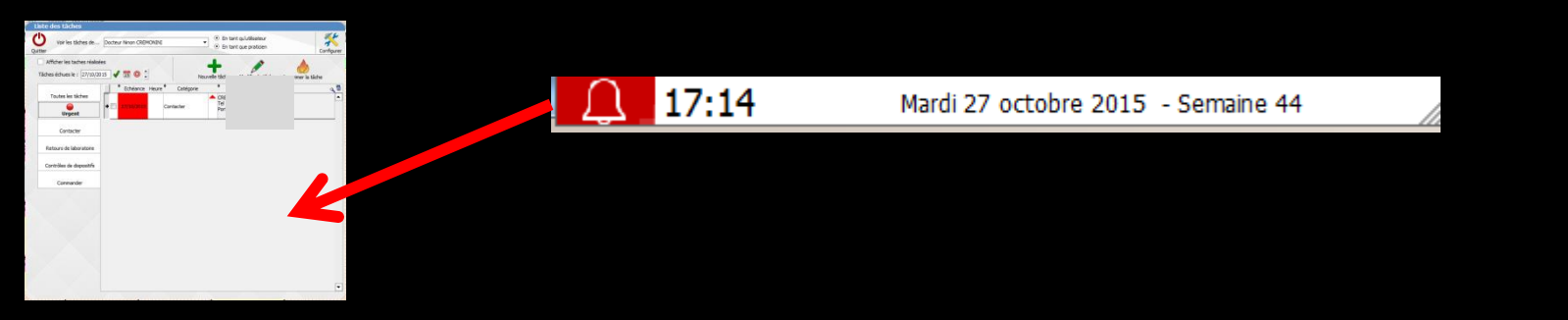

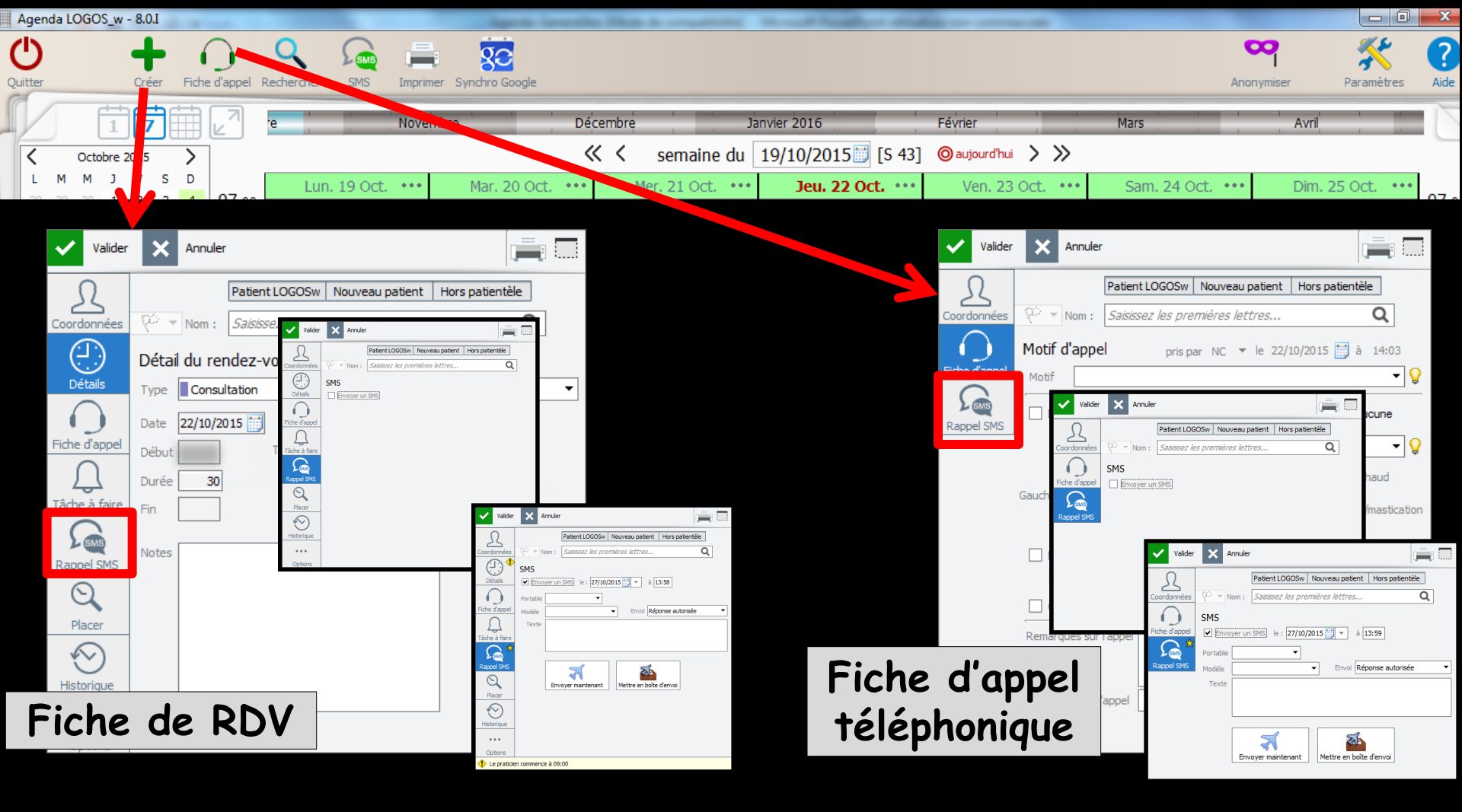

 L'onglet Rappel SMS permet de prévoir l'envoi d'un SMS avec le numéro de portable à appeler
 Le SMS peut faire l'objet d'un envoi différé (date et heure à préciser) ou d'un envoi immédiat

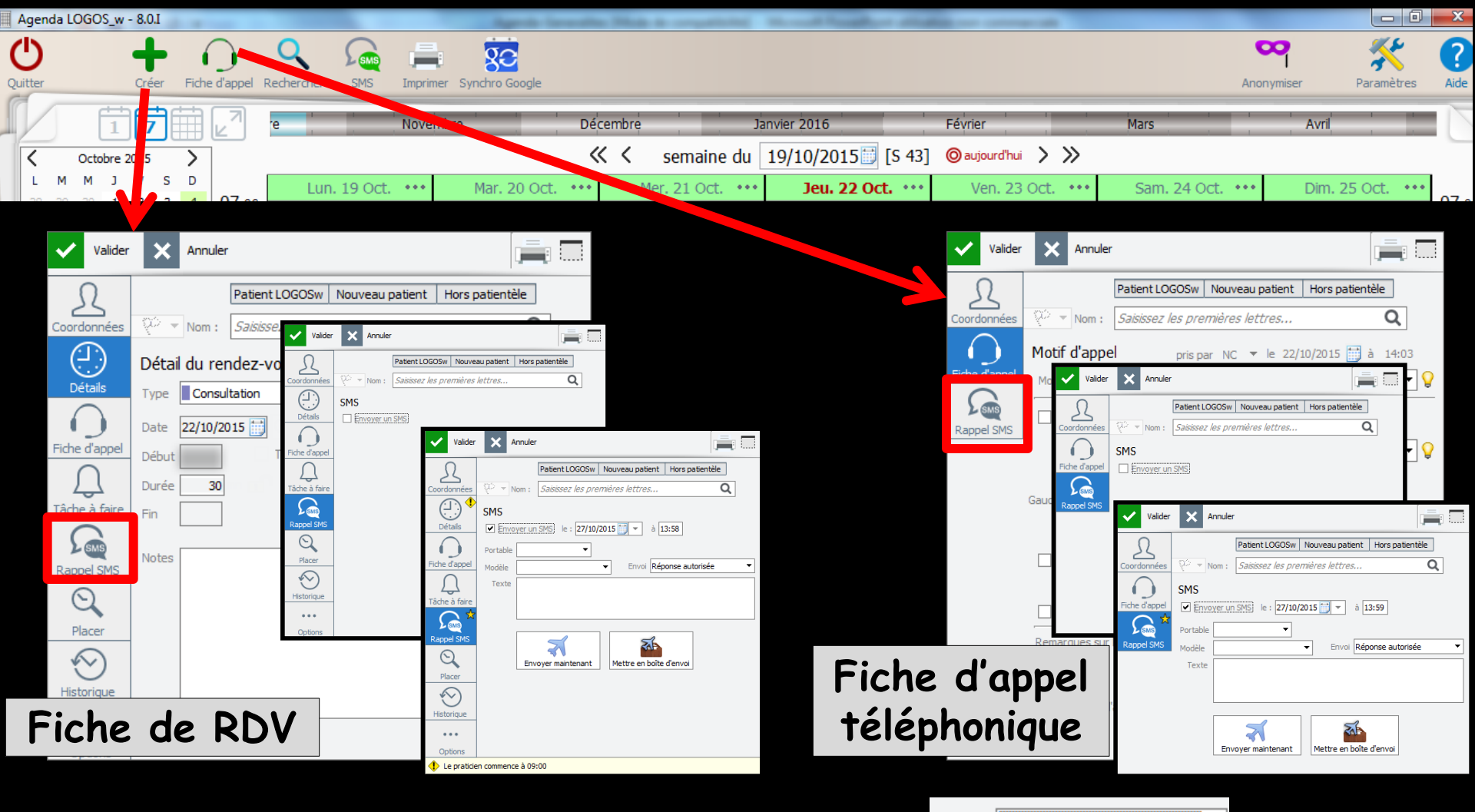

 L'envoi de SMS peut autoriser ou non une réponse
 Proposition d'une liste de SMS types

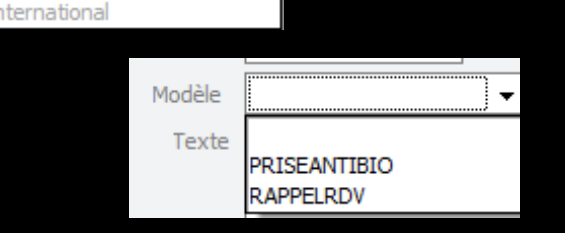

Envoi

Réponse autorisée Emetteur 'Dentiste' Emetteur 'Orthodont.'

Réponse autorisée

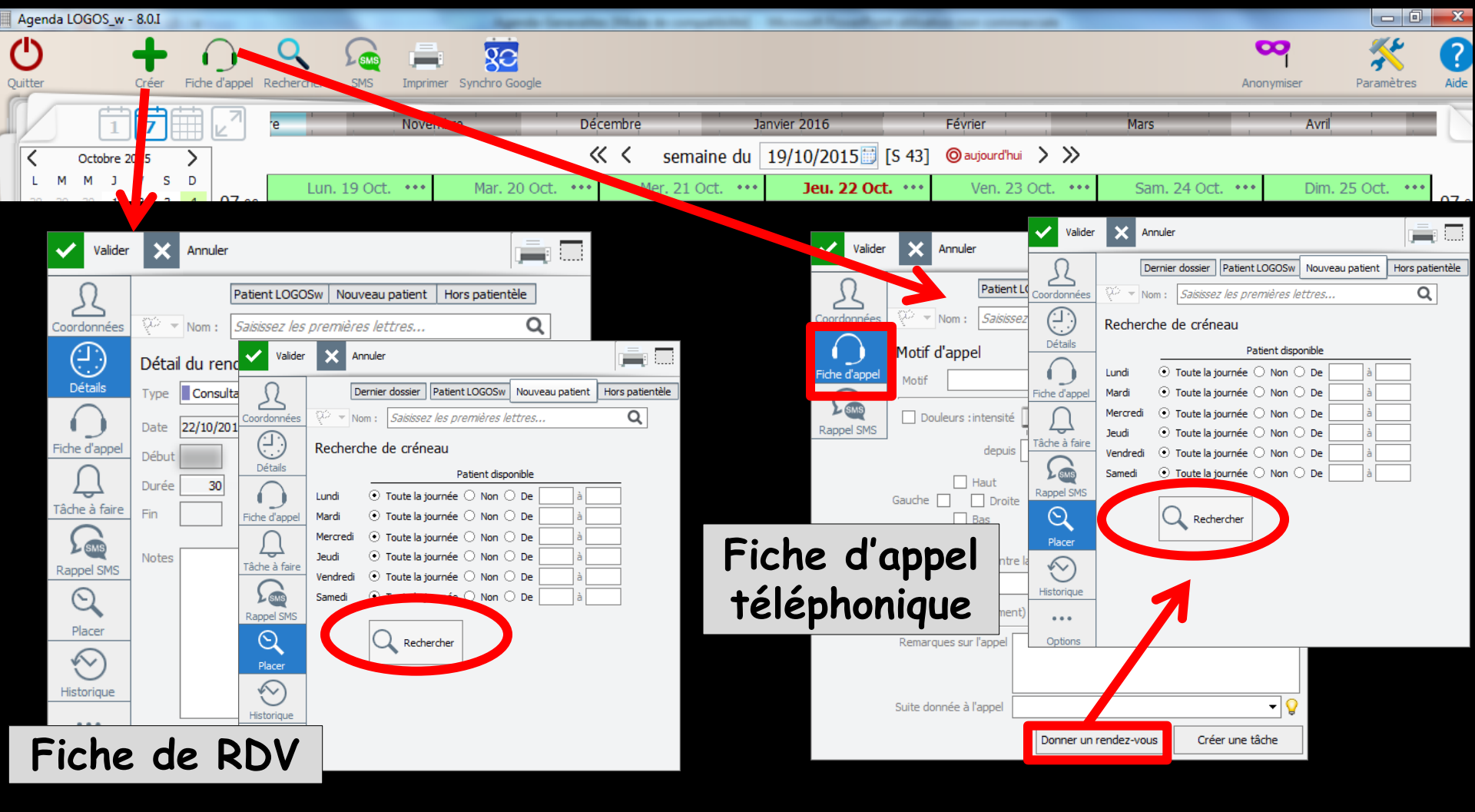

L'onglet Placer va analyser en cliquant sur Rechercher les plages horaires de l'agenda disponibles en respectant les disponibilités de l'appelant que vous aurez renseignées grâce au tableau proposé

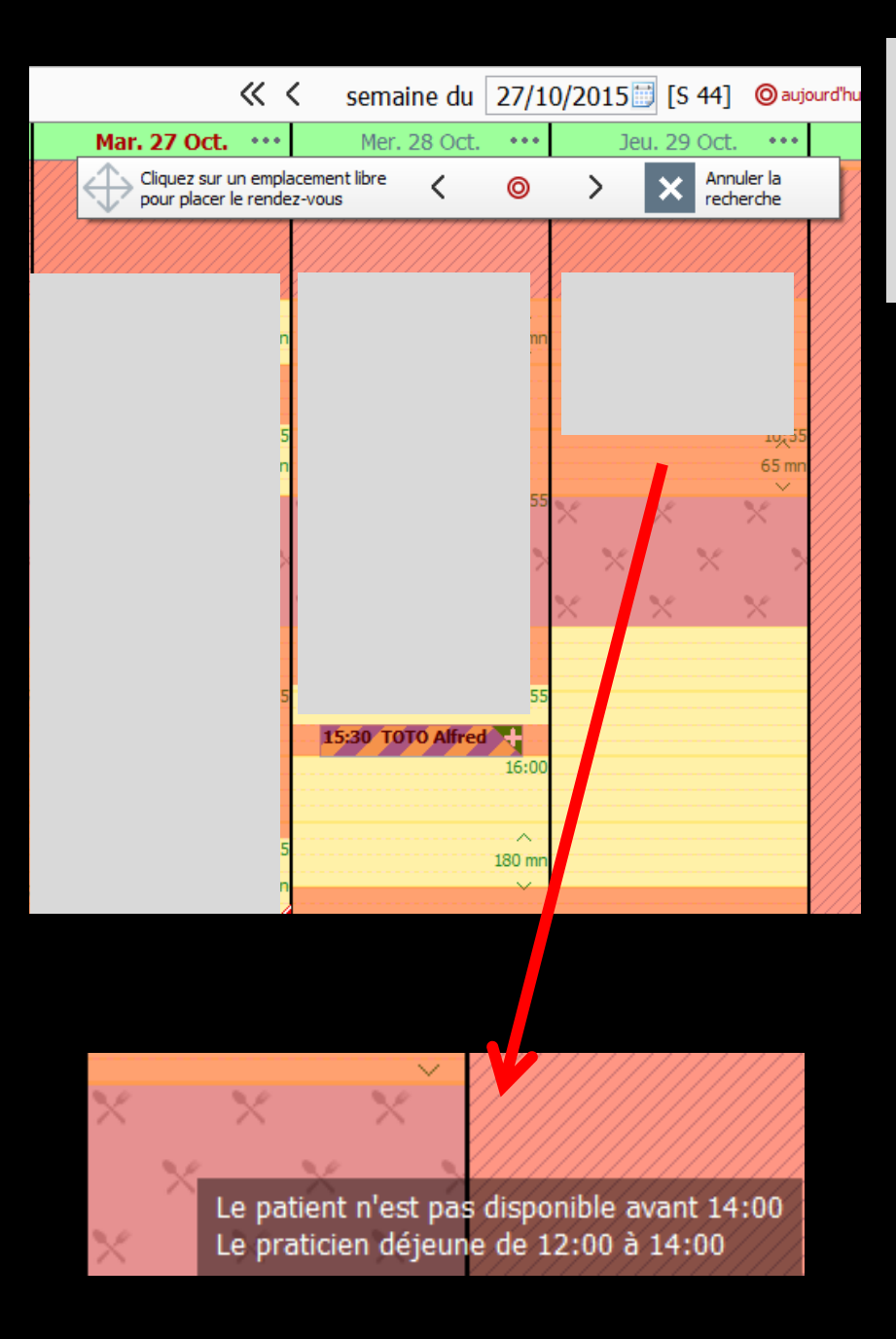

Les plages horaires interdites de l'agenda pour ce patient se colorent en rose

⇒Lorsque vous placez le curseur sur ces plages horaires, il vous est rappelé que le patient n'est pas disponible ⇒De même les jours chômés, les jours de repos ou de vacances vous sont rappelés

| Valider       | Annuler En attente depi<br>le 26/10/20                                          |                          |                                                |
|---------------|---------------------------------------------------------------------------------|--------------------------|------------------------------------------------|
| Dordonnées    | Patient LOGOSw Nouveau patient                                                  | t Hors patientèle        |                                                |
| <u>(- L-)</u> | Portable : 06 10 38 73 56                                                       |                          | Disnonibilités du natient                      |
| Détails       | Recherche de créneau                                                            |                          | orsponionnes du punem                          |
| $\cap$        | Patient disponible                                                              |                          |                                                |
| che d'appel   | Lundi 💿 Toute la journée 🔿 Non 🔿 De                                             | à                        |                                                |
| $\square$     | Mardi O Toute la journée O Non O De<br>Mercredi O Toute la journée O Non O De 1 | 4:00 à 18:00             |                                                |
| iche à faire  | Jeudi ○ Toute la journée ○ Non ⊙ De 1                                           | 14:00 à 18:00            | Los places honoines intenditos                 |
| SMS           | Vendredi 💿 Toute la journée 🔿 Non 🔿 De                                          | à ·                      | Les playes noraires interaites                 |
| appel SMS     | Samedi                                                                          | à                        |                                                |
| Placer M      | Q Rechercher                                                                    | _                        | de l'agenda pour ce patient                    |
| $\bigotimes$  |                                                                                 |                          |                                                |
| Historique    |                                                                                 |                          | se colorent en rose                            |
| •••           |                                                                                 |                          |                                                |
| Options       |                                                                                 |                          |                                                |
|               | Mar. 27 Oct. ••• Mer. 28 Oc                                                     | ct. ••• Jeu. 29 Oct. ••• | Ven. Valider X Annuler 🖉                       |
|               |                                                                                 |                          | Patient LOGOSw Nouveau patient Hors patientèle |
|               |                                                                                 | Annuler la               |                                                |
|               | pour placer le rendez-vous                                                      | O > recherche            |                                                |
|               |                                                                                 | n                        | Détail du rendez-yous                          |
|               |                                                                                 |                          |                                                |
| Cliq          | uez sur une pic                                                                 | ige aisponible           |                                                |
| Ur            | n RDV en bleu                                                                   | de la durée              | Fiche d'appel Date 29/10/2015                  |
| •••           |                                                                                 |                          | Début 17:30 Toute la journee                   |
|               | demandee se p                                                                   | ositionne                | Tâche à faire Durée 30                         |
|               |                                                                                 |                          |                                                |
| $\geq$        | ×                                                                               |                          | Rappel SMS Notes 11 05                         |
|               |                                                                                 |                          |                                                |
|               | 55                                                                              | 15:30                    | 🦉 Clic pour mémoriser avec nom du 🗏            |
|               | 15:30° 1010 Alfi                                                                | 16:00 16:00 = 30 mp      | nations at applaum du tura da DDV              |
|               |                                                                                 | 10.00 - 50 mm            | patient et couleur au type de RDV              |
|               | 15                                                                              | 180 mp                   | et volider                                     |
|               | 2                                                                               |                          |                                                |
|               |                                                                                 |                          | United States Options                          |

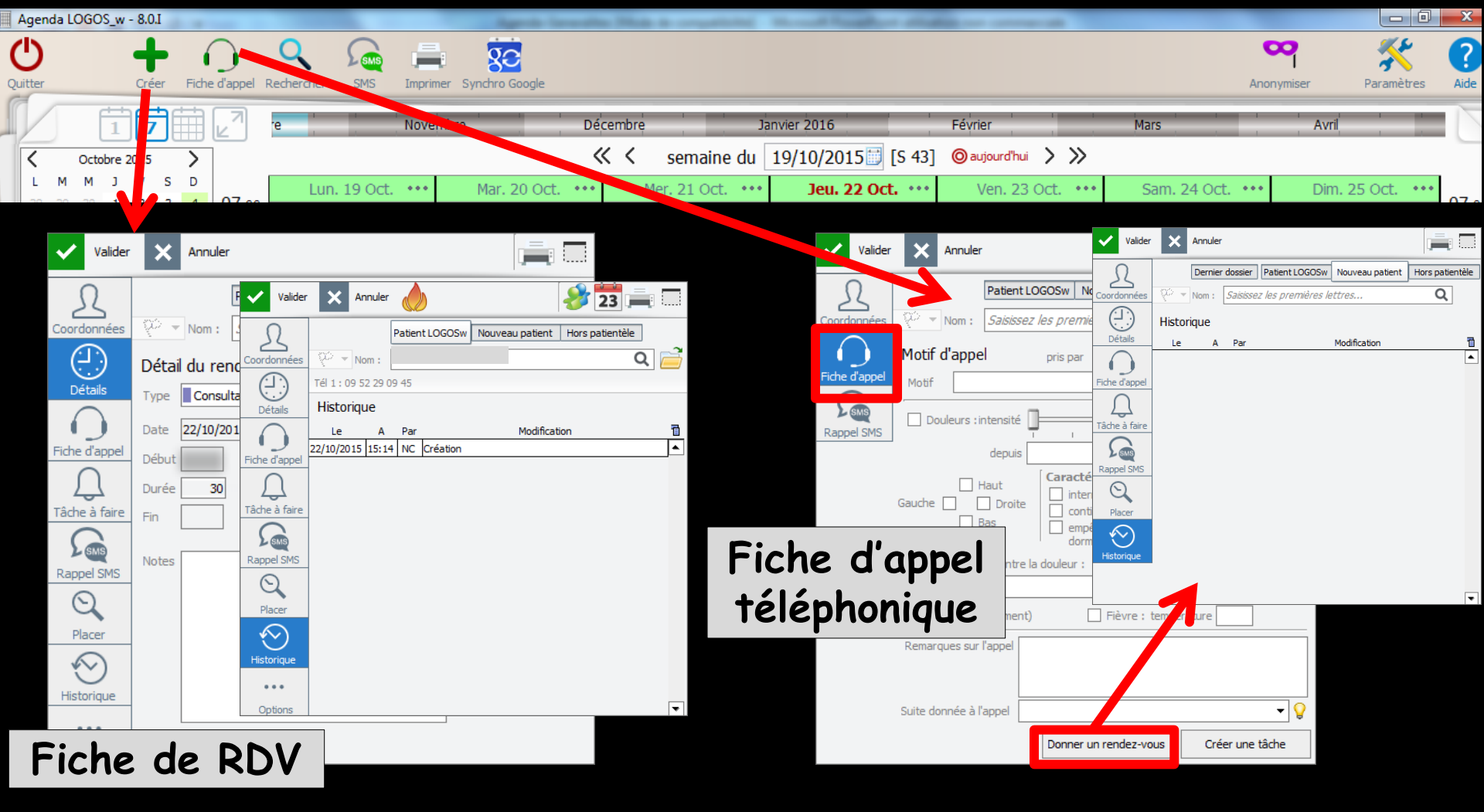

L'onglet Historique reprend les modifications intervenues dans le RDV et concernant les changements de date, d'heure, de salle ou de statut

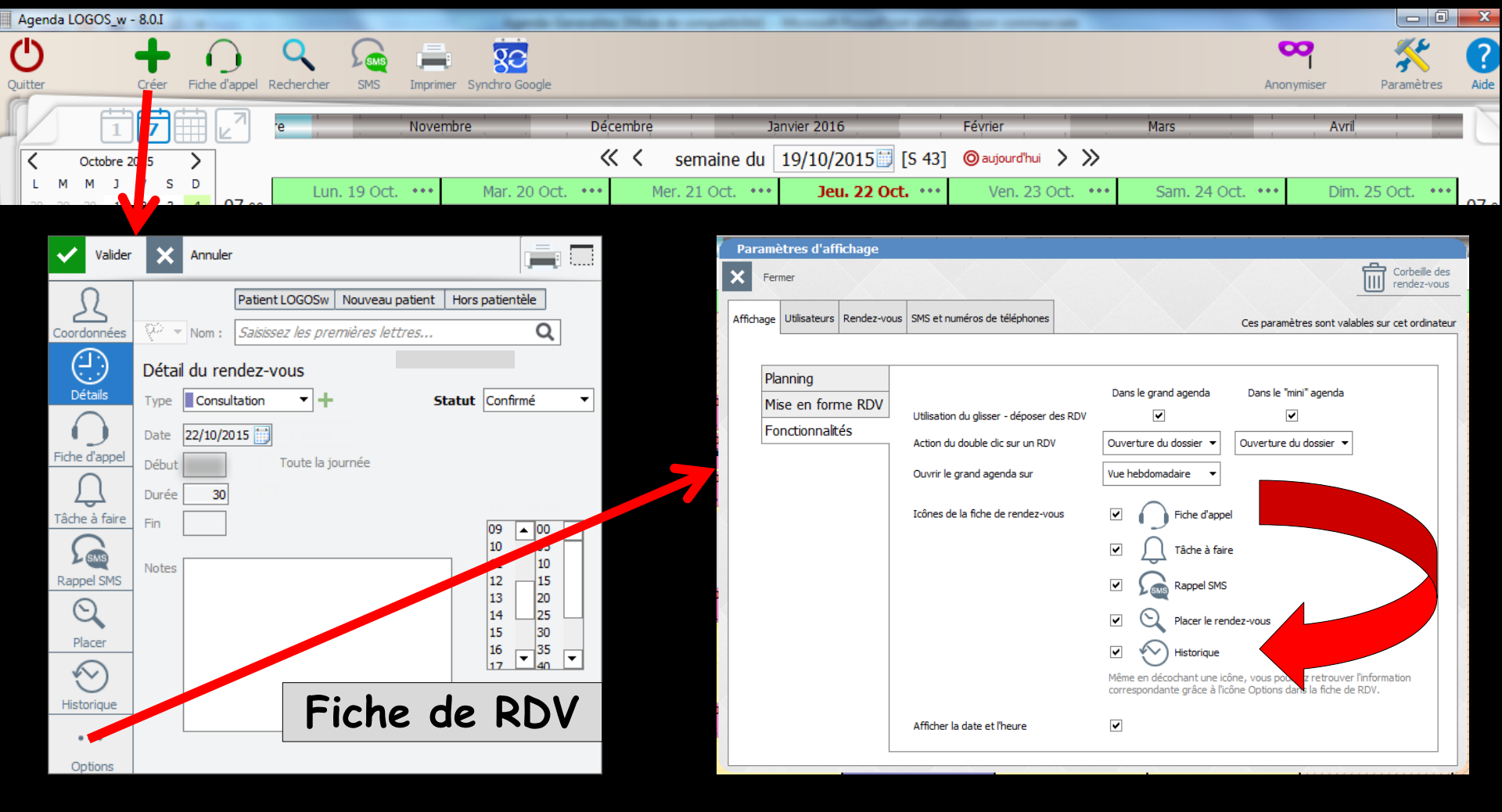

L'onglet Options permet d'ajouter les onglets facultatifs qui n'ont pas été initialement choisis lors du paramétrage de la fiche de RDV

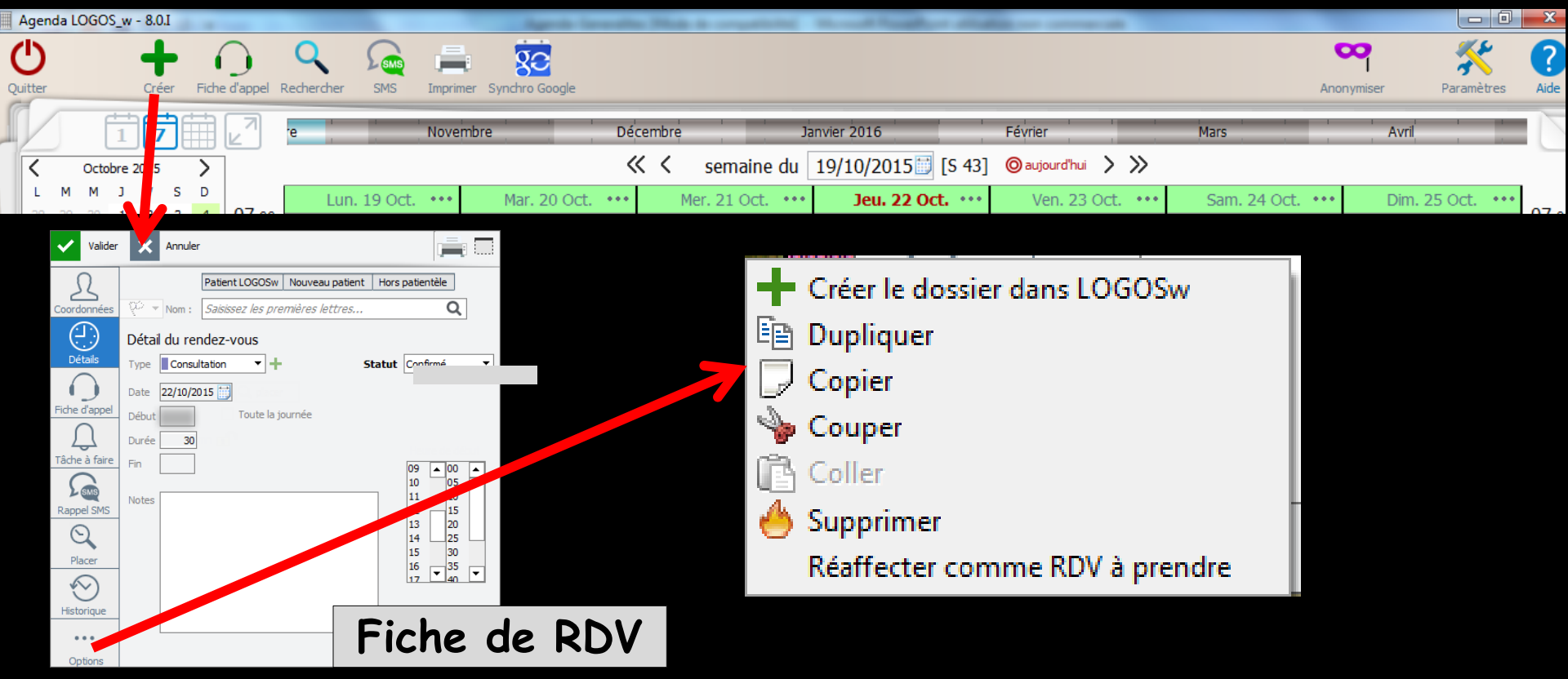

L'onglet Options permet de créer le dossier dans LOGOSw

De dupliquer le RDV (les mêmes caractéristiques seront conservées)

Il suffira de choisir une autre plage et de faire glisser le nouveau RDV

Permet de copier/couper/coller ou de supprimer le RDV

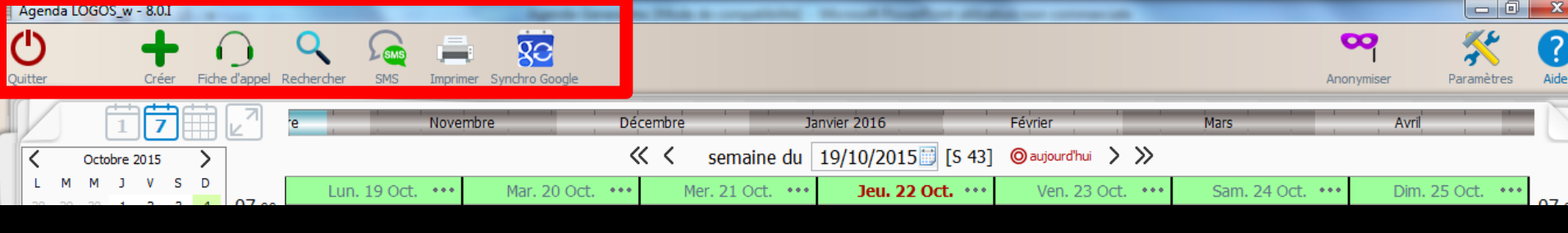

### Dans la partie supérieure une série d'icônes

### De gauche à droite

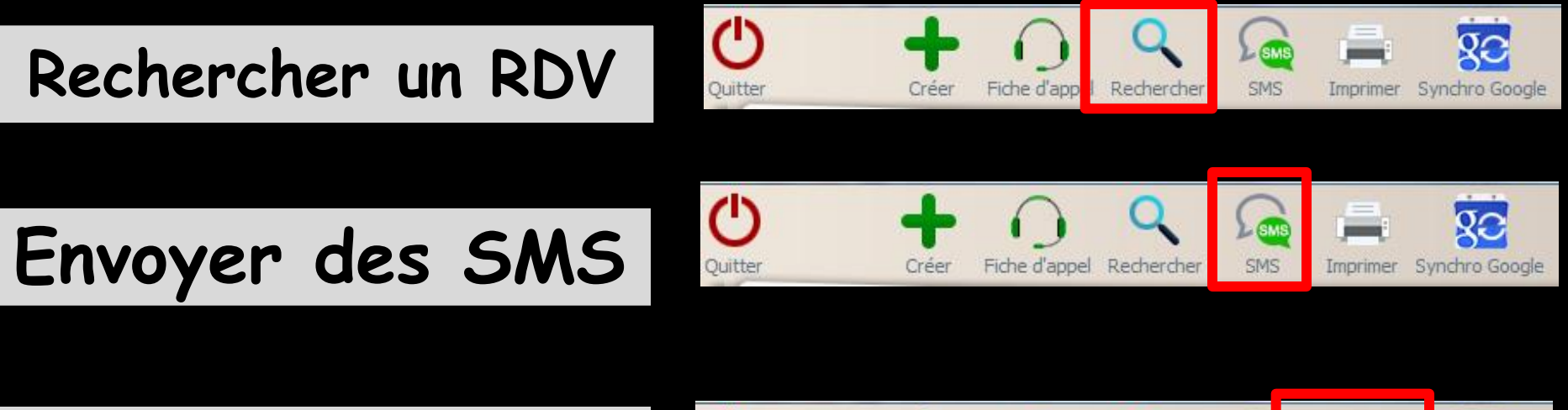

Imprimer l'agenda

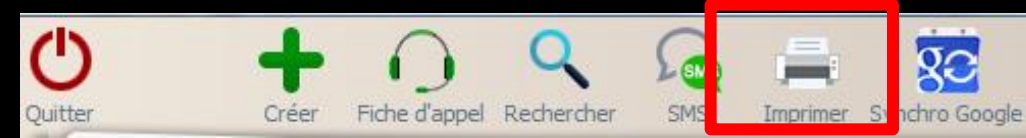

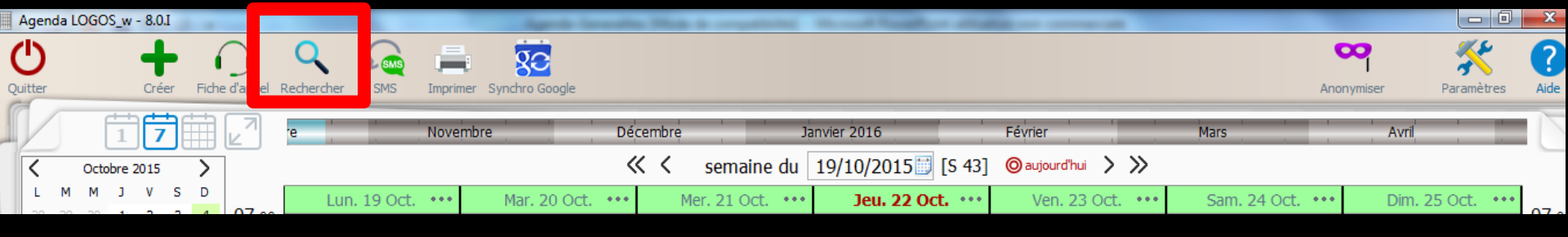

Rechercher permet de retrouver dans une fourchette de date et pour éventuellement une durée de RDV donnée et un praticien, le ou les RDV d'un patient

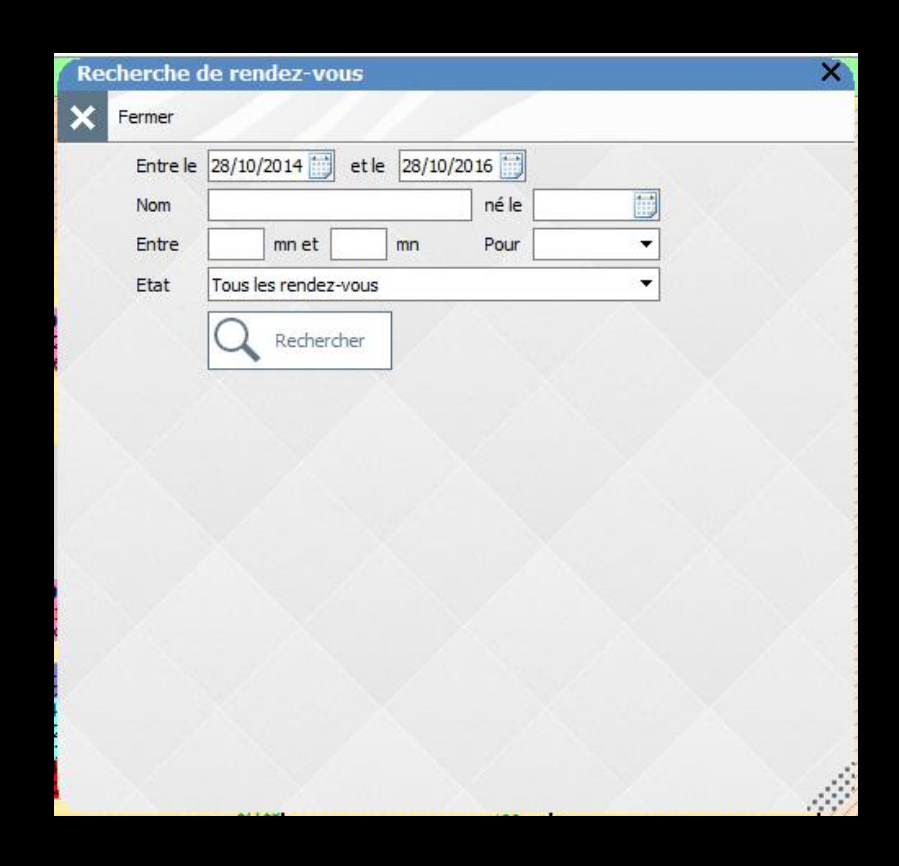

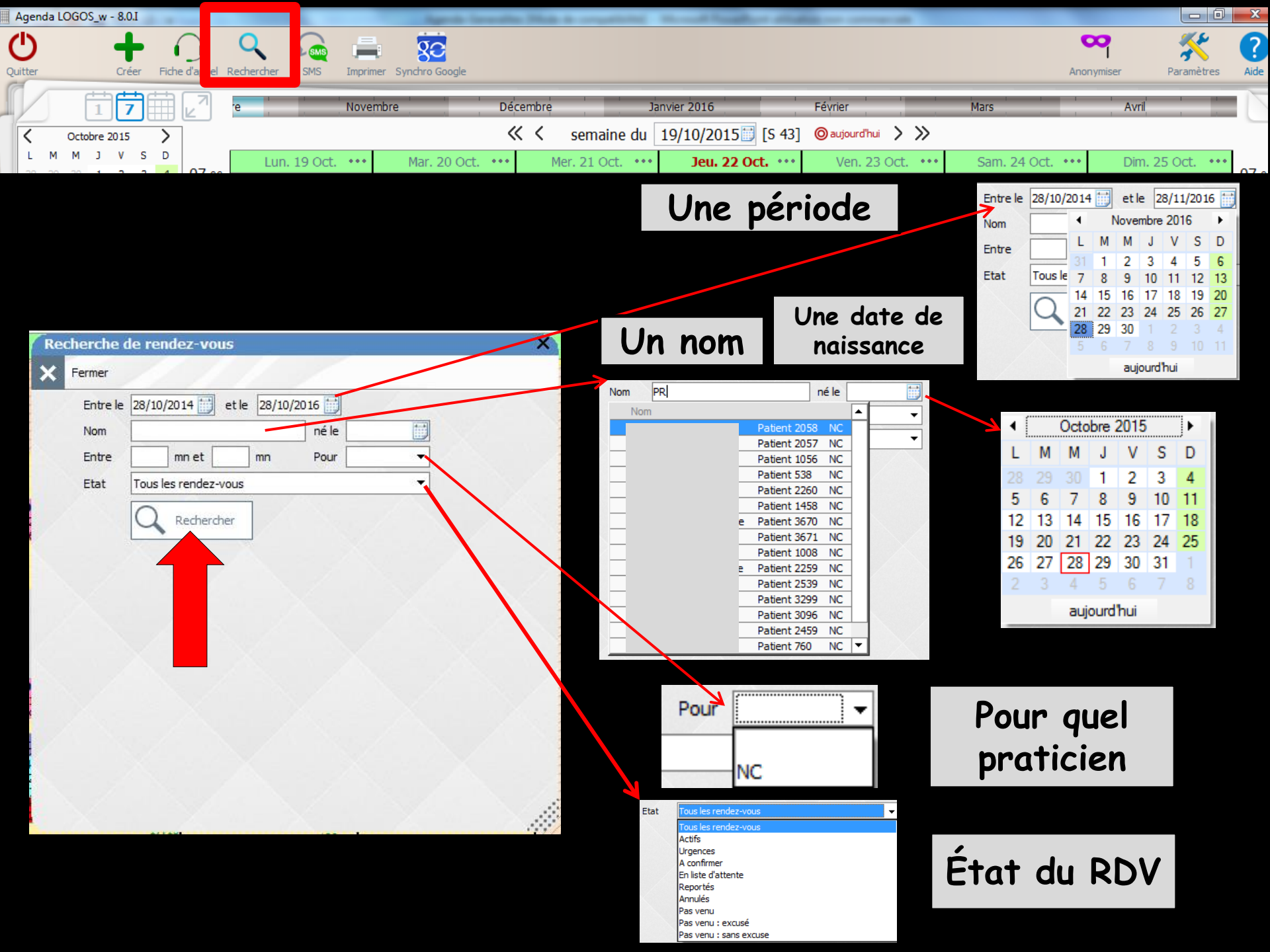

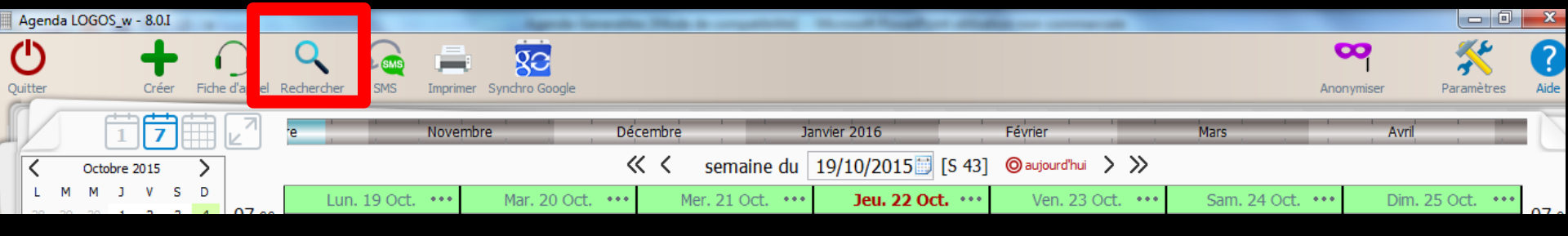

→Le bouton Rechercher, si aucun nom n'a été renseigné auparavant fera apparaître la liste patientèle et hors patientèle (RDV à venir et RDV passés)

|          | de rendez-vous              |   |
|----------|-----------------------------|---|
| Fermer   |                             |   |
| Entre le | 28/10/2014 et le 28/10/2016 |   |
| Nom      |                             |   |
| Entre    | mn et mn Pour 🔻             |   |
| Etat     |                             |   |
| Luit     |                             | ] |
|          | Rechercher                  |   |
|          |                             |   |
|          |                             |   |
|          |                             |   |
|          |                             |   |
|          |                             |   |
|          |                             |   |
|          |                             |   |
|          |                             |   |
|          |                             |   |
|          |                             |   |
|          |                             |   |
|          |                             |   |
|          |                             |   |

| Re | cherche d     | le rendez-vous                  | ×  |
|----|---------------|---------------------------------|----|
| ×  | Fermer        |                                 |    |
|    | Entre le      | 28/10/2014 et le 28/10/2016     |    |
|    | Nom           | né le 🔛                         |    |
|    | Entra         |                                 |    |
|    | crite         |                                 |    |
|    | Etat          | Tous les rendez-vous 🔻          |    |
|    |               |                                 |    |
| /  |               | Rechercher                      |    |
|    |               |                                 |    |
| \$ |               | Nom Q Date Q Duréeq             |    |
|    | Liste d'atte  | inte                            | H  |
| -  | Liste d'ditte |                                 | т  |
| _  |               | 28/10/2015 30 VoirOUVnr         | 1  |
| Ξ  | Rendez-vo     | us futurs                       |    |
|    |               | 28/10/2015 55 🔍 Voir 🛛 🔂 Ouvrir | I  |
|    |               | 29/10/2015 55 🔍 Voir 🔂 Ouvrir   |    |
|    |               | 29/10/2015 55 Q Voir 🔂 Ouvrir   | Ļ  |
|    |               | 02/11/2015 120 Voir Ouvrir      | Ļ  |
|    |               | 04/11/2015 120 Voir Ouvrir      | Ļ  |
|    |               | 06/11/2015 60 Q Voir Ouvrir     | +  |
|    |               | 07/11/2015 495 Q Voir Ouvrir    | +  |
|    |               | 10/11/2015 55 Voir Ouvrir       | ┥┯ |
|    |               | 13/11/2015 60 Q Voir COUVrir    |    |

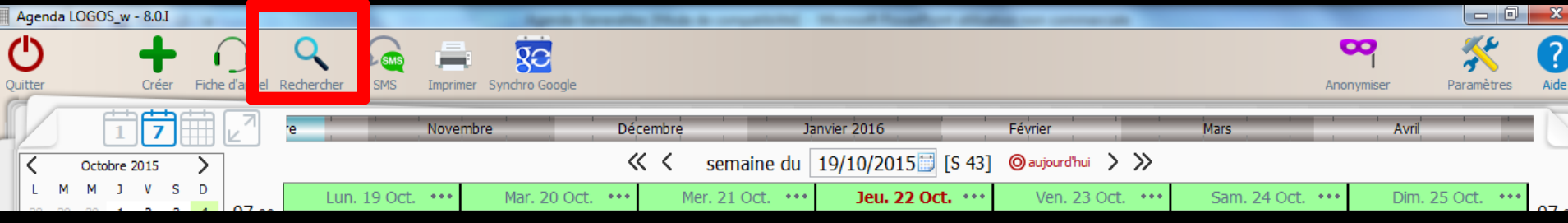

⇒Un double clic sur une ligne de cette liste (ou bouton ouvrir en bout de ligne) ouvrira la fiche de RDV correspondante Le bouton Voir amène l'affichage de l'agenda sur le RD\

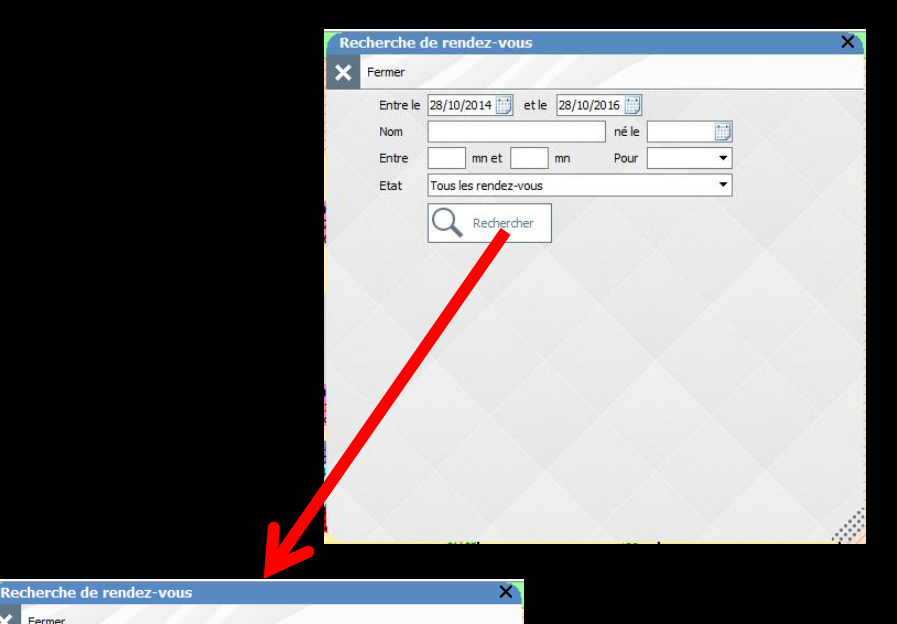

23 💻 🗔

÷ Statut Confirmé

16 17 • 35 40 •

Q 📄

ten t

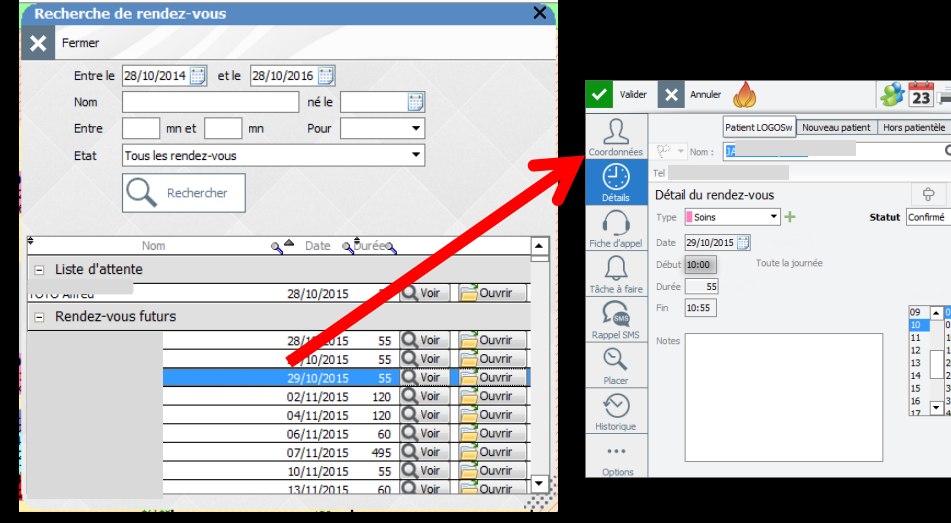

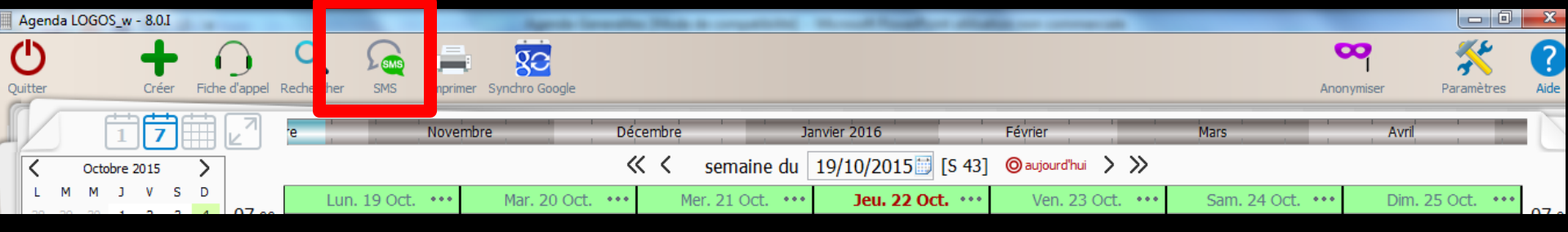

### SMS pour faire des rappels de rendez-vous par SMS Si vous avez souscrit à ce service, un clic sur cet icône ouvre pour chacun des praticiens la liste des RDV qui doivent être confirmés par SMS

| Création de SMS                   |                             |                                |            |        |            |           | _            |                             |                             |        |
|-----------------------------------|-----------------------------|--------------------------------|------------|--------|------------|-----------|--------------|-----------------------------|-----------------------------|--------|
| Quitter                           |                             | Du 28/10/2015<br>Au 30/10/2015 | )<br>()    |        |            | 3         | S Cré<br>dan | er les SMS<br>is la bolte d | et les placer<br>'envoi     |        |
| Praticiens                        |                             |                                |            |        | Faut       | euils     |              |                             |                             |        |
| NC Docteur Ninon CREMONI          | NI                          |                                |            |        | Vs         | alle 1    |              |                             |                             |        |
| Rendez-vous 💟 Uniquem             | ent les RDV sans SMS créé   |                                |            |        |            |           |              |                             | $\mathbf{X}$                |        |
| Dokumb -                          | Numérolo Salle c            | T-1 - CMS                      | 🔶 Date 🔍   | Débuto | Fin        | Durée     | Pris il y a  | Туре                        | <ul> <li>Comment</li> </ul> | rto, 🖬 |
| - o                               | 3612 Salle 1                |                                | 28/10/2015 | 10:00  | 10:55      | 55 mn     | 7j           | Soins                       |                             |        |
| m MV                              | 3863 Salle 1                |                                | 28/10/2015 | 11:00  | 11:55      | 55 mn     | 7 j          | Soins                       |                             |        |
| - R/                              | 3854 Sale 1                 | _                              | 28/10/2015 | 14:00  | 14:55      | 55 mn     | 8 j          | Soins                       |                             | _      |
| 🖂 тс                              | Sale 1                      |                                | 28/10/2015 | 15:30  | 16:00      | 30 mn     | 2j           | Consultatio                 | n                           | _      |
| C                                 | 3819 Salle 1                |                                | 29/10/2015 | 09:00  | 09:55      | 55 mn     | 13 j         | Chirurgie                   |                             |        |
| AC T                              | 401 Salle 1                 |                                | 29/10/2015 | 10:00  | 10:55      | 55 mn     | 91           | Soins                       |                             |        |
| Envoi imme                        | idiat O Envoi différé       | Date d'envoi e                 | ffectif    |        | ) <u>H</u> | eure d'en | voi effect   | bf                          | ]                           | •      |
| Message type :                    |                             | •                              |            |        |            | 💡 ins     | érer une     | donnée                      |                             |        |
| Le (MOI-MEME) vous rappelle votre | : prochain rendez-vous VPRC | DCHAIN_RDV\                    |            |        |            |           |              |                             |                             |        |

Possibilité de faire un tri par salle

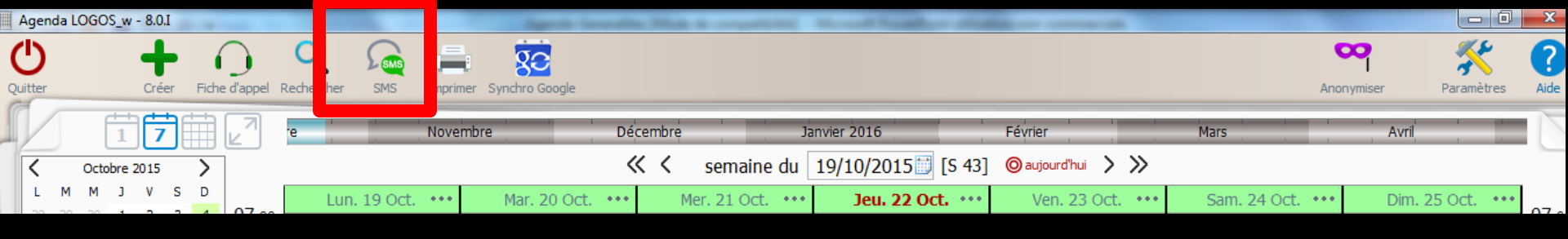

#### ⇒SMS

### La cible rouge Aujourd'hui pour n'avoir que les SMS devant partir le jour même

| Création de SM           | s                                |                                    |                      |                                                      |
|--------------------------|----------------------------------|------------------------------------|----------------------|------------------------------------------------------|
| Quitter                  | O Aujourd'hui                    | Du 28/10/2015                      | 1                    | Créer les SMS et les placer<br>dans la boite d'envoi |
| Praticiens               | on CREMONINI                     |                                    | Fauteuils<br>Salle 1 |                                                      |
| Rendez-vous<br>회 Patient | Uniquement les RDV sans SMS crée | :<br>Tel, o, SMS <sup>A</sup> Date | a_⊕ébuta, Fin Durée  | Prisil y a Type Q Commento 🖥                         |

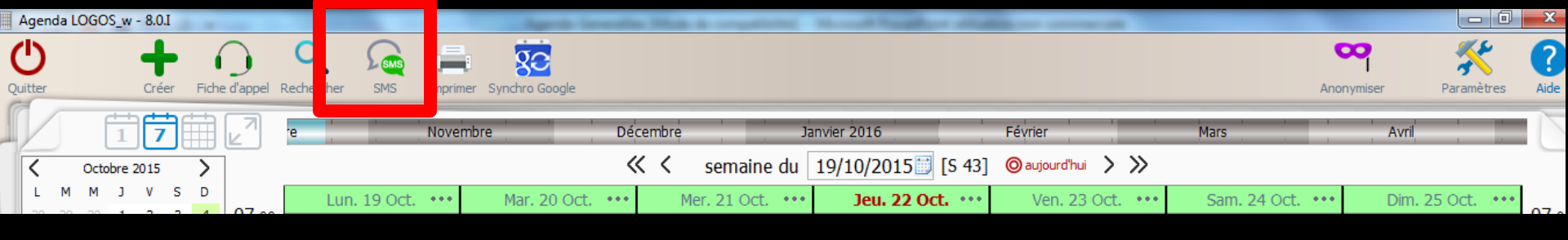

#### **⇒**SMS

### L'utilisation du sélecteur fera apparaître uniquement les SMS de la période concernée

| Création de SM | IS                                         |                        |            |                    |                         |                                   |
|----------------|--------------------------------------------|------------------------|------------|--------------------|-------------------------|-----------------------------------|
| Quitter        |                                            | l'hui Du 28/<br>Au 01/ | 10/2015    |                    | Créer les<br>dans la bo | SMS et les placer<br>pite d'envoi |
| Praticiens     | Ion CREMONINI                              |                        |            | Faut<br>V          | euils<br>Galle 1        |                                   |
| Rendez-vous    | ☑ Uniquement les RDV sans<br>ୠ Numéroୠ Sal | SMS créé<br>e a Tel. a | SMS 🍐 Date | e ູ ີ່ນີ້ébuto Tin | Durée Prisilya Ty       | pe @Comment@ 1                    |

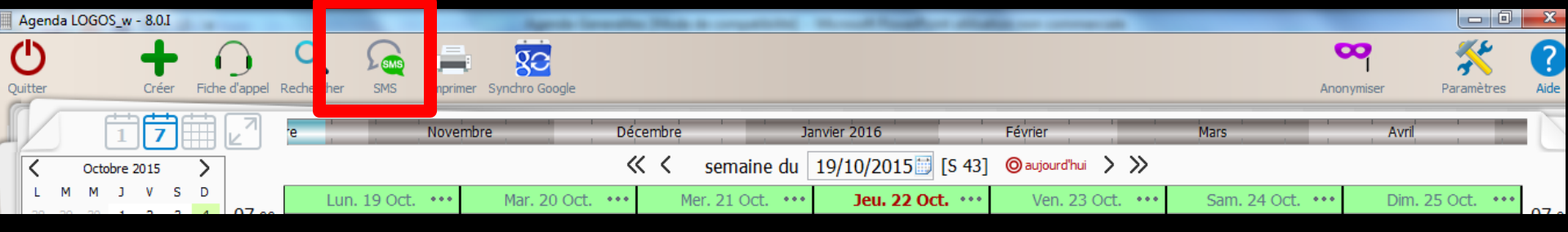

#### La sélection des SMS se fait individuellement en cochant la case qui se trouve en début de champ ou en utilisant le bouton Tout sélectionner

⇒Un bouton Désélection permet un retour en arrière

| creation de SMS                  |                              |                                |            |             |                 |                                          |                  |     |
|----------------------------------|------------------------------|--------------------------------|------------|-------------|-----------------|------------------------------------------|------------------|-----|
| X Quitter                        | O Aujourd'hui                | Du 28/10/2015<br>Au 30/10/2015 | 0          |             | Ŕ               | Créer les SMS et l<br>dans la boite d'en | es placer<br>voi |     |
| Praticiens                       | INI                          |                                |            | Faute       | euils<br>alle 1 |                                          |                  |     |
| Rendez-vous 🛛 🛛 Uniquen          | ient les RDV sans SMS créé   |                                |            |             |                 |                                          |                  | _   |
| Patient o                        | Numéro Salle 💁 Te            | l. a sms                       | 🔷 Date 🔍   | Débuto, Fin | Durée Pr        | isilya Type o                            | Commento         | , T |
|                                  | 3612 Salle 1                 | -                              | 28/10/2015 | 10:00 10:55 | 55 mn           | 7 j Soins                                |                  | •   |
|                                  | 3863 Salle 1                 | _                              | 28/10/2015 | 11:00 11:55 | 55 mn           | 7 j Soins                                |                  | -   |
|                                  | 3854 Salle 1                 | -                              | 28/10/2015 | 14:00 14:55 | 55 mn           | 8 j Soins                                |                  | -   |
|                                  | Salle 1                      | -                              | 28/10/2015 | 15:30 16:00 | 30 mn           | 2) Consultation                          |                  | -   |
|                                  | 3819 Salle 1                 | -                              | 29/10/2015 | 10:00 10:55 | 55 mn           | 13) Chirurgie                            |                  | -   |
| Envoi imm                        | édiat O Envoi différé        | Date d'envoi ef                | fectif     | He          | ure d'envo      | i effectif                               |                  | •   |
| Message type :                   |                              | -                              |            |             | 💡 insén         | er une donnée                            |                  |     |
| Le VMOI-MEME\ vous rappelle votr | e prochain rendez-vous \PROC | HAIN_RDV\                      |            |             |                 |                                          |                  |     |

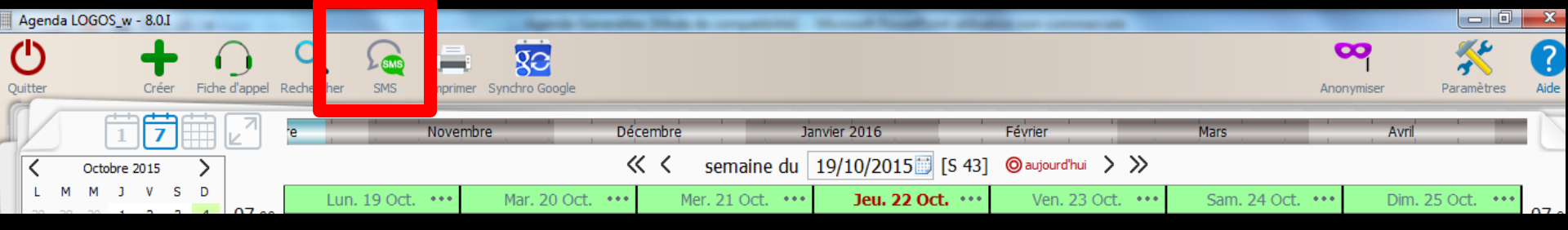

# L'envoi peut être immédiat ou différé Dans le cas d'un envoi différé, il faudra rentrer la date et l'heure d'envoi

| ige type : Vinsérer une donnée |                                       |                            |                      |
|--------------------------------|---------------------------------------|----------------------------|----------------------|
|                                | je type :                             | <b></b>                    | 💡 insérer une donnée |
|                                | ME\ vous rappelle votre prochain      | rendez-vous VPROCHAIN RDV  |                      |
|                                | MEME\ vous rappelle votre prochain    | rendez-vous (PROCHAIN_RDV) |                      |
|                                | -MEME\ vous rappelle votre prochain   | rendez-vous (PROCHAIN_RDV) |                      |
|                                | DI-MEME\ vous rappelle votre prochain | rendez-vous (PROCHAIN_RDV) |                      |
|                                | DI-MEME\ vous rappelle votre prochain | rendez-vous (PROCHAIN_RDV) |                      |
|                                | )I-MEME\ vous rappelle votre prochain | rendez-vous (PROCHAIN_RDV) |                      |
|                                | DI-MEME\ vous rappelle votre prochain | rendez-vous (PROCHAIN_RDV) |                      |

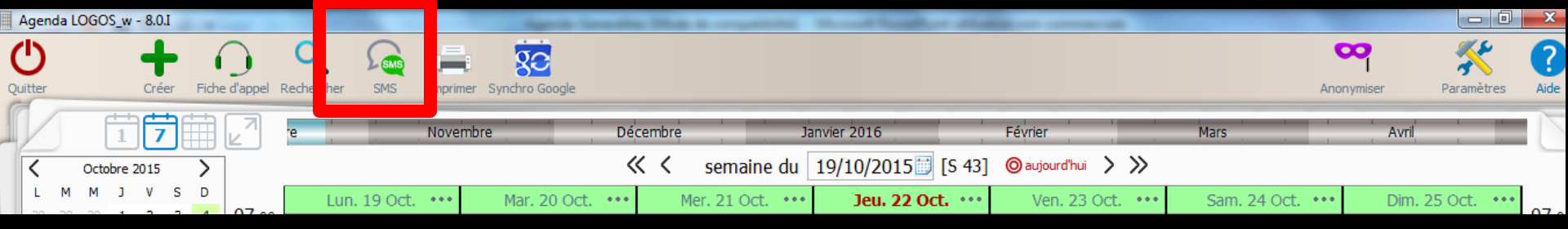

#### Dans la partie inférieure vous retrouverez vos différents messages types (voir Accessoires - SMS)

| Envoi imme                       | idiat O Envoi différé Date o            | d'envoi effectif | Heure d'envoi effectif                                             |
|----------------------------------|-----------------------------------------|------------------|--------------------------------------------------------------------|
| Message type :                   |                                         | -                | Q insérer une donnée                                               |
| Le VMOI-MEME vous rappelle votre | : prochain rendez-vous \PROCHAIN, Prov\ |                  |                                                                    |
|                                  |                                         |                  |                                                                    |
| type :                           | -                                       |                  |                                                                    |
| PRISEANTIBIO                     |                                         |                  | Date du jour                                                       |
| RAPPELRDV                        |                                         |                  | Praticien                                                          |
|                                  |                                         |                  | Adresse du praticien                                               |
| L ampoule                        | en dout de                              | champ            | Ville du praticien                                                 |
| Banpoaro                         |                                         | ententip         | Téléphone du praticien                                             |
|                                  | •                                       |                  | Fax du praticien                                                   |
| hermet d'a                       | hivrir ling li                          | iste de          | Identifiant                                                        |
|                                  |                                         |                  | - Etat civil                                                       |
|                                  |                                         |                  | Numéro de dession                                                  |
|                                  |                                         |                  | Numero de dossier                                                  |
|                                  | Sin de les i                            |                  | Numero de dossier                                                  |
| données at                       | fin de les in                           | nsérer d         | CIVILIÉ<br>                                                        |
| données at                       | fin de les in                           | nsérer d         | Civilité<br>                                                       |
| données at                       | fin de les il                           | nsérer d         | Civilité<br>Nome<br>Prénom<br>Groupe nominal<br>Nom de jeune fille |

|   | Agen    | da LO   | GOS_v   | v - 8.0 | I      | ŭ       | 1       | 2          | 1       | -        |                | -                |                  |                    | -               |                  | X     |
|---|---------|---------|---------|---------|--------|---------|---------|------------|---------|----------|----------------|------------------|------------------|--------------------|-----------------|------------------|-------|
| ( | Ľ       |         |         | 4       |        | (       |         | Q          | 5       |          | 20             |                  |                  |                    | Q               | ግ 🎸              | 8     |
| Q | litter  |         |         | Cré     | er     | Fiche o | l'appel | Rechercher | SMS     | Imprimer | Synchro Google |                  |                  |                    | Anony           | miser Paramètres | Aide  |
| ſ |         | Γ       | 1       | 16      |        |         | _7      | re         | N       | ovembre  | Dé             | cembre Ja        | nvier 2016       | Février            | Mars            | Avri             |       |
|   | <       | (       | Octobre | 2015    |        | >       |         |            |         |          | ~ ~ <          | semaine du 1     | 19/10/2015🗾 [S 4 | 3] 🔘 aujourd'hui 📏 | »               |                  |       |
|   | L<br>28 | M<br>29 | M J     | V<br>2  | S<br>3 | D       | 07.00   | Lun.       | 19 Oct. | • Ma     | ar. 20 Oct.••• | Mer. 21 Oct. ••• | Jeu. 22 Oct. ••• | Ven. 23 Oct. •••   | Sam. 24 Oct.••• | Dim. 25 Oct. ••• | 07.00 |

# Par défaut patients de la journée ou période affichée Pour une autre journée ou période Utilisation du sélecteur

#### Voir fichier envoi de SMS

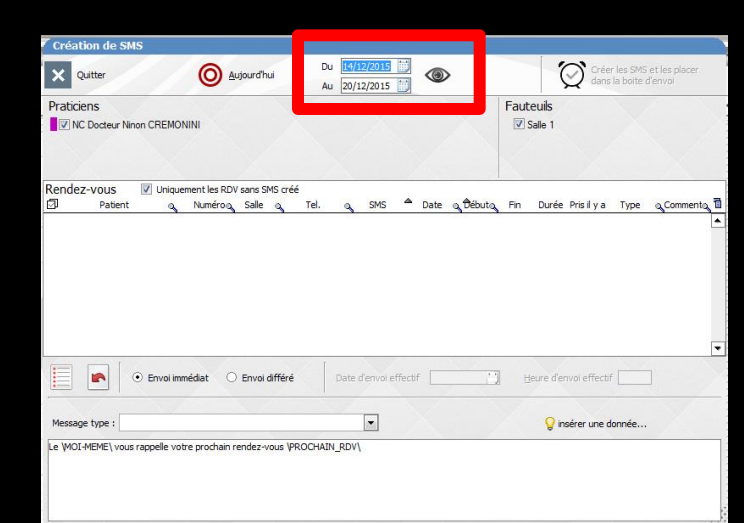

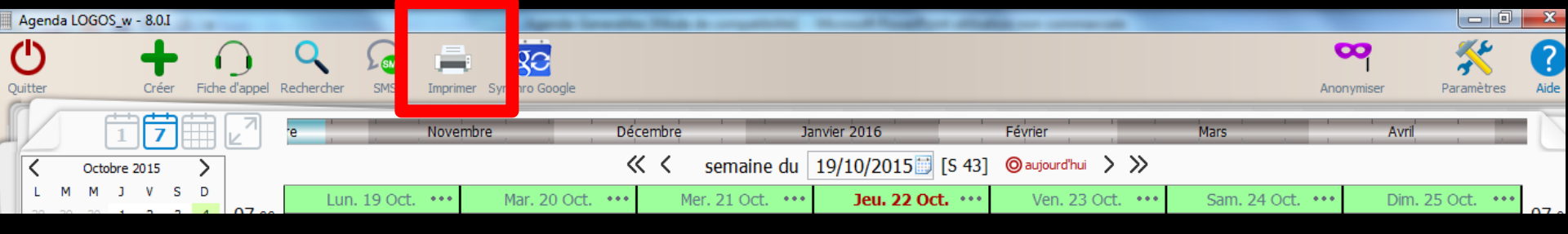

#### Imprimer donne accès aux différents choix d'impression de l'agenda, planning de la semaine en cours, des jours suivants .....

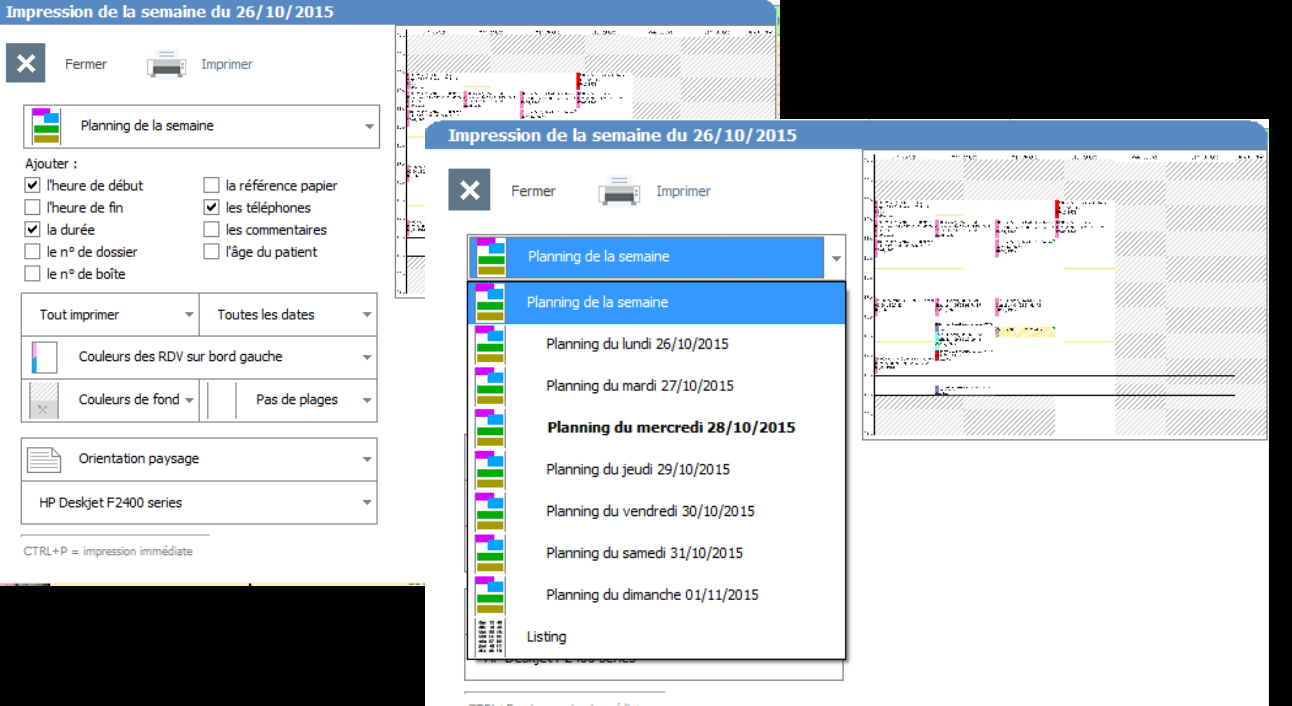

Différentes données peuvent aussi figurer sur l'impression Une petite image visualise directement vos demandes avant impression

CTRL+P = impression immédiate

Impression de la semaine du 14/12/2015

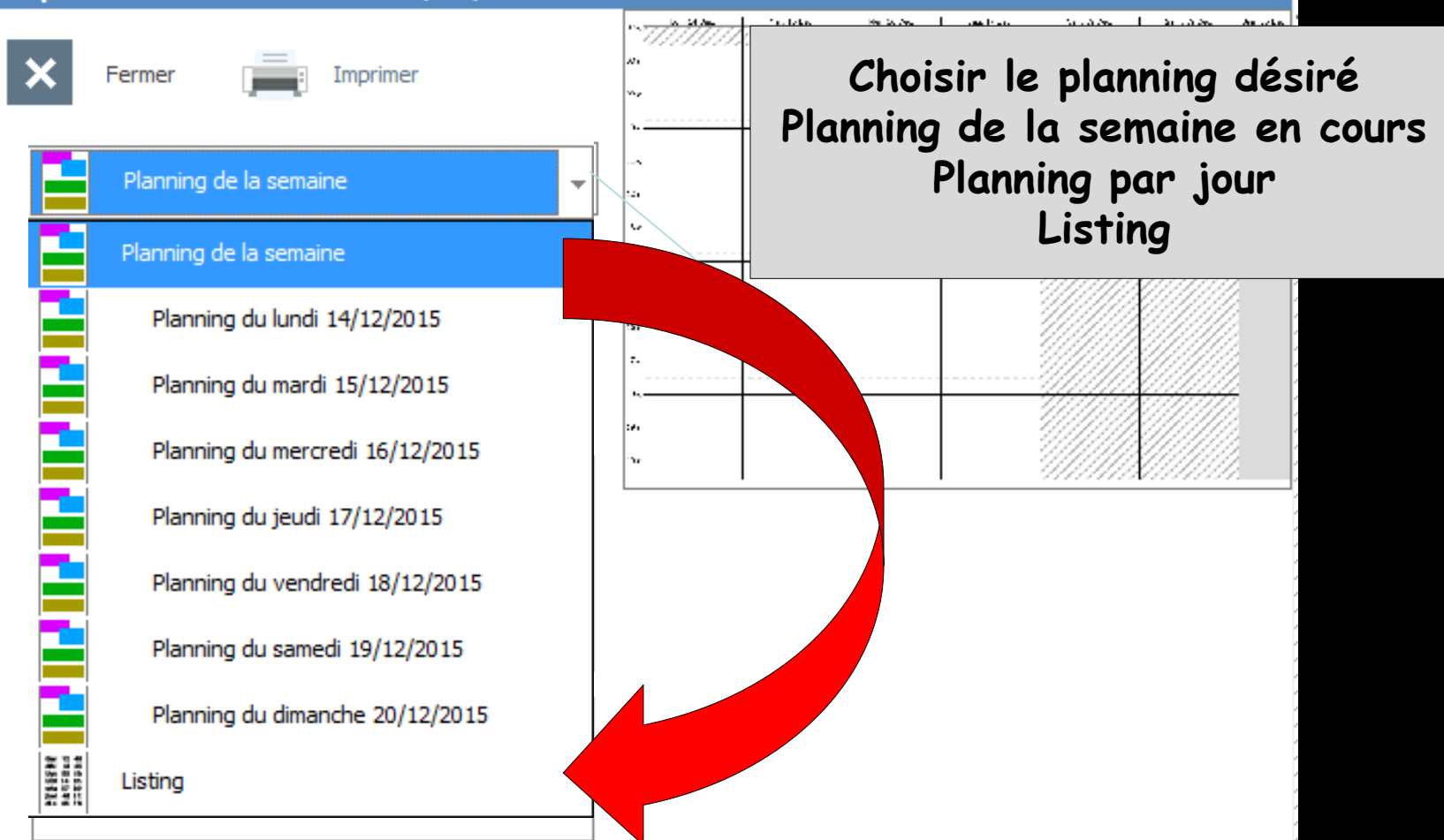

CTRL+P = impression immédiate

| Impression de la semaine du 14/12/2015                                                                                                    |                                          |
|----------------------------------------------------------------------------------------------------|------------------------------------------|
| Fermer Imprimer                                                                                                    | 1-2                                      |
| Planning de la semaine                                                                                                    |                                          |
| Ajouter :         Image: Ajouter :         Image: Ajouter : | er                                       |
| ☐ le nº de boîte<br>Tout imprimer                                                                                                    |                                          |
| Couleurs des RDV sur bord gauche                                                                                                    | ▼                                        |
| Couleurs de fond                                                                                                    | Choisir en cochant ou<br>non ce qui doit |
| Orientation paysage                                                                                                    | - apparaître sur<br>l'impression papier  |
| HP Deskjet F2400 series                                                                                                    |                                          |

#### Impression de la semaine du 14/12/2015

| Fermer                                                                                                    |                        |
|----------------------------------------------------------------------------------------------------|------------------------|
| Planning de la semaine 👻                                                                                                    |                        |
| Ajouter :                                                                                                    | ч                      |
| ✓       l'heure de début       la référence papier         □       l'heure de fin       ✓       les téléphones         ✓       la durée       les commentaires         □       le n° de dossier       l'âge du patient         □       le n° de boîte |                        |
| Tout imprimer 🔹 Toutes les dates 📼                                                                                                    |                        |
| Tout imprimer<br>Imprimer par praticien                                                                                                    |                        |
| Imprimer par salle<br>Couleurs de fond                                                                                                    | Impression du planning |
| Orientation paysage                                                                                                    | Par salle ou tout      |

Ŧ

HP Deskjet F2400 series

#### Impression de la semaine du 14/12/2015

| <ul> <li>A second second s</li></ul> |                                                                                                    |
|----------------------------------------------------------------------------------------------------|----------------------------------------------------------------------------------------------------|
| Fermer                                                                                                    | Image: Solution in the second second secon |
| Planning de la semaine 👻                                                                                                    |                                                                                                    |
| Ajouter :                                                                                                    | u                                                                                                    |
| <ul> <li>✓ l'heure de début</li> <li>☐ la référence papier</li> <li>☐ l'heure de fin</li> <li>✓ les téléphones</li> </ul>                                                                                                    |                                                                                                    |
| ✓ la durée                                                                                                    |                                                                                                    |
| le n° de dossier                                                                                                    | ананананананананананананананананананан                                                                                                    |
| 🔄 le n° de boîte                                                                                                    | 2 <b>7</b>                                                                                                    |
| Tout imprimer 👻 Toutes les dates 💌                                                                                                    |                                                                                                    |
| Couleurs des RDV si Une date par page                                                                                                    |                                                                                                    |
| Couleurs de fond                                                                                                    | Impression des dates                                                                                                    |
| Orientation paysage                                                                                                    |                                                                                                    |

Ŧ

| HP Deskjet F2400 | ) series |  |
|------------------|----------|--|

CTRL+P = impression immédiate

#### Impression de la semaine du 14/12/2015

| Fermer                                                                                                    | In a state         In a state         In a state         In a state         In a state           No         In a state         In a state         In a state         In a state         In a state           No         In a state         In a state         In a state         In a state         In a state           No         In a state         In a state         In a state         In a state         In a state           No         In a state         In a state         In a state         In a state         In a state           No         In a state         In a state         In a state         In a state         In a state |
|----------------------------------------------------------------------------------------------------|----------------------------------------------------------------------------------------------------|
| Planning de la semaine                                                                                                    |                                                                                                    |
| Ajouter :         Image: Ajouter :         Image: Ajouter : |                                                                                                    |
| Couleurs des RDV sur bord gauche                                                                                                    | Impression avec ou non                                                                                                    |
| Couleurs des RDV complètes Couleurs des RDV sur bord gauche                                                                                                    | les couleurs des RDV                                                                                                    |
| Aucune couleur pour les RDV                                                                                                    |                                                                                                    |

#### Impression de la semaine du 14/12/2015

|                                    | 1                                              |
|------------------------------------|------------------------------------------------|
| × Fermer Imprimer                  | xn<br>~z                                       |
|                                    | \ <u></u>                                      |
| Planning de la semaine             |                                                |
| Ajouter :                          | u                                              |
| I'heure de début                   |                                                |
| ☐ l'heure de fin 🔽 les téléphones  |                                                |
| ✓ la durée 📃 les commentaires      |                                                |
| le n° de dossier l'âge du patient  | \ <i>\</i>                                     |
| 🔄 le nº de boîte                   | 30 IIIIIIIIIIIIIIIIIIIIIIIIIIIIIIIIIIII        |
| Tout imprimer 👻 Toutes les dates 👻 | <u>~</u>                                       |
| Couleurs des RDV sur bord gauche   |                                                |
| Couleurs de fond                   | Impression avec ou non<br>les couleurs de fond |
| Couleurs de fond                   |                                                |
| Pas de couleurs de fond            |                                                |

#### Impression de la semaine du 14/12/2015

| × Fermer Imprimer                     |    | ************************************** |                         |               |                | An orbe |
|---------------------------------------|----|----------------------------------------|-------------------------|---------------|----------------|---------|
| Planning de la semaine                | •  | 1                                      |                         |               |                |         |
| Ajouter :                             |    |                                        |                         |               |                |         |
| I'heure de début                      | er |                                        |                         |               |                | 8       |
| ☐ l'heure de fin ✓ les téléphones     |    | 34                                     |                         | 11111         |                | 2       |
| ✓ la durée 🛛 les commentaires         |    | r.                                     |                         | 1111          |                | 8       |
| 🔄 le n° de dossier 👘 l'âge du patient |    |                                        |                         | ///////       | <u>X//////</u> | 4       |
| le nº de boîte                        |    | .e.                                    |                         |               |                |         |
| Tout imprimer                         | -  | °Ъг                                    |                         |               | 20111111       | 8       |
| Couleurs des RDV sur bord gauche      | -  |                                        |                         | •             |                |         |
| Couleurs de fond                      | Ŧ  |                                        | Orientatic<br>l'impress | on de<br>sion |                |         |
|                                       |    |                                        |                         |               |                |         |

| Orientation paysage  |  |
|----------------------|--|
| Orientation portrait |  |
| Orientation paysage  |  |

| Impression de la semaine du 14/12/2015                                                                                                    |                                                                                                    |
|----------------------------------------------------------------------------------------------------|----------------------------------------------------------------------------------------------------|
| Fermer                                                                                                    | Image: Note of the second second se |
| Planning de la semaine 👻                                                                                                    |                                                                                                    |
| Ajouter :<br>✓ l'heure de début la référence papier<br>I'heure de fin ✓ les téléphones<br>✓ la durée les commentaires<br>le n° de dossier I'âge du patient<br>le n° de boîte |                                                                                                    |
| Tout imprimer v Toutes les dates v                                                                                                    | n                                                                                                    |
| Couleurs des RDV sur bord gauche                                                                                                    |                                                                                                    |
| Couleurs de fond                                                                                                    |                                                                                                    |
| Orientation paysage -                                                                                                    | Choix de                                                                                                    |
| HP Deskjet F2400 series 🗸 🗸                                                                                                    | l'imprimante                                                                                                    |
| PDFCreator                                                                                                    |                                                                                                    |
| Microsoft XPS Document Writer                                                                                                    |                                                                                                    |
| HP Deskjet F2400 series                                                                                                    |                                                                                                    |
| Fax                                                                                                    |                                                                                                    |
| Envoyer à OneNote 2010                                                                                                    |                                                                                                    |
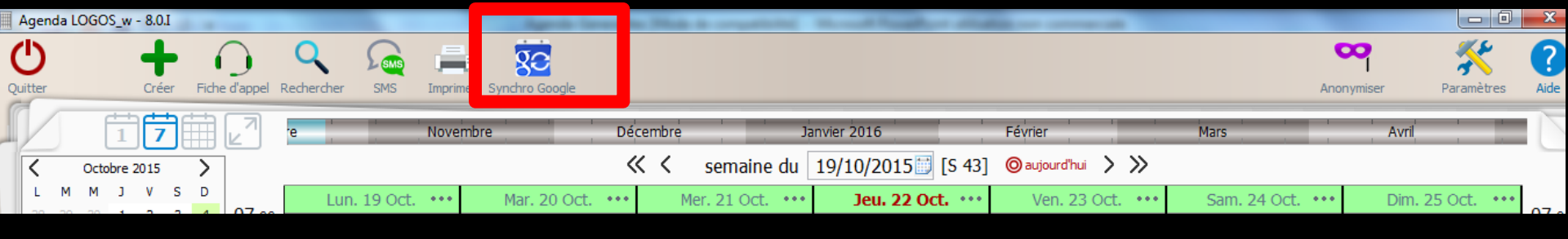

### Synchronisation de l'agenda LOGOSw avec l'agenda Google ou avec OUTLOOK Votre agenda LOGOSw peut être synchroniser et ainsi être visible sur un ordinateur, un smartphone ...

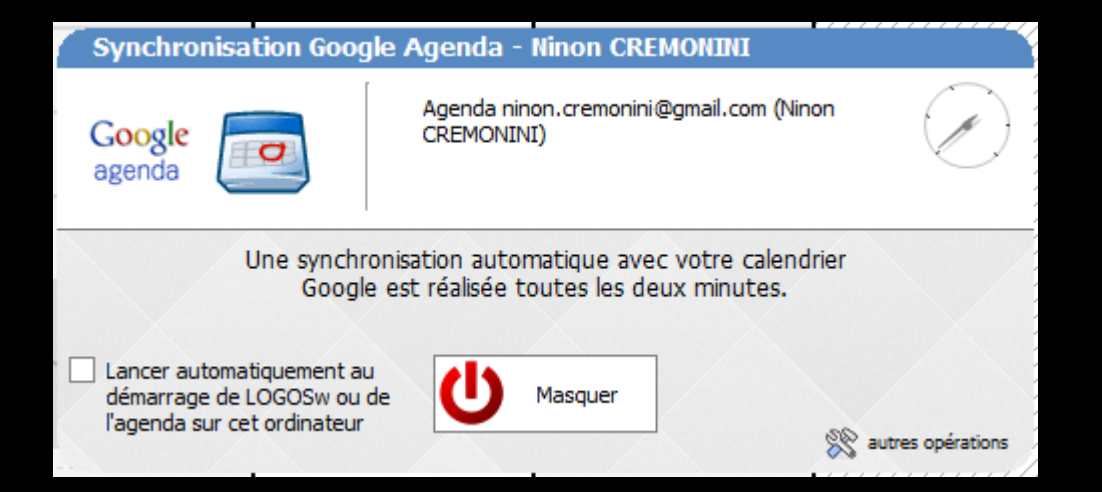

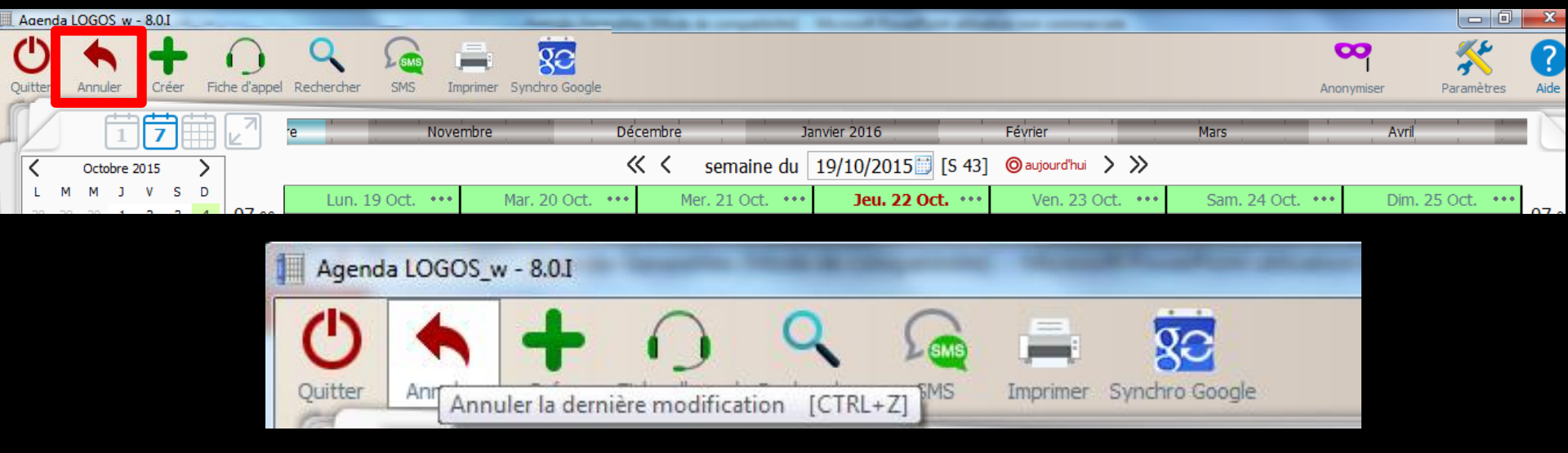

Un icône annuler une modification apparaît après une modification dans le planning (sinon l'icône est invisible)

- Icône Flèche rouge pour annuler la suppression d'un RDV
- Cet icône apparaît lors de la suppression d'un RDV
   Permet de récupérer le RDV en cas d'erreur

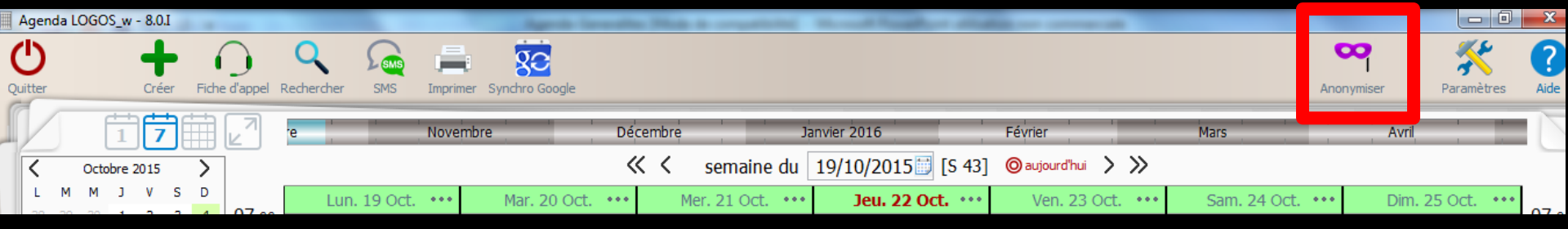

Un icône "Anonymiser" vous permet de montrer votre agenda à l'un de vos patients afin qu'il choisisse une plage libre pour son propre rendez-vous
 L'icône Anonymiser pour masquer les noms des patients (noms et photos)

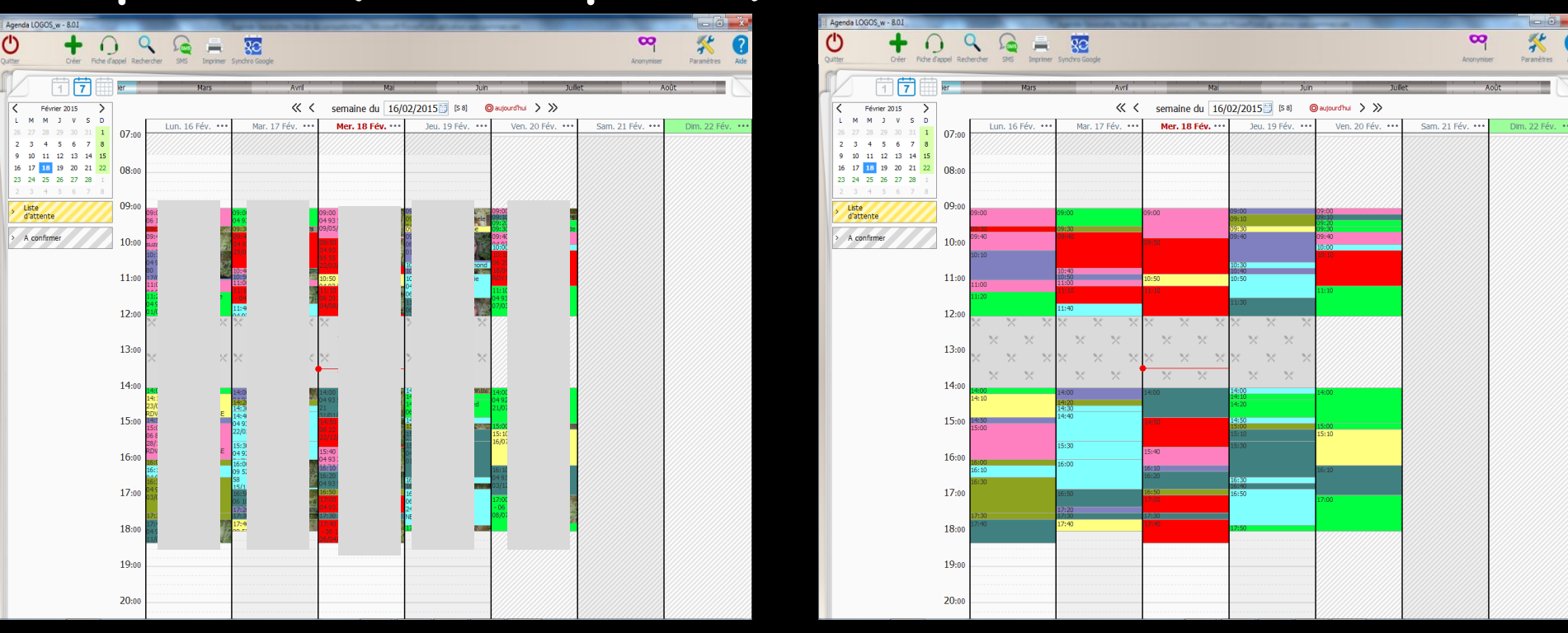

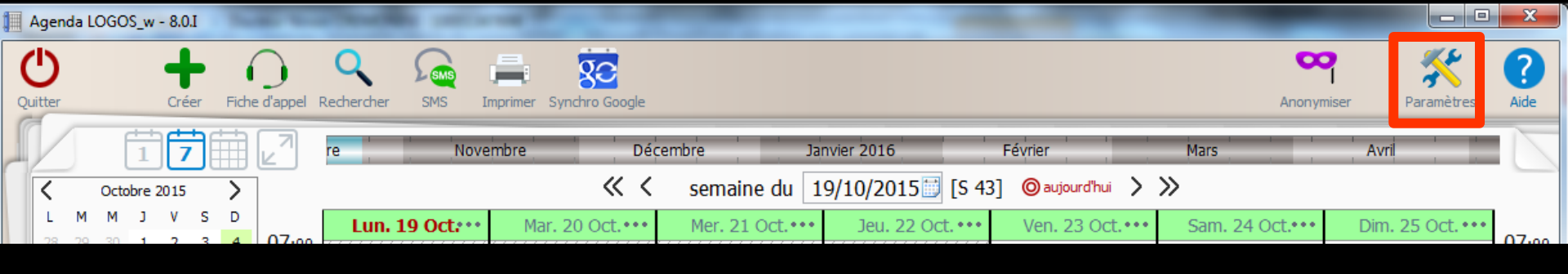

Icône outils pour définir les paramètres de l'agenda

#### Pour paramétrer votre agenda selon votre activité

⇒Voir fichier agenda paramètres

| Pa    | ramè | etres d'aff          | ichage      |                                                                |              |                                                        |                               |
|-------|------|----------------------|-------------|----------------------------------------------------------------|--------------|--------------------------------------------------------|-------------------------------|
| ×     | Fen  | mer                  |             |                                                                |              |                                                        | Corbeille des<br>rendez-vous  |
| Affic | hage | Utilisateurs         | Rendez-vous | SMS et numéros de téléphones                                   |              | Ces paramètres son                                     | t valables sur cet ordinateur |
|       |      |                      |             |                                                                |              |                                                        |                               |
|       | Pla  | inning<br>se en forn | ne RDV      | Hauteur d'une journée                                          | en 1 écran 🔻 | Premier jour de la semaine                             | Lundi 🔻                       |
|       | Fo   | nctionnalit          | és          | Matin et après-midi sur deux colonnes<br>(en vue journée)      |              | Nombre de jours affichés                               | 7 🔻                           |
|       |      |                      |             |                                                                |              |                                                        |                               |
|       |      |                      |             | Decoupage des heures                                           | 15 minutes 🔻 | Colonnes des praticiens colo                           | rées                          |
|       |      |                      |             | Afficher ce découpage                                          | ~            | Couleur de fond                                        |                               |
|       |      |                      |             | Double échelle horaire                                         | ✓            |                                                        |                               |
|       |      |                      |             | Afficher les minutes                                           | ~            | Afficher les plages de couleur<br>sur les jours fériés | rs 🗌                          |
|       |      |                      |             | Réduire au maximum les jours non tra                           | vailés 🖌     |                                                        |                               |
|       |      |                      |             | Réduire la pause déjeuner                                      |              |                                                        |                               |
|       |      |                      |             | Afficher en vert les heures de début<br>des plages disponibles | ~            |                                                        |                               |
|       |      |                      |             | Afficher en vert les durées des plages<br>disponibles          | V            |                                                        |                               |
|       |      |                      |             |                                                                |              |                                                        |                               |
|       |      |                      |             |                                                                |              |                                                        |                               |

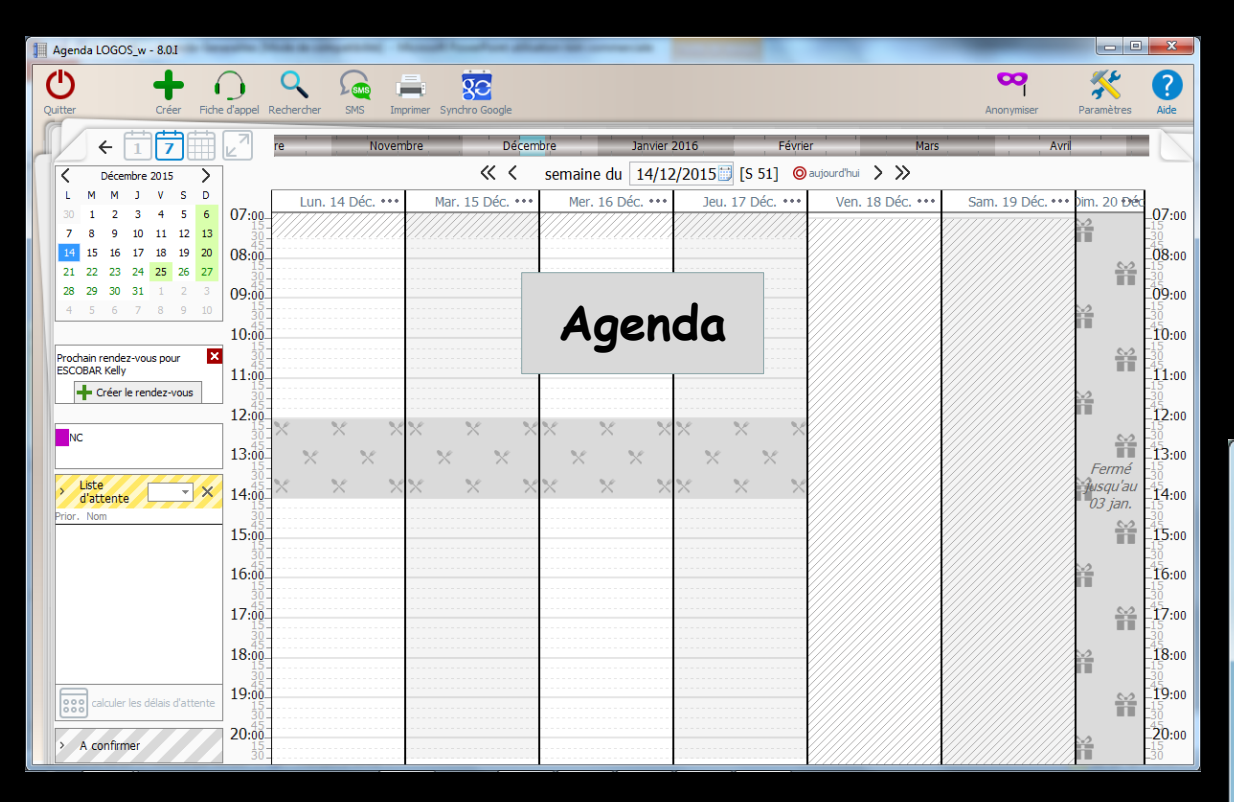

Tous les paramètres définis dans l'agenda s'appliquent au mini agenda

Voir fichier Paramètres

# Fonctionnement similaire

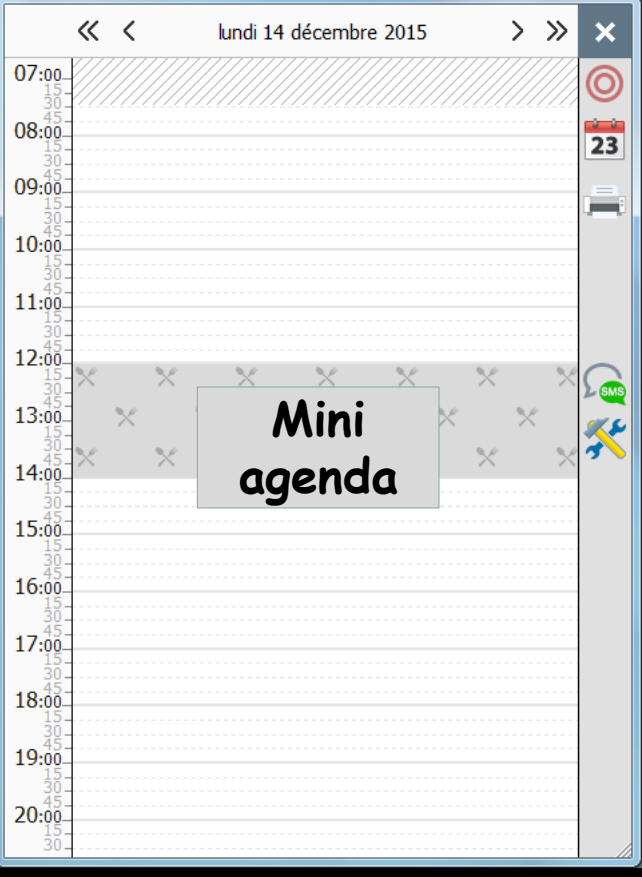

| Agend      | la LOGOS | _w - 8.0.I |       | -                       | Charles B  |          |          |                | -                               |      |                  | _                  | _              | -       |               | X     |   |
|------------|----------|------------|-------|-------------------------|------------|----------|----------|----------------|---------------------------------|------|------------------|--------------------|----------------|---------|---------------|-------|---|
| $\bigcirc$ |          | +          | 6     | $\overline{\mathbf{G}}$ | Q          | SMS      |          | <b>80</b>      |                                 |      |                  |                    | •              | R       | *             | ?     |   |
| Quitter    |          | Créer      | Fiche | e d'appel               | Rechercher | SMS      | Imprimer | Synchro Google |                                 |      |                  |                    | Anor           | nymiser | Paramètres    | Aide  |   |
|            | Ē        | 17         |       | 2                       | re         | No       | vembre   | Dé             | cembre                          | Jan  | vier 2016        | Février            | Mars           | Avr     | ril , ,       |       |   |
| <          | Octob    | re 2015    | >     | ]                       |            |          |          | ~ ~            | semaine du                      | J 19 | 9/10/2015🗾 [S 4: | 3] 🔘 aujourd'hui 📏 | »              |         |               |       |   |
| L          | M M      | J V S      | D     | 07.00                   | Lun. 1     | 9 Oct.•• | • Ma     | r. 20 Oct.•••  | Mer. 21 Oct.                    | •••  | Jeu. 22 Oct. ••• | Ven. 23 Oct.•••    | Sam. 24 Oct.•• | • Dim   | . 25 Oct. ••• | 07.00 |   |
|            | 70 ST    |            |       |                         |            |          |          |                | • • • • • • • • • • • • • • • • |      |                  |                    |                |         |               |       | l |

Possède sa propre aide en ligne qui peut être appelée de partout par la touche [F1] ou par un bouton d'aide [le point d'interrogation]

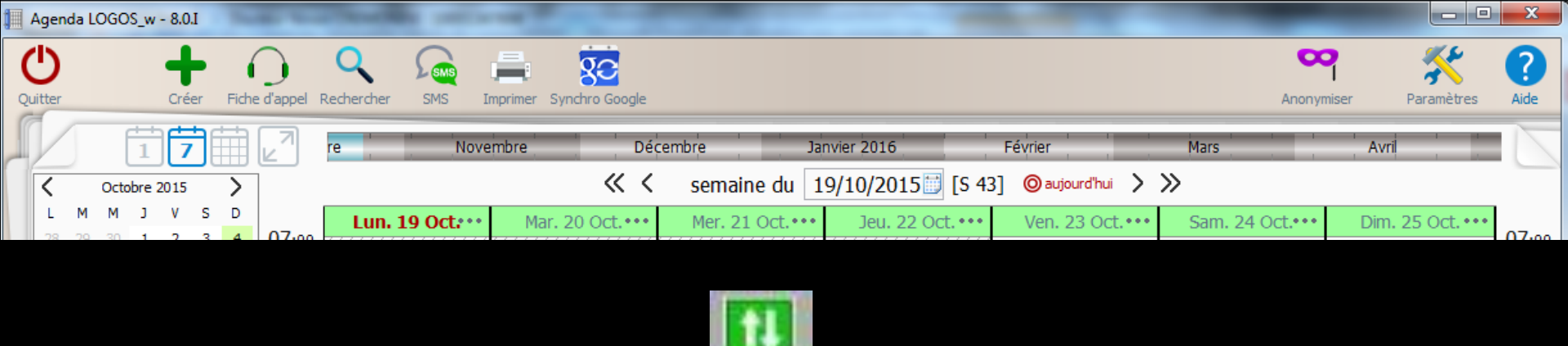

#### Un icône en plus, pour ceux qui utilisent le service d'agenda externalisé = Icône télésecrétariat

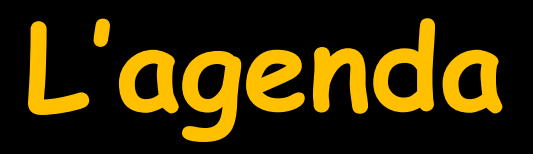

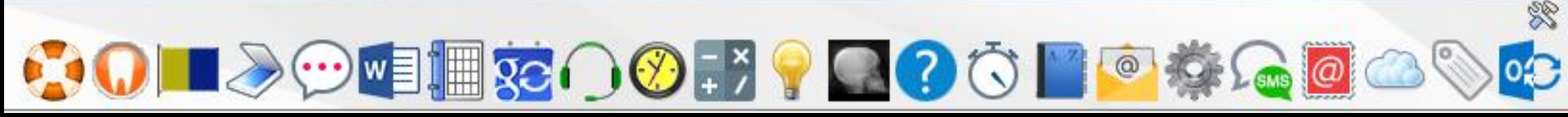

Vous pouvez grâce à lui, ajouter des RDV, les modifier, les supprimer un par un ou en groupe, avoir un planning de la semaine, un calendrier du mois en cours .....

| Agenda LOGOS_w - 8.0.I                      | And and a second descent and a second descent and a |                              | -  |
|---------------------------------------------|----------------------------------------------------------------------------------------------------|------------------------------|----|
| Quitter Créer Fiche d'a                     | appel Rechercher SMS Imprimer Synchro Google                                                                                                    | Anonymiser Paramètres Aide   |    |
| < 17 0 V                                    | re Novembre Décembre Janvier 2016 Février Mars                                                                                                    | Avri                         |    |
| C Décembre 2015                             | ≪ < semaine du 14/12/2015 [S 51] ⊚aujourd'hu > >>                                                                                                    |                              |    |
| LMMJVSD                                     | Lun. 14 Déc. ••• Mar. 15 Déc. ••• Mer. 16 Déc. ••• Jeu. 17 Déc. ••• Ven. 18 Déc. •••                                                                                                    | Sam. 19 Déc. *** Dim. 20 Đéc |    |
| 30 1 2 3 4 5 6 U<br>7 8 9 10 11 12 13       |                                                                                                    | -0/:0                        | 00 |
| 14 15 16 17 18 19 20 O                      | 8:00                                                                                                    | 08:0                         | 00 |
| 21 22 23 24 25 26 27<br>28 29 30 31 1 2 3 0 |                                                                                                    |                              |    |
| 4 5 6 7 8 9 10                              |                                                                                                    |                              | 00 |
| 1                                           |                                                                                                    | 10:0                         | 00 |
| Prochain rendez-vous pour                   | 305                                                                                                    |                              | 00 |
| + Créer le rendez-vous                      |                                                                                                    |                              |    |
| 1                                           |                                                                                                    | 12:0                         | 00 |
| NC 1                                        |                                                                                                    | 13:t                         | 00 |
| Liste                                       |                                                                                                    | Fermé 15<br>Busqu'au 45      |    |
| d'attente X 1                               | 4:00                                                                                                    | 03 jan. 14:0                 | 00 |
| 1                                           | 5.00                                                                                                    | ¥ 15:0                       | 00 |
|                                             |                                                                                                    |                              |    |
| 1                                           |                                                                                                    |                              | 00 |
| 1                                           | 7:00                                                                                                    | 17:0                         | 00 |
| 1                                           | 30-5<br>8-00                                                                                                    |                              | 00 |
|                                             |                                                                                                    |                              | 00 |
| calculer les délais d'attente               | 9.001                                                                                                    |                              | 00 |
| A confirmer 2                               | 0.00                                                                                                    |                              | 00 |
|                                             | 30-                                                                                                    | /////////////                |    |

# L'agenda permet

# D'ajouter un rendez-vous De placer un rendez-vous à partir d'une liste de patients en attente de rendez-vous

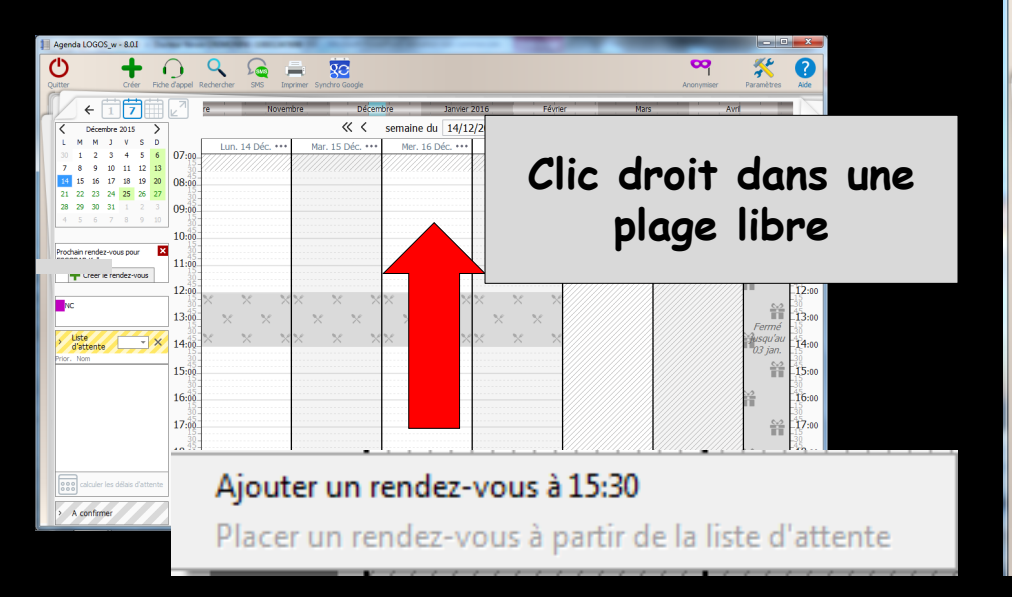

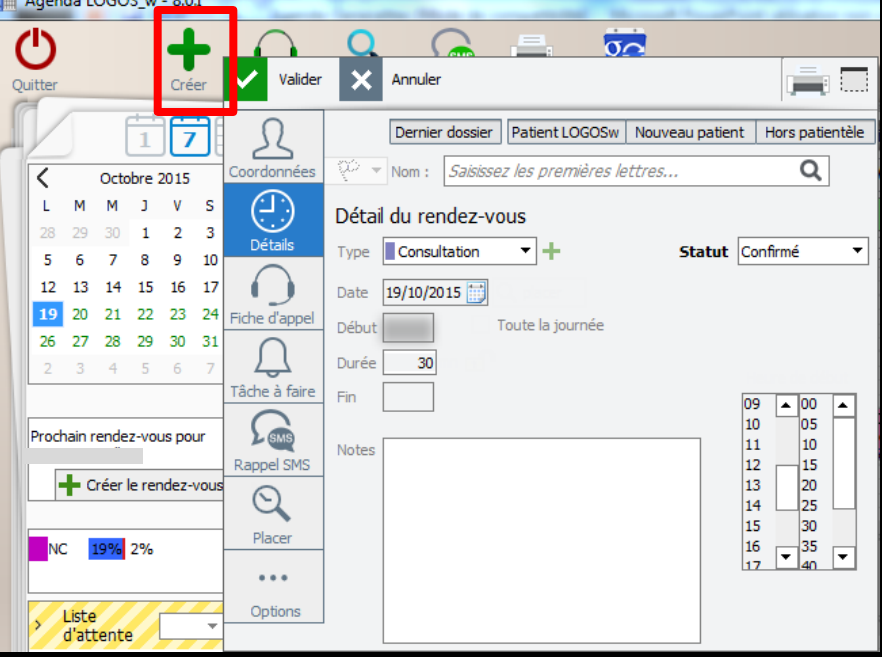

# L'agenda permet

- ⇒ D' ouvrir le RDV d'un patient
- De modifier un rendez-vous
- → Copier, coller, couper un rendez-vous
- → Reporter un rendez-vous
- → Noté en salle d'attente un patient
- → Marquer un rendez-vous manqué ou annulé
- ⇒ D' ouvrir le dossier d'un patient
- Avoir la liste des rendez-vous d'un patient
- Envoyer un SMS
- Avoir les détails d'un patient
- → Prévoir de contacter un patient
- → Mettre en liste d'attente un patient
- → Imprimer les étiquettes des rendez-vous
- Supprimer des rendez-vous un par un ou en groupe
- → Avoir un planning de la semaine
- Avoir un calendrier du mois en cours
- Faire une recherche pour un rendez-vous
- Maîtriser un équilibre entre différentes sortes de rendez-vous, selon vos choix personnels ... ...

#### À partir d'une plage horaire libre

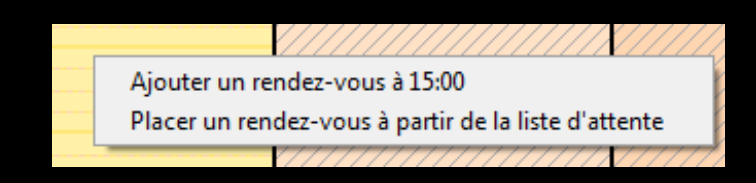

#### À partir d'un RDV de l'agenda

 Ouvrir le rendez-vous (shift+ double clic)

 Copier le rendez-vous

 Couper le rendez-vous

 Reporter le rendez-vous

 Contacter

 Modifier le statut

 Supprimer le rendez-vous

 Envoyer un SMS

 Quvrir le dossier patient dans LOGOSw (double clic)

 Voir tous les rendez-vous du patient...

#### Ajouter un rendez-vous à 10:15

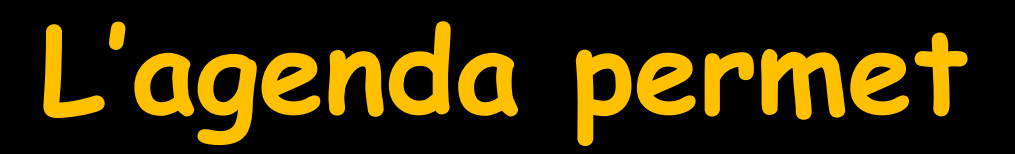

#### De modifier le statut d'un rendez-vous

| Ouvrir le rendez-vous (shift+double clic)<br>Copier le rendez-vous<br>Couper le rendez-vous<br>Reporter le rendez-vous<br>Contacter |                                                        |
|----------------------------------------------------------------------------------------------------|--------------------------------------------------------|
| Modifier le statut <u>S</u> upprimer le rendez-vous                                                                                 | <ul> <li>✓ Confirmé</li> <li>A confirmer</li> </ul>    |
| Envoyer un SMS<br><u>O</u> uvrir le dossier patient dans LOGOSw (double clic)<br>Voir tous les rendez-vous du patient               | Liste d'attente<br>Annulé<br>Pas venu/manqué<br>Excusé |
| Ajouter un rendez-vous à 10:15                                                                                                    | A prendre plus tard                                    |

#### De noter la raison de l'annulation d'un rendezvous

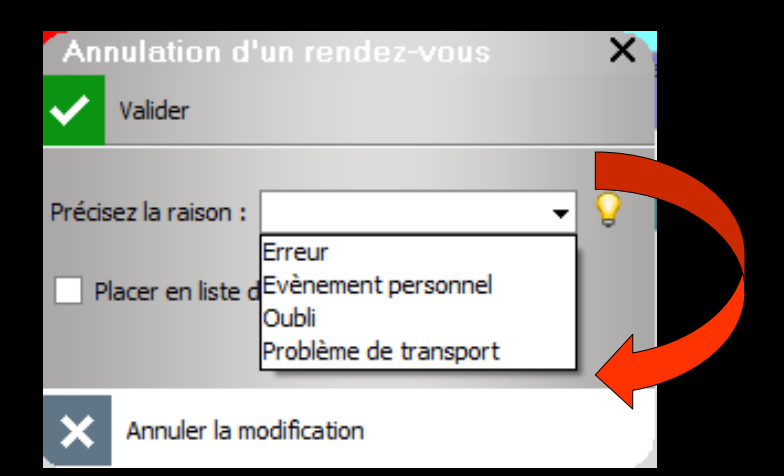

# L'agenda

# Au passage du curseur sur l'horloge apparition des RDV de la journée Possibilité de connaître les RDV en salle d'attente

| Ţ     | 17:24 | Mardi :  | 27 octob    | re 2015 -           | Semaine 4 | 4 🛞              |                       |       |   |
|-------|-------|----------|-------------|---------------------|-----------|------------------|-----------------------|-------|---|
|       |       | Prochain | ns rendez-v | vous                |           |                  |                       |       |   |
| 15:15 | PF    | re       | Ĵ           | 17:32               |           | Mardi 27 octoł   | ore 2015 - Semaine 44 | 200   | 8 |
|       | _     |          |             |                     | F         | Prochains rendez | -VOUS                 |       |   |
| 15:45 | PF    |          | • 15:15     | P<br>arr. à l'insta | e<br>nt   |                  | Début séance          | • • • |   |
| 16:40 | Pf    | in       | 15:45       | P                   | alie      |                  | Début séance          | • • • |   |
|       |       |          | 16:40       | Ρ                   | in        |                  | Début séance          | • • • | • |

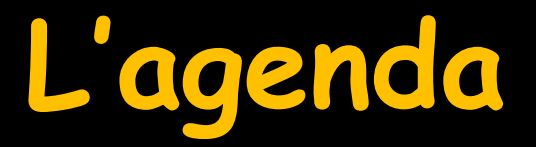

#### À tout moment une ligne rouge sur le planning visualise l'heure actuelle

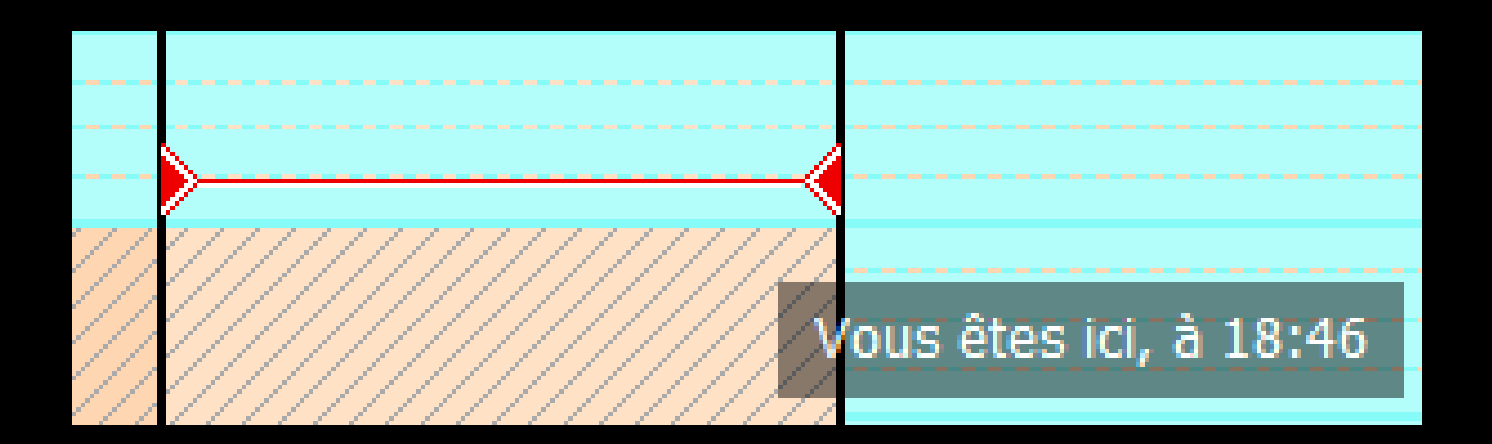

### Le passage de la souris sur un RDV

- → Apparition d'une petite fenêtre
- ⇒ Avec heure du RDV (début et fin)
- Le nom du patient si l'on n'a pas demandé de masquer les noms des patients
- ⇒ La photo du patient si elle existe dans le dossier

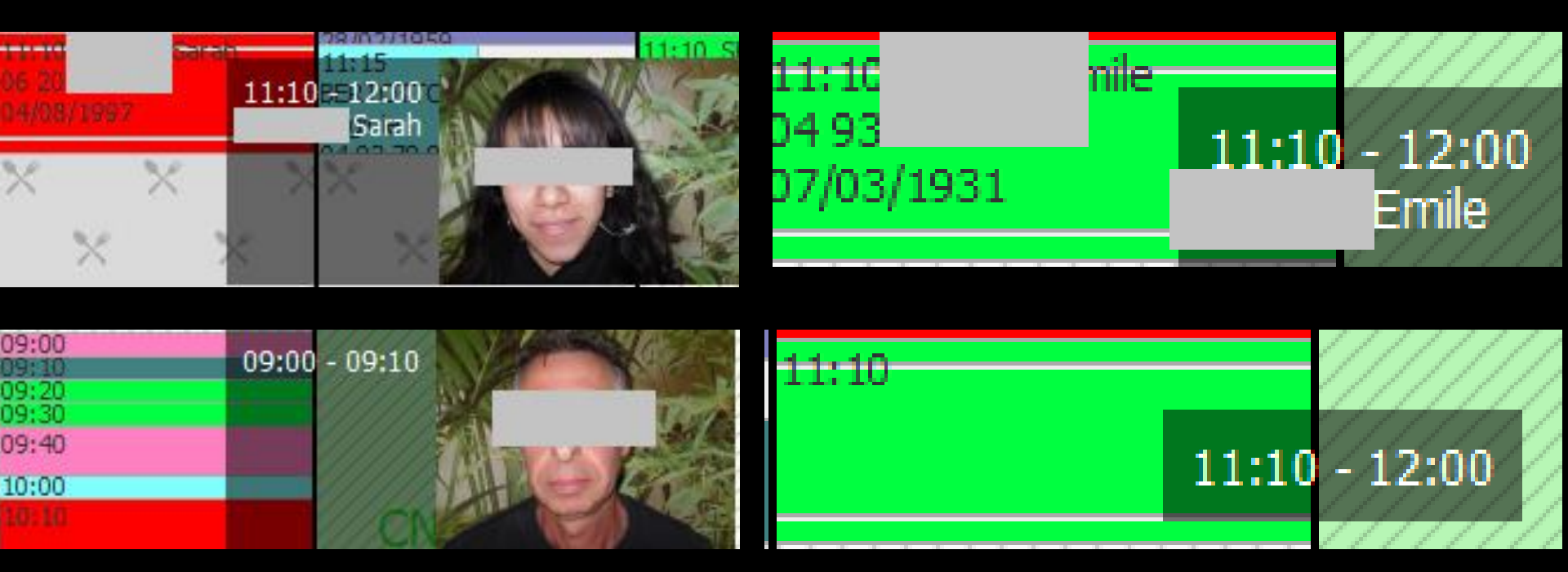

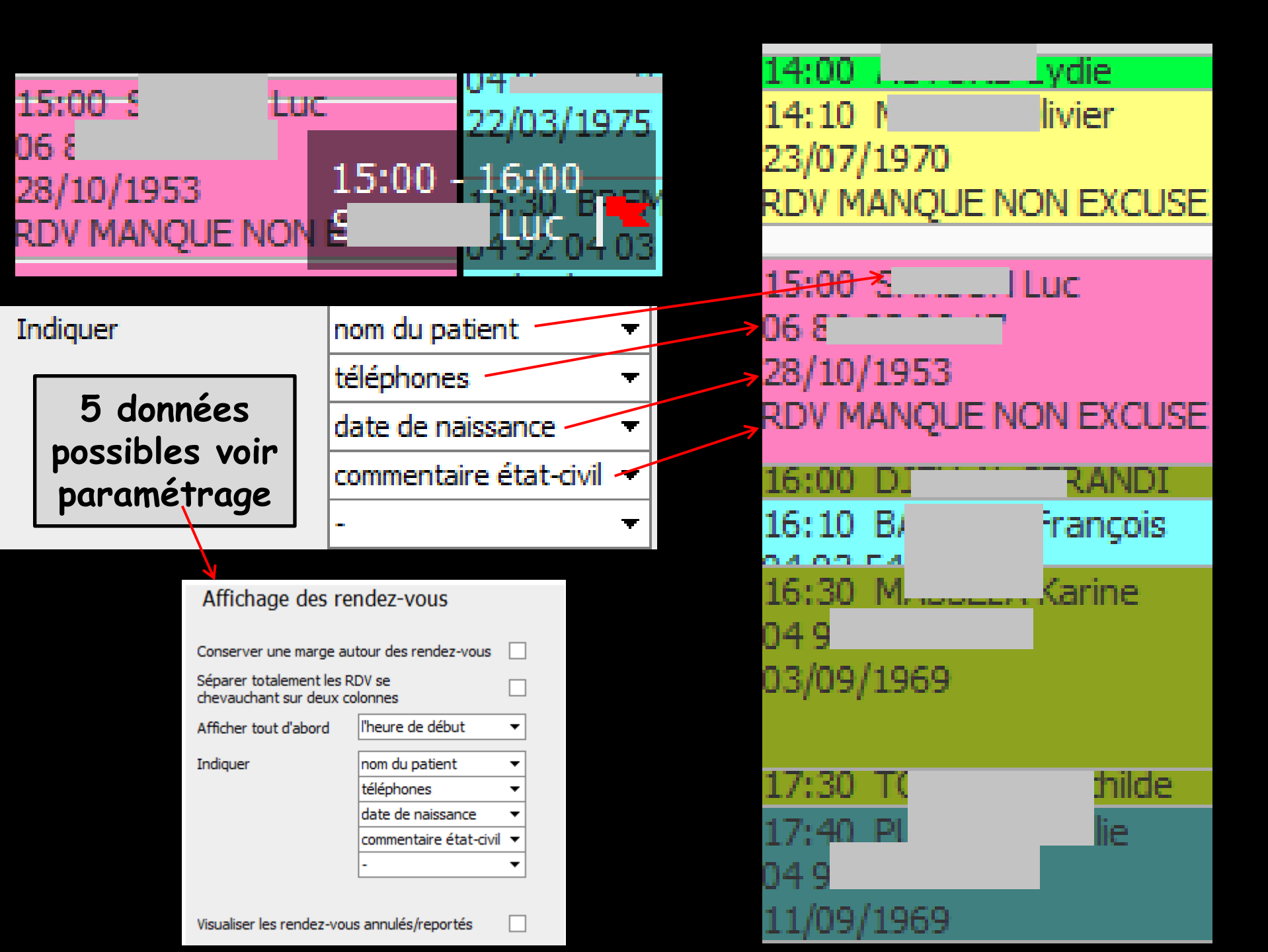

# S'il existe un petit drapeau pour le patient

# Commentaire de l'état civil Coche dans la case "Placer une marque dans la liste des patients"

| Adressé par 🗸 💡                                                                         |                         | Gestion des dossiers pat | tients                              |                                                                                                    |
|-----------------------------------------------------------------------------------------|-------------------------|--------------------------|-------------------------------------|----------------------------------------------------------------------------------------------------|
| · · · · ·                                                                               |                         | _ X √ <                  |                                     |                                                                                                    |
| Notes                                                                                   | Alertes                 | Annuler Ok Créer un      | n dossier En cours <u>A</u> rchives | <u>R</u> IP <u>I</u> ous Aide                                                                                                    |
| ✓ Drapeau dans la liste des patients ✓ Afficher le commentaire à l'ouverture du dossier | Créez des alertes qui : |                          |                                     | 1 127 30/11/1911<br>3 376 18/07/1985                                                                                                    |
| RDV MANQUE NON EXCUSE                                                                   |                         |                          |                                     | 588         13/05/1993           854         18/11/1997           818         05/12/1955           3 453         18/07/1985           2 756         09/08/2003           2 882         25/11/1978           3 080         03/01/1972           1 129         04/10/1974           3 329         02/06/1967           511         30/10/1951           1 133         01/11/1916 |
| 15:00 S Luc 22/0                                                                        | 3/1075                  | recherche rapide         | GHIJKLMNOP(                         | QRSTUVWXYZ ' - 🗆                                                                                                    |
| 06.8                                                                                    | 5/15/5                  | Recherche s              | simple                              | Recherche avancée                                                                                                    |
| 28/10/1953 15:00 - 16:<br>RDV MANQUE NON E                                              |                         | Il ser                   | ra pré                              | sent                                                                                                    |

# Si on donne par erreur un RDV sur une plage horaire déjà occupée Message de rappel

| Ajout d'un | rendez-vous                                                                                |  |
|------------|--------------------------------------------------------------------------------------------|--|
| ?          | Il existe déjà un patient sur ce fauteuil à cette heure.<br>Confirmez-vous le rendez-vous? |  |
|            | Oui Non                                                                                    |  |

# En répondant "oui" Possibilité de faire chevaucher des RDV

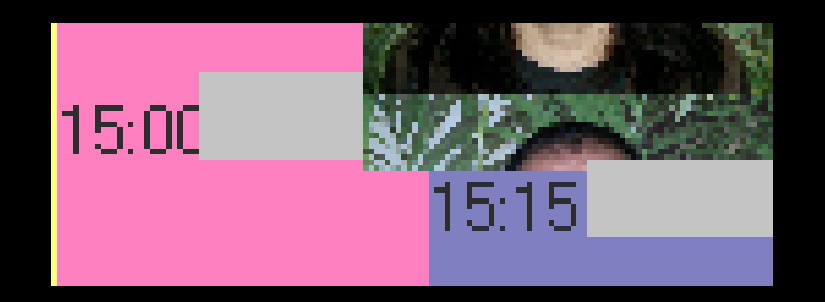

Une urgence sur un second fauteuil Un patient qui passe pour un papier, une ordonnance etc...

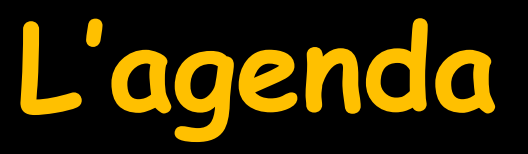

Toutes les modifications des RDV peuvent rester disponibles et vous pouvez à tout moment connaître le remplissage de l'agenda selon vos souhaits de gestion

| 📒 Agenda LOGOS_      | w - 8.0.1        | ř      | ļ                    | ĺ          | i        |        | å       | -         | ł                         | l    | ł       |         |        | -      | 1       |         | į                |                 |                | x                    |
|----------------------|------------------|--------|----------------------|------------|----------|--------|---------|-----------|---------------------------|------|---------|---------|--------|--------|---------|---------|------------------|-----------------|----------------|----------------------|
| Ċ                    | +                | 6      | )                    | Q          | 2        | i i    | 4       | 80        |                           |      |         |         |        |        |         |         |                  | <b>w</b>        | **             | 0                    |
| Quitter              | Créer            | Fiche  | d'appel R            | lechercher | SMS      | Imp    | rimer S | ynchro Go | ogle                      |      |         |         |        |        |         |         |                  | Anonymiser      | Paramètres     | Aide                 |
| + F                  | 17               |        | 27                   | re         |          | Novem  | bre     | -         | Décer                     | mbre |         | Janvie  | r 2016 | 5      |         | Février | r Mars           | Av              | 1              |                      |
| C Décemb             | re 2015          | >      |                      |            |          |        |         | <         | $\langle \langle \rangle$ | sem  | naine d | u 14/   | 12/20  | 015 🗍  | [\$ 51] | 0       | sujourd'hui > ≫  |                 |                |                      |
| LMMS                 | vs               | D      | 07                   | Lun        | . 14 Dé  | c. ••• | м       | ar. 15 C  | léc. •••                  | 1    | Mer. 16 | Déc. •• | •      | Jeu. 1 | 17 Déc. | •••     | Ven. 18 Déc. ••• | Sam. 19 Déc. •• | • 0im. 20 Đếc  |                      |
| 7 8 9 1              | 5 4 5<br>0 11 12 | 13     | U7:00-               |            |          |        |         |           |                           |      |         |         |        |        |         | ////    |                  |                 | 2              | 15                   |
| 14 15 16 1           | 7 18 19          | 20     | 08:00                |            |          |        |         |           |                           |      |         |         |        |        |         |         |                  |                 | - · ·          | 08:00                |
| 21 22 23 2           | 4 25 26          | 27     | 301                  |            |          |        |         |           |                           |      |         |         |        |        |         |         |                  |                 | Ĥ              | -12                  |
| 4 5 6 7              | 7 8 9            |        | 09:00-<br>15-<br>30- |            |          |        |         |           |                           |      |         |         |        |        |         |         |                  |                 | 22             | -09:00<br>-15<br>-30 |
|                      |                  |        | 10:00                |            |          |        |         |           |                           |      |         |         |        |        |         |         |                  |                 |                | 10:00                |
|                      | -us pour         | ×      | 30-<br>45-           |            |          |        |         |           |                           |      |         |         |        |        |         |         |                  |                 | 쓝              | 30                   |
| + Créer le r         | rendez-vou       | 5      | 11:00-               |            |          |        |         |           |                           |      |         |         |        |        |         |         |                  |                 | 20             | -11:00               |
|                      |                  |        | 12:00                | B 4        |          |        |         |           |                           |      |         |         |        |        |         |         |                  |                 | ii .           | 12:00                |
| NC                   |                  |        | 30-                  |            |          | _ ×    |         |           |                           | (X   |         |         | ××     |        |         | ×       |                  |                 |                | _30<br>_45           |
|                      |                  |        | 13:00                | ×          | 2        | <      | >       |           | ×                         |      |         | ×       |        | ×      | ×       |         |                  |                 | Fermé          | -15:00<br>-15<br>-30 |
| > Liste<br>d'attente | -                | ] × [  | 14:00                |            | $\times$ | ~ ~    | ×       | $\sim$    | >                         | <×   | X       |         | ××     |        |         | ×       |                  |                 | Jusqu'au       | 14:00                |
| Prior. Nom           |                  | _      | 30<br>45             |            |          |        |         |           |                           |      |         |         |        |        |         |         |                  |                 | <u>00 juni</u> | -30<br>-45           |
|                      |                  |        | 15:00-               |            |          |        |         |           |                           |      |         |         |        |        |         |         |                  |                 | 11             | -15:00               |
|                      |                  |        | 16:00                |            |          |        |         |           |                           |      |         |         |        |        |         |         |                  |                 | 22             | 16:00                |
|                      |                  |        | 30-                  |            |          |        |         |           |                           |      |         |         |        |        |         |         |                  |                 |                | 30                   |
|                      |                  |        | 17:00-               |            |          |        |         |           |                           |      |         |         |        |        |         |         |                  |                 | Ĥ              | -1/:00<br>-15<br>30  |
|                      |                  |        | 18:00                |            |          |        |         |           |                           |      |         |         |        |        |         |         |                  |                 | 22             | 18:00                |
|                      |                  |        | 15-                  |            |          |        |         |           |                           |      |         |         |        |        |         |         |                  |                 |                | -15<br>-30<br>-45    |
| calculer les         | s délais d'ai    | ttente | 19:00                |            |          |        |         |           |                           |      |         |         |        |        |         |         |                  |                 |                | -19:00               |
| > A confirmer        |                  |        | 20:00                |            |          |        |         |           |                           |      |         |         |        |        |         |         |                  |                 |                | 20:00                |

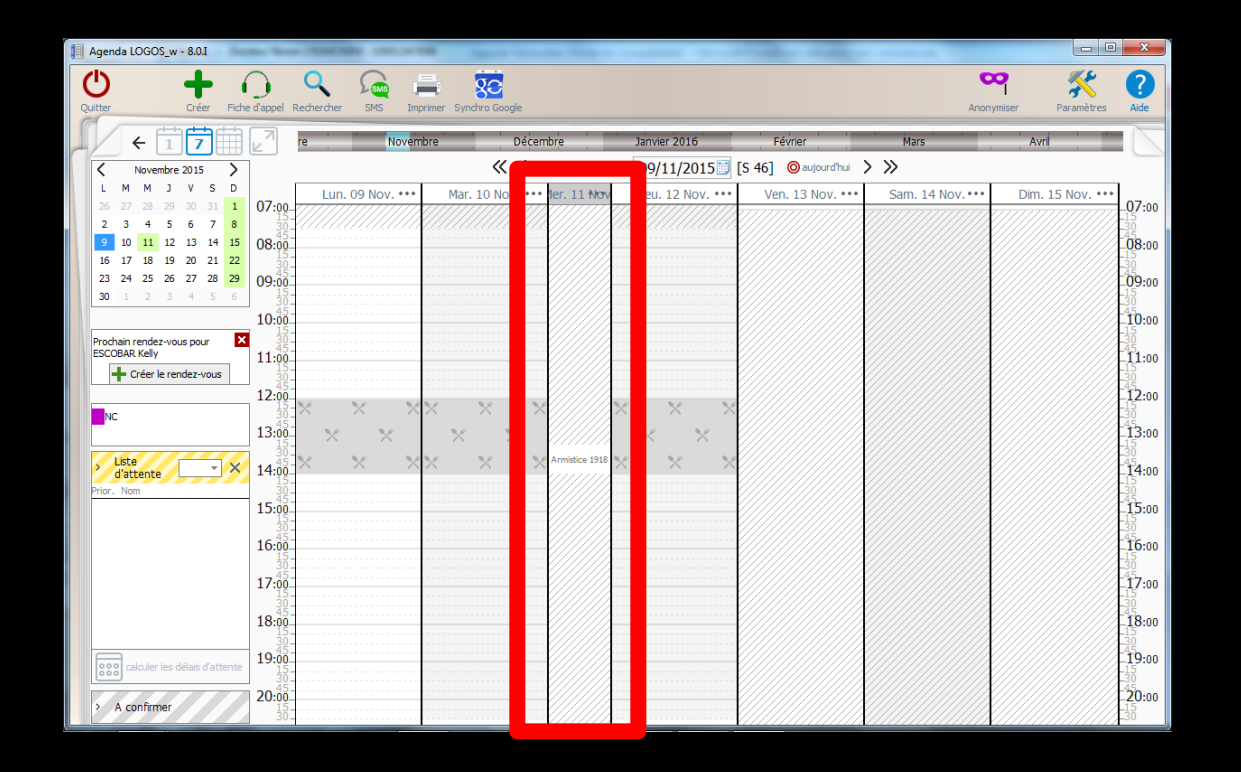

 ⇒Si le jour sélectionné est férié, le fond de page apparaît par défaut, hachuré
 ⇒S'il s'agit d'un jour où vous ne travaillez pas, le fond de page apparaît par défaut, hachuré (couleurs modifiables dans les paramètres)